# IMM eSign

2019.2 SP1

Admin Manager Administrator Guide

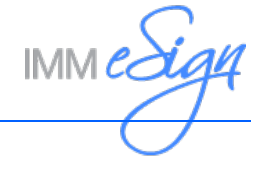

# Contents

| Getting Started       5         Planning and Indexing       6         Starting Admin Index Manager       7         First Time Logon       7         Edit Preferences       10         Creating a Document Template       11         Defining FI Level Index Information       13         Add/Edit/Define Index Field       15         Delete Custom Index Field       16         Loading a Document       17         Load Document from Defined Document List       18         IMM eSign Admin Index Manager Screen Layout       20         Defining a Document Type       21         Static Documents       21         Image-Based Document Type       21         Dynamic Document Spe       27         Perfining the Document Type       27         Defining the Document Type       27         Defining the Document Type       27         Reorder Index Type       27         Reorder Index Type       33         Delete Index Type       31         Change Index Type       32         Modifying Document Level Indexing       33         Defining Text Fields       36         Defining Text Fields (Not Applicable for Dynamic Documents)       50                                                                                                    | Overview                                                                                | 4                       |
|----------------------------------------------------------------------------------------------------|-----------------------------------------------------------------------------------------|-------------------------|
| Planning and Indexing       6         Starting Admin Index Manager       7         First Time Logon       7         Edit Preferences       10         Creating a Document Template       11         Defining FI Level Index Information       13         Add/Edit/Define Index Fields       15         Delete Custom Index Fields       15         Delete Custom Index Field       16         Loading a Document       17         Load Local Document from Defined Document List       18         IMM eSign Admin Index Manager Screen Layout       20         Defining a Document Type       21         Static Documents, Dynamic Documents and Image-Based Documents       21         Static Documents, Dynamic Documents and Image-Based Documents       21         Defining the Document Type       22         Defining the Document Type       22         Defining the Document Type       30         Delete Index Type       32         Modifying Document Level Indexing       33         Defining Text Fields       36         Defining Signature Fields (Not Applicable for Dynamic Documents)       46         Signature Fields (Not Applicable for Dynamic Documents)       50         Defining Initial Fields (Not Applicable for Dynamic Docu                                               | Getting Started                                                                         | 5                       |
| Starting Admin Index Manager       7         First Time Logon       7         Edit Preferences       10         Creating a Document Template       11         Defining FI Level Index Information       13         Add/Edit/Define Index Fields       13         Delete Custom Index Field       15         Detete Custom Index Field       16         Loading a Document       17         Load Local Document from Defined Document List       18         IMM eSign Admin Index Manager Screen Layout       20         Defining a Document Type       21         Static Documents, Dynamic Documents and Image-Based Documents       21         Dynamic Documents       21         Image-Based Documents       21         Defining the Document Type       22         Defining the Document Type       22         Defining Tel Level Index Field Regions       27         Reorder Index Type       31         Change Index Type       31         Delete Index Type       32         Modifying Document Level Indexing       33         Defining Text Fields       36         Defining Signature Fields (Not Applicable for Dynamic Documents)       50         Defining Nintal Fields (Not Applicable for Dynamic Docu                                                                                  | Planning and Indexing                                                                   | 6                       |
| Creating a Document Template       11         Defining FI Level Index Information       13         Add/Edit/Define Index Fields       13         Add New Custom Index Field       15         Delete Custom Index Field       16         Loading a Document       17         Load Local Document       17         Load Document from Defined Document List       18         IMM eSign Admin Index Manager Screen Layout       20         Defining a Document Type       21         Static Documents, Dynamic Documents and Image-Based Documents       21         Dynamic Documents       21         Image-Based Documents       21         Defining The Document Type       22         Defining The Document Type       22         Defining The Level Index Field Regions       27         Defining The Level Index Field Regions       27         Defining The Index Type       31         Charge Index Type       32         Modifying Document Level Indexing       33         Defining Text Fields       36         Defining Text Fields       39         Checkbox Fields (Not Applicable for Dynamic Documents)       46         Signature Fields (Not Applicable for Dynamic Documents)       50         Defining                                                                                  | Starting Admin Index Manager<br>First Time Logon<br>Edit Preferences                    | <b>7</b><br>7           |
| Defining FI Level Index Information       13         Add/Edit/Define Index Fields       13         Add New Custom Index Field       15         Delete Custom Index Field       16         Loading a Document       17         Load Local Document       17         Load Document from Defined Document List       17         Load Document Type       21         Static Documents, Dynamic Documents and Image-Based Documents       21         Dynamic Documents       21         Image-Based Documents       21         Defining The Document Type       22         Defining The Document Type       22         Defining The Document Type       22         Defining The Document Type       22         Defining The Document Type       21         Dage-Based Document Type       22         Defining The Level Index Field Regions       27         Defining The Vape       30         Delete Index Type       31         Change Index Type       32         Modifying Document Level Indexing       33         Defining Text Fields       36         Defining Checkbox Fields       39         Checkbox Fields (Not Applicable for Dynamic Documents)       50         Defining                                                                                                    | Creating a Document Template                                                            | . 11                    |
| Add/Edit/Define Index Field.       13         Add New Custom Index Field.       15         Delete Custom Index Field.       16         Loading a Document       17         Load Local Document from Defined Document List       18         IMM eSign Admin Index Manager Screen Layout.       20         Defining a Document Type       21         Static Documents, Dynamic Documents and Image-Based Documents.       21         Static Documents       21         Dynamic Documents       21         Defining the Document Type.       22         Defining the Document Type.       22         Defining the Document Type.       21         Define Index Type       22         Define Index Type.       27         Define Index Type.       27         Define Index Type.       30         Delete Index Type.       31         Change Index Type.       31         Change Index Type.       32         Modifying Document Level Indexing.       33         Defining Text Fields       36         Defining Signature Fields (Not Applicable for Dynamic Documents).       46         Signature Date Fields (Not Applicable for Dynamic Documents).       50         Defining Initial Fields (Not Applicable for Dynam                                                                                  | Defining FI Level Index Information                                                     | . 13                    |
| Loading a Document       17         Load Local Document       17         Load Document from Defined Document List       18         IMM eSign Admin Index Manager Screen Layout       20         Defining a Document Type       21         Static Documents, Dynamic Documents and Image-Based Documents       21         Dynamic Documents       21         Dynamic Documents       21         Dynamic Documents       21         Defining the Document Type       22         Defining the Document Type       22         Defining the Document Type       22         Defining the Document Type       22         Defining Tet Level Index Field Regions       27         Define Index Type       23         Modifying Document Level Indexing       33         Defining Text Fields       30         Defining Checkbox Fields       39         Checkbox Fields (Not Applicable for Dynamic Documents)       46         Signature Fields (Not Applicable for Dynamic Documents)       50         Defining Nattial Fields (Not Applicable for Dynamic Documents)       50         Defining Party Information (Not Applicable for Dynamic Documents)       50         Defining Party Information (Not Applicable for Dynamic Documents)       50         Del                                               | Add/Edit/Define Index Fields<br>Add New Custom Index Field<br>Delete Custom Index Field | . <b>13</b><br>15<br>16 |
| Load Local Document       17         Load Document from Defined Document List       18         IMM eSign Admin Index Manager Screen Layout       20         Defining a Document Type       21         Static Documents, Dynamic Documents and Image-Based Documents       21         Dynamic Documents       21         Dynamic Documents       21         Dynamic Documents       21         Defining the Document Type       22         Defining the Document Type       22         Defining FI Level Index Field Regions       27         Define Index Type       23         Delete Index Type List       30         Delete Index Type       31         Change Index Type       32         Modifying Document Level Indexing       33         Defining Text Fields       36         Defining Signature Fields (Not Applicable for Dynamic Documents)       46         Signature Fields (Not Applicable for Dynamic Documents)       50         Defining Party Information (Not Applicable for Dynamic Documents)       50         Defining Party Information (Not Applicable for Dynamic Documents)       54         Deleting a Document Definition       68         Delete for Defined Document List       68         Deleteing a Document List                                                      | Loading a Document                                                                      | . 17                    |
| Load Document from Defined Document List       18         IMM eSign Admin Index Manager Screen Layout       20         Defining a Document Type       21         Static Documents, Dynamic Documents and Image-Based Documents       21         Dynamic Documents       21         Image-Based Documents       21         Defining the Documents       21         Defining FI Level Index Field Regions       22         Defining FI Level Index Field Regions       27         Reorder Index Type       30         Delete Index Type       31         Change Index Type       32         Modifying Document Level Indexing       33         Defining Text Fields       36         Defining Checkbox Fields       39         Checkbox Field Caption       41         Defining Signature Fields (Not Applicable for Dynamic Documents)       46         Signature Date Fields (Not Applicable for Dynamic Documents)       50         Defining Initial Fields (Not Applicable for Dynamic Documents)       54         Defining Party Information (Not Applicable for Dynamic Documents)       58         What's a Party?       58         Deleting a Document List       68         Delete from Defined Document List       68         Delete by Deleting E                                               | Load Local Document                                                                     | . 17                    |
| Defining a Document Type       21         Static Documents.       21         Dynamic Documents       21         Dynamic Documents       21         Dynamic Documents       21         Image-Based Documents       21         Defining the Document Type.       22         Defining FI Level Index Field Regions       27         Define Index Type       27         Reorder Index Type       21         Change Index Type       30         Delete Index Type       31         Change Index Type       32         Modifying Document Level Indexing       33         Defining Text Fields       36         Defining Signature Fields (Not Applicable for Dynamic Documents)       46         Signature Fields (Not Applicable for Dynamic Documents)       50         Defining Initial Fields (Not Applicable for Dynamic Documents)       50         Defining Initial Fields (Not Applicable for Dynamic Documents)       54         Signature Date Fields (Not Applicable for Dynamic Documents)       54         Defining Party Information (Not Applicable for Dynamic Documents)       58         What's a Party?       58         Deleting a Document List       68         Delete form Defined Document List       68 <t< td=""><td>Load Document from Defined Document List</td><td>.18</td></t<> | Load Document from Defined Document List                                                | .18                     |
| Static Documents, Dynamic Documents and Image-Based Documents.       21         Static Documents       21         Dynamic Documents       21         Image-Based Documents       21         Defining the Document Type       22         Defining FI Level Index Field Regions       27         Define Index Type       27         Reorder Index Type       27         Reorder Index Type List       30         Delete Index Type       31         Change Index Type       32         Modifying Document Level Indexing       33         Defining Text Fields       36         Defining Signature Fields (Not Applicable for Dynamic Documents)       46         Signature Fields (Not Applicable for Dynamic Documents)       46         Signature Fields (Not Applicable for Dynamic Documents)       50         Defining Party Information (Not Applicable for Dynamic Documents)       54         Deleting a Document Definition       68         Delete from Defined Document List       68         Delete py Deleting Extraction       70         Closing a Document       71         Managing Attached Documents       72                                                                                                    | Defining a Decument Type                                                                | 20<br>21                |
| Static Documents       21         Dynamic Documents       21         Image-Based Document Type       22         Defining FI Level Index Field Regions       27         Define Index Type       27         Reorder Index Type List       30         Delete Index Type       32         Modifying Document Level Indexing       33         Defining Checkbox Fields       39         Checkbox Field Caption       41         Defining Signature Fields (Not Applicable for Dynamic Documents)       46         Signature Fields (Not Applicable for Dynamic Documents)       50         Defining Party Information (Not Applicable for Dynamic Documents)       54         Defining Party Information (Not Applicable for Dynamic Documents)       58         What's a Party?       58         Deleting a Document Leit       68         Deleting a Document Definition       68         Deleting a Document Definition       68         Deleting a Document Definition       70         Closing a Document       71         Managing Attached Documents       72                                                                                                    | Static Documents, Dynamic Documents and Image-Based Documents                           | . 21                    |
| Dynamic Documents       21         Image-Based Document Type.       22         Defining FI Level Index Field Regions       27         Define Index Type       27         Reorder Index Type List.       30         Delete Index Type       31         Change Index Type.       32         Modifying Document Level Indexing       33         Defining Text Fields       36         Defining Checkbox Fields       39         Checkbox Fields (Not Applicable for Dynamic Documents)       46         Signature Fields (Not Applicable for Dynamic Documents)       50         Defining Party Information (Not Applicable for Dynamic Documents)       54         Defining Party Information (Not Applicable for Dynamic Documents)       58         What's a Party?       58         Deleting a Document Definition       68         Delete from Defined Document List       68         Delete by Deleting Extraction       70         Closing a Document       71         Managing Attached Documents       72                                                                                                    | Static Documents                                                                        | 21                      |
| Defining the Document Type.       22         Defining FI Level Index Field Regions       27         Define Index Type       27         Reorder Index Type List.       30         Delete Index Type       31         Change Index Type.       32         Modifying Document Level Indexing       33         Defining Text Fields       36         Defining Checkbox Fields       39         Checkbox Field Caption       41         Defining Signature Fields (Not Applicable for Dynamic Documents)       46         Signature Date Fields (Not Applicable for Dynamic Documents)       50         Defining Party Information (Not Applicable for Dynamic Documents)       54         Defining Party Information (Not Applicable for Dynamic Documents)       58         What's a Party?       58         Deleting a Document Definition       68         Delete from Defined Document List       68         Delete by Deleting Extraction       70         Closing a Document       71         Managing Attached Documents       72                                                                                                    | Dynamic Documents Image-Based Documents                                                 | 21                      |
| Defining FI Level Index Field Regions       27         Define Index Type       27         Reorder Index Type       30         Delete Index Type       31         Change Index Type       32         Modifying Document Level Indexing       33         Defining Text Fields       36         Defining Checkbox Fields       39         Checkbox Field Caption       41         Defining Signature Fields (Not Applicable for Dynamic Documents)       46         Signature Fields (Not Applicable for Dynamic Documents)       46         Signature Date Fields (Not Applicable for Dynamic Documents)       50         Defining Party Information (Not Applicable for Dynamic Documents)       54         Defining Party Information (Not Applicable for Dynamic Documents)       58         What's a Party?       58         Deleting a Document Definition       68         Delete from Defined Document List       68         Delete by Deleting Extraction       70         Closing a Document       71         Managing Attached Documents       72                                                                                                    | Defining the Document Type                                                              | 22                      |
| Define Index Type27Reorder Index Type List.30Delete Index Type.31Change Index Type.32Modifying Document Level Indexing33Defining Text Fields36Defining Checkbox Fields39Checkbox Field Caption41Defining Signature Fields (Not Applicable for Dynamic Documents)46Signature Fields (Not Applicable for Dynamic Documents)50Defining Party Information (Not Applicable for Dynamic Documents)54Defining Party Information (Not Applicable for Dynamic Documents)58What's a Party?58Delete from Defined Document List68Delete by Deleting Extraction70Closing a Document71Managing Attached Documents72                                                                                                    | Defining FI Level Index Field Regions                                                   | . 27                    |
| Reolder Index Type List.       30         Delete Index Type.       31         Change Index Type.       32         Modifying Document Level Indexing.       33         Defining Text Fields       36         Defining Checkbox Fields       39         Checkbox Field Caption       41         Defining Signature Fields (Not Applicable for Dynamic Documents).       46         Signature Fields (Not Applicable for Dynamic Documents)       46         Signature Date Fields (Not Applicable for Dynamic Documents)       50         Defining Initial Fields (Not Applicable for Dynamic Documents)       50         Defining Party Information (Not Applicable for Dynamic Documents)       54         Defining Party Information (Not Applicable for Dynamic Documents)       58         What's a Party?       58         Deleting a Document Definition       68         Delete from Defined Document List       68         Delete by Deleting Extraction       70         Closing a Document       71         Managing Attached Documents       72                                                                                                    | Define Index Type                                                                       | .27                     |
| Change Index Type                                                                                                    | Delete Index Type                                                                       | 31                      |
| Modifying Document Level Indexing33Defining Text Fields36Defining Checkbox Fields39Checkbox Field Caption41Defining Signature Fields (Not Applicable for Dynamic Documents)46Signature Date Fields (Not Applicable for Dynamic Documents)46Signature Date Fields (Not Applicable for Dynamic Documents)50Defining Initial Fields (Not Applicable for Dynamic Documents)54Defining Party Information (Not Applicable for Dynamic Documents)58What's a Party?58Deleting a Document Definition68Delete from Defined Document List68Delete by Deleting Extraction70Closing a Document71Managing Attached Documents72                                                                                                    | Change Index Type                                                                       | . 32                    |
| Defining Text Fields36Defining Checkbox Fields39Checkbox Field Caption41Defining Signature Fields (Not Applicable for Dynamic Documents)46Signature Fields (Not Applicable for Dynamic Documents)46Signature Date Fields (Not Applicable for Dynamic Documents)50Defining Initial Fields (Not Applicable for Dynamic Documents)54Defining Party Information (Not Applicable for Dynamic Documents)58What's a Party?58Deleting a Document Definition68Delete from Defined Document List68Delete by Deleting Extraction70Closing a Document71Managing Attached Documents72                                                                                                    | Modifying Document Level Indexing                                                       | . 33                    |
| Defining Checkbox Fields39Checkbox Field Caption41Defining Signature Fields (Not Applicable for Dynamic Documents)46Signature Date Fields (Not Applicable for Dynamic Documents)46Defining Initial Fields (Not Applicable for Dynamic Documents)50Defining Party Information (Not Applicable for Dynamic Documents)54Defining Party Information (Not Applicable for Dynamic Documents)58What's a Party?58Deleting a Document Definition68Delete from Defined Document List68Delete by Deleting Extraction70Closing a Document71Managing Attached Documents72                                                                                                    | Defining Text Fields                                                                    | 36                      |
| Checkbox Field Caption       41         Defining Signature Fields (Not Applicable for Dynamic Documents)       46         Signature Fields (Not Applicable for Dynamic Documents)       46         Signature Date Fields (Not Applicable for Dynamic Documents)       50         Defining Initial Fields (Not Applicable for Dynamic Documents)       54         Defining Party Information (Not Applicable for Dynamic Documents)       58         What's a Party?       58         Deleting a Document Definition       68         Delete from Defined Document List       68         Delete by Deleting Extraction       70         Closing a Document       71         Managing Attached Documents       72                                                                                                    | Defining Checkbox Fields                                                                | . 39                    |
| Defining Signature Fields (Not Applicable for Dynamic Documents)                                                                                                    | Checkbox Field Caption                                                                  | 41                      |
| Signature Fields (Not Applicable for Dynamic Documents)                                                                                                    | Defining Signature Fields (Not Applicable for Dynamic Documents)                        | 46                      |
| Defining Initial Fields (Not Applicable for Dynamic Documents)                                                                                                    | Signature Fields (Not Applicable for Dynamic Documents)                                 | .46                     |
| Defining Initial Fields (Not Applicable for Dynamic Documents)                                                                                                    | Signature Date Fields (Not Applicable for Dynamic Documents)                            | . 5U                    |
| Defining Party Information (Not Applicable for Dynamic Documents)                                                                                                    | Defining Initial Fleids (Not Applicable for Dynamic Documents)                          | 54<br>50                |
| Deleting a Document Definition       68         Delete from Defined Document List       68         Delete by Deleting Extraction       70         Closing a Document       71         Managing Attached Documents       72                                                                                                    | What's a Party?                                                                         | 58                      |
| Delete hom Deleting Extraction                                                                                                    | Deleting a Document Definition                                                          | . <b>68</b>             |
| Closing a Document                                                                                                    | Delete by Deleting Extraction                                                           | .70                     |
| Managing Attached Documents                                                                                                    | Closing a Document                                                                      | .71                     |
|                                                                                                    | Managing Attached Documents                                                             | .72                     |

| Add an Attach Document Definition                                            | 74    |
|------------------------------------------------------------------------------|-------|
| Edit an Attach Document Definition                                           | 76    |
| Delete an Attach Document Definition                                         | 77    |
| Remote Attachment Template                                                   | 78    |
| Exporting and Importing Defined Documents                                    | 79    |
| Defined Document List on the AIM Administrator Machine                       | 79    |
| Export List                                                                  | 79    |
| Import List                                                                  | 81    |
| Defined Documents on the Server                                              | 83    |
| Export Documents                                                             | 83    |
| Import Documents                                                             | 83    |
| Imported Documents Permissions                                               | 85    |
| ProSign Documents (Only available if the TeSign Zip Files Add-On is activate | d.)88 |
| Contact IMM Support                                                          | 90    |

# **Overview**

This guide provides an overview of the procedures available to users with Admin Manager privileges. Images in this guide are from Windows 10 with Internet Explorer 11. Your screens may differ with a different OS or browser.

TotaleAtlas, TotaleAtlas RTS, TeA and TeARTS are generic terms for IMM eSign. In this guide text and screen shots may use any of these terms.

# **Getting Started**

The eSign Admin Manager Administrator will define document templates for use in the IMM eSign system. As part of that process, field and party information regions will be defined.

PDF documents used for AIM definitions cannot be password protected and cannot have any security that prevents data extraction.

Before being able to use a document in IMM eSign, the administrator first needs to define a document using a document template. This involves loading your PDF document into the eSign Admin Manager, and then giving the document a unique name, defining index fields and designing additional information fields. When defining a document and document regions, you will first select an item (Document Type, Party Information, Text Field, etc.) and then use the mouse to highlight the region on the document, as indicated in the following procedures.

- 1. Planning and Indexing
- 2. Starting Admin Index Manager
- 3. Creating a Document Template
- 4. Defining FI Level Index Information
  - a. Add/Edit/Define index field, including custom index fields
    - i. Set FI-wide default values
    - ii. Set custom functions
- 5. Loading a Document
- 6. Defining a Document Type
- 7. Defining FI Level Index Field Regions
- 8. Modifying Document Level Indexing
  - a. Set document level custom functions
  - b. Set document level index field default values
- 9. Defining Text Fields
- 10. Defining Checkbox Fields
- 11. Defining Signature Fields
- 12. Defining Initial Fields
- 13. Defining Party Information
- 14. Closing a Document
- 15. Managing Attached Documents
- 16. Exporting and Importing Defined Documents

# **Planning and Indexing**

Before defining documents, you should be familiar with indexing and archiving. You should know which fields will be required for indexing, which text, checkbox and signature fields will need to be added to the documents, and you should know what party information will need to be added for Remote Signatures (Optional).

#### **Index Fields**

Index fields are used for your document indexing and archiving systems. Indexes are necessary for your imaging system to successfully archive your document.

In IMM eSign RTS, there are 2 levels of indexing.

#### FI Level Indexing

Indexing information defined and applied at the FI (Financial Institution) level applies to all documents processed through IMM eSign RTS. FI Level index fields can be edited or modified before defining a document or while a document is being defined. Custom Index Fields are created and modified at the FI Level.

#### Document Level Indexing

Some index field information for individual documents can selectively be modified separately. Document Level Indexing changes takes precedence over FI Level Indexing. Document Level index fields can only be modified during the document definition process. Custom Index Fields may be also modified at the Document Level.

#### Information Fields

Text, checkbox and signature fields are used to add additional information to completed documents. Procedures for adding these fields are included later in this guide.

#### **Party Information Fields**

Party information fields are used to transfer information from documents to eSignature, allowing documents to be viewed and signed via the web. Refer to **Defining Party Information** on page 58 for more information.

# **Starting Admin Index Manager**

### **First Time Logon**

1 Click Start > All Apps > IMM > Index Manager.

The first time eSign Admin Manager is started, the Preferences window appears and the Host System FIID will be blank.

This window also appears from within eSign Admin Manager by clicking **Edit > Preferences**. Refer to **Edit Preferences** on page 10.

Click **Edit** to unlock.

1 Verify the **Web Service URL**.

t

This is *TeSign.asmx*, not Login.asmx.

Web Service URL addresses use the .asmx extension.

The URL prefix (HTTP/HTTPS) must match the prefix selected during the server components installation.

eSign Admin Manager must be restarted if the Web Service URL is changed.

- 2 Enter the **Host System FI ID**. This is the FI ID established when the FI was created.
- 3 Enter the **Host FIID Password**. This is the FI Access Password as set by the Host Administrator during FI creation or modified under Change FI Access Password.
- 4 Click Save.

| 1) b Service URL: | http://YourServer/TeAASP/TeSign.asmx |  |
|-------------------|--------------------------------------|--|
| 2 ostSystem FIID: | YourFIID                             |  |
| 3t FIID Password: | •••••                                |  |
|                   |                                      |  |
|                   | Edit Close                           |  |

The Preferences window can be opened again as necessary.

i

- 2 The Enter eSign Credentials window appears with the Host System FI ID populated from the previous step.
  - Host System FIID: Preset during installation.
  - Domain: Preset during installation.
  - User ID: ID of user logging into eSign Admin Manager based on the Windows login.

This user ID must be created by the FI Admin prior to this step.

- 1 **RTS Password**: This is the RTS Password which is assigned to the User ID in eSign RTS User Maintenance.
- 2 Click **OK** to continue.

| 🔺 Enter eSign Credentials |            |  |  |  |  |
|---------------------------|------------|--|--|--|--|
| Host System FIID :        | YourFIID   |  |  |  |  |
| Domain :                  | YOURDOMAIN |  |  |  |  |
| User ID :                 | YourUserID |  |  |  |  |
| 1 RTS Password :          |            |  |  |  |  |
| 2 ОК                      | Cancel     |  |  |  |  |

If any information on this screen is incorrect, you will be returned to the previous screen.

3

i.

This warning will appear if you are not authorized to define documents through the eSign Admin Manager.

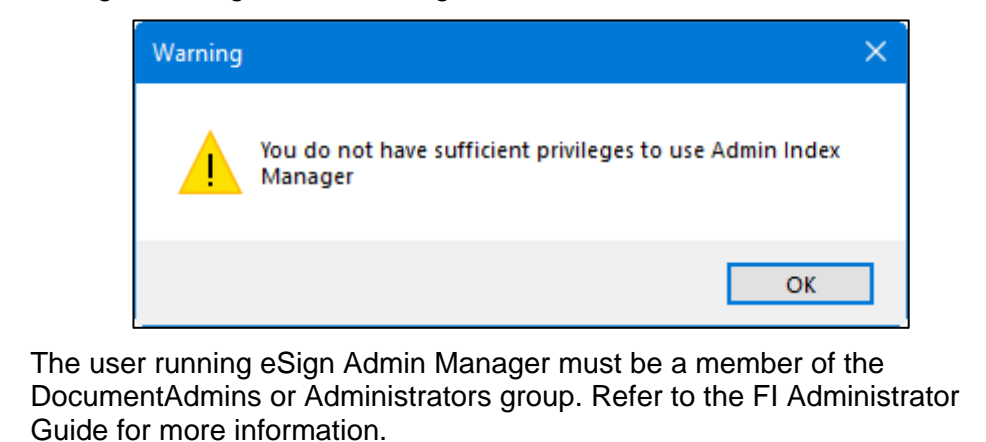

**4** The eSign Admin Manager screen appears.

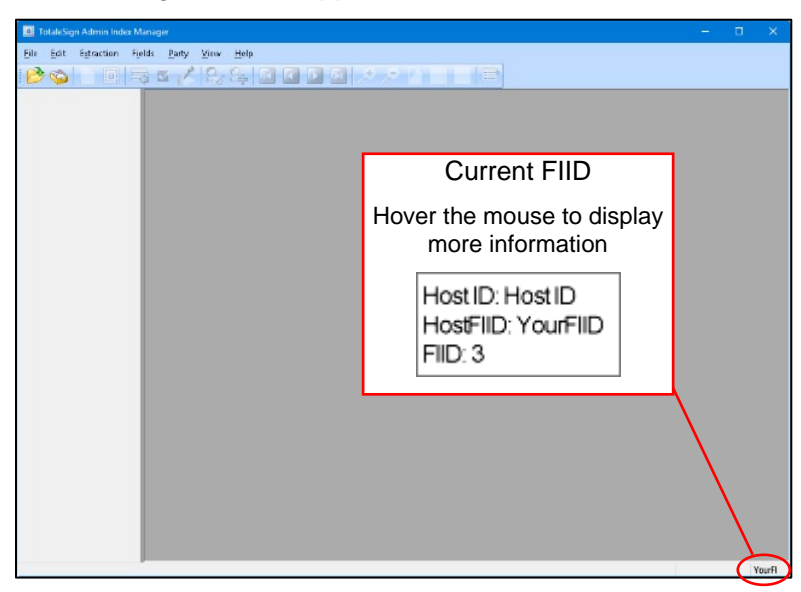

The current FI ID appears in the lower right corner of the window.

Hover the mouse pointer over the FI ID to display more information.

### **Edit Preferences**

When you are defining documents for multiple Financial Institutions, use Edit Preferences to point AIM to a different FI or server.

1 From the eSign Admin Manager screen,

Click Edit > Preferences.

In the Preferences window,

Click Edit.

- 2 Change the following options as necessary:
  - 1 Web Service URL

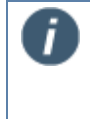

Web Service URL addresses use the .asmx extension.

The URL prefix (HTTP/HTTPS) must be the prefix selected during the server components installation.

- 2 Host System FIID
- 3 Host FIID Password
- 4 Zip Files Folder (Only appears if the TeSign Zip Add-On is enabled.)
- 5 Restart AIM.

| 1)eb Service URL:   | http://YourServer/TeAASP/TeSign.asmx                 |
|---------------------|------------------------------------------------------|
| 2 lostSystem FIID:  | YourFIID                                             |
| 3 st FIID Password: | ******                                               |
| (4) Files           |                                                      |
| Zip Files Folder:   | C:\Program Files (x86)\IMM\TotaleSign\Admin\ZipFiles |
|                     | Browse                                               |
|                     |                                                      |
|                     | Edit Close                                           |
|                     |                                                      |

# **Creating a Document Template**

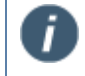

This function is not supported in Thin-Client installations.

In order to process or define a document, the document template first needs to be converted to PDF format.

A document template is a PDF document used to define Field and Party Information regions and locations within the document. If the documents that you would like to use in eSign are in any format other than PDF, you can convert your non-PDF document into a PDF document by printing it using the eSign Admin Printer, which will convert the document to PDF format.

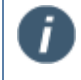

Before creating your PDF document template, you may find it helpful to populate the field regions in the template with sample information. This will allow you to more easily select and define the regions later.

Open the document.

| E                     | LnAppTMPLT_1apps_ID0002-a1_20170426.docx - Word Russ K ? — 🗆                                                                                                    | ×       |
|-----------------------|----------------------------------------------------------------------------------------------------|---------|
| Info                  | Print                                                                                                    | <b></b> |
| New                   | Copies: 1                                                                                                    |         |
| Open                  | Print 3                                                                                                    |         |
| Save<br>Save As       | Printer <sup>©</sup>                                                                                                    |         |
| 1 Print               | 2 MM Admin Virtual Printer                                                                                                    |         |
| Share                 | Printer Properties Printer Properties Definition Provide the Properties Definition Provide the Properties Definition Provide the Properties Definition Provide the Provide the |         |
| Export                | Settings                                                                                                    |         |
| Close                 | Pages: O O O O O O O O O O O O O O O O O O O                                                                                                    |         |
| Account               | Print One Sided Only print on one side of th                                                                                                    |         |
| Feedback              |                                                                                                    |         |
| Options               | Portrait Orientation ▼                                                                                                    |         |
| InAppTMPLT_1ap        | Letter 611.92 pt x 791.9 pt                                                                                                    |         |
| LnAppTMPLT_1ap        | Custom Margins                                                                                                    |         |
| • - 1089 TeA 2015.1 X | 1 Page Per Sheet •                                                                                                    |         |
| «∰ -1163 TeA 2016.1.1 | Page Setup                                                                                                    | Ŧ       |

- 1 Click File > Print.
- 2 Select the eSign Admin Printer.
- 3 Click **Print**.

The document will be converted to PDF format and placed in the IMM\TotaleSign\Admin\IndexFiles folder.

Repeat as necessary to create additional PDF files.

After the PDF document has been created proceed to **Defining FI Level Index Information** on page 13 or **Loading a Document** on page 17.

# **Defining FI Level Index Information**

### Add/Edit/Define Index Fields

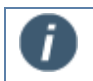

A total of 20 index fields (including any predefined index fields) may be defined for each FI.

From the TotaleSign Admin Index Manager screen,

#### Click Fields > View/Change Index Types.

The View/Change Index Field Types screen appears.

| Vi | View / Change Index Field Types X    |                    |               |                           |                              |              |                    |                 |        |
|----|--------------------------------------|--------------------|---------------|---------------------------|------------------------------|--------------|--------------------|-----------------|--------|
|    | IndexFieldType                       | Title              | MaxLength     | Default for Search Active | Default for Search Completed | Use For Ima  | gin External Index | Imaging Index N | ame Sn |
|    | IMM_STDIND_DAT                       | IMM Date           | 50            |                           |                              |              |                    | Date            |        |
|    | IMM_STDIND_TIMI                      | IMM Time           | 50            |                           |                              |              |                    | Time            |        |
|    | IMM_STDIND_TRA                       | IMM Transaction    | 100           | $\checkmark$              | $\checkmark$                 | $\checkmark$ |                    | TransactionID   |        |
|    | Full_Name                            | Full Name          | 30            | $\checkmark$              | $\checkmark$                 |              |                    |                 |        |
|    | Account_Number                       | Account Number     | 10            | $\checkmark$              |                              |              |                    |                 |        |
|    | CSTM_CUSTOMEF                        | Customer Numbe     | 15            | $\checkmark$              |                              |              |                    |                 |        |
|    | CSTM_TID                             | Tax Identification | 12            |                           |                              |              |                    |                 |        |
| <  |                                      |                    |               |                           |                              |              |                    |                 | >      |
|    |                                      |                    |               |                           |                              | C            | elete Selected     | Close           |        |
| A  | dd New Index Type -                  |                    |               |                           |                              |              |                    |                 |        |
|    | IndexFieldType<br>Title<br>MaxLength | CSTM_              |               |                           |                              |              |                    |                 |        |
|    |                                      | Default for S      | Gearch Active | e Default for Search      | Completed Use For Im         | aging        |                    |                 |        |
|    | External Index Name                  |                    |               |                           |                              |              |                    |                 |        |
|    |                                      |                    |               |                           |                              |              |                    | Add Index Type  |        |

The fields and values on this screen are applied to <u>all documents indexed for a Financial</u> <u>Institution</u>. This can be thought of as FI-Level Indexing. *Document Level Indexing* is performed in **Modifying Document Level Indexing**.

The section highlighted in red lists both Default (Predefined) and Custom Index Fields that have been defined for your Financial Institution (FI).

The action button area (highlighted in green) contains:

- **Delete Selected**: Used to delete custom index fields only. Predefined Index Field Types cannot be deleted.
- **Close**: Closes this screen. If custom index information has been completed, or if changes are made to the field information in the upper part of the screen, the changes are saved.

The Add New Index Type part of this screen (highlighted in blue) allows defining Custom Index Fields.

T

The upper part of this screen lists *Default (Predefined)* and *Custom Index Fields* that have been defined for your Financial Institution (FI).

|     | ndexFieldType  | Title              | MaxLength | Default for Search Active | Default for Search Completed | Use For Imagin | External Index | Imaging Index Name | Smart Index Lookup | Formatted | Custom Function1 | Custom Function2 | Custom Function3 | Custom Function4 | Custom Function5 |
|-----|----------------|--------------------|-----------|---------------------------|------------------------------|----------------|----------------|--------------------|--------------------|-----------|------------------|------------------|------------------|------------------|------------------|
| 11  | MM_STDIND_D/   | AT IMM Date        | 50        | ✓                         |                              |                |                | Date               |                    |           | MODIFYDATETIME   |                  |                  |                  |                  |
| l I | MM_STDIND_TI   | MI IMM Time        | 50        |                           |                              |                |                | Time               |                    |           | MODIFYDATETIME   |                  |                  |                  |                  |
|     | MM_STDIND_TF   | RA IMM Transaction | 100       | $\checkmark$              |                              |                |                | TransactionID      |                    |           |                  |                  |                  |                  |                  |
|     | ull_Name       | Full Name          | 30        |                           |                              |                |                |                    |                    |           |                  |                  |                  |                  |                  |
|     | Account_Number | Account Number     | 10        | $\checkmark$              |                              |                |                |                    |                    |           |                  |                  |                  |                  |                  |
|     | CSTM_CUSTOM    | EF Customer Numbe  | 15        |                           |                              |                |                |                    |                    |           |                  |                  |                  |                  |                  |
| •   | CSTM_TID       | Tax Identification | 12        |                           |                              |                |                |                    |                    |           |                  |                  |                  |                  |                  |

The information from the Add New Index Type pane appears along with additional settings for the index type.

- 1. Index Field Type, Title and Max Length for default fields cannot be changed.
  - 2. Index Field Type for custom fields cannot be changed.
  - 3. All other field information can be modified on this screen. Click in the text box as necessary to change.
  - 4. When editing field information in the upper part of the screen, you must click out or tab out of the field before clicking Close.
- Index Field Type: Enter the Index Field Name. All custom Index Field Types must start with the prefix "CSTM\_" (including the underscore). [*Required*] Cannot be changed on this screen.
- **Title**: Enter the Title of the Index Name. (This title is also used as the Index column title or Index Search Field title in IMM eSign.) [Required]
- Max Length: A numeric length of the field. [Required]
- **Default for Search Active**: When this checkbox is checked, the index field is used, by default, as a search parameter on the Search Active Sessions screen in the IMM eSign interface. [Optional]
- **Default for Search Completed**: When this checkbox is checked, the index field is used, by default, as a search parameter on the Search Completed screen in the IMM eSign interface. [Optional]
- **Use For Imaging**: When this checkbox is checked, imaging will use the field in indexing. Only fields checked for imaging will be available for Document Level Indexing. [Optional]
- **External Index**: This is an FI Level only setting and is used to allow matching of the Index Field Type with an Index Field Name supplied in an XML file used with specific Host/Imaging system combinations. If blank, the Index Field Type name is used. [Optional]
- **Imaging Index Name**: Changes the Field Name in the generated XML, which is used by the imaging system. (Only displays for select imaging systems.)
- Smart Index Lookup: The Smart Index Lookup column determines if that index field will be used to populate other index information from the SmartIndex database. The only valid values for this are *true* or *blank* false is not used. (Only displays for select imaging systems.)
- Formatted: The Formatted column informs an external index database that TotaleAtlas data for that index field is formatted. (Checked eSign RTS data is formatted. Not checked eSign RTS data is not formatted.)
- **Custom Function (1-5)**: Custom functions may be used to modify the actual data stored in associated .XML files. You can replace characters, delete characters, change date formats, etc. Refer to the Custom Function Guide for detailed information and examples.

### **Add New Custom Index Field**

The Add New Index Type part of this screen is used to define Custom Index Fields.

- 1 **Index Field Type**: Enter the Index Field Name. All custom Index Field Types must start with the prefix "CSTM\_" (including the underscore). [*Required*]
- 2 **Title**: Enter the Title of the Index Name. (This title is also used as the Index column title or Index Search Field title in IMM eSign.) [*Required*]
- 3 Max Length: A numeric length of the field. [Required]
- 4 **Default for Search Active**: When this checkbox is checked, the index field is used, by default, as a search parameter on the Search Active Sessions screen in the IMM eSign interface. [*Optional*]
- 5 **Default for Search Completed**: When this checkbox is checked, the index field is used, by default, as a search parameter on the Search Completed screen in the IMM eSign interface. [*Optional*]
- 6 **Use for Imaging**: When this checkbox is checked, imaging will use the field in indexing. Only fields checked for imaging will be available for Document Level Indexing. [*Optional*]
- 7 External Index Name: This is an FI Level only setting and is used to allow matching of the Index Field Type with an Index Field Name supplied in an XML file used with specific Host/Imaging system combinations. If blank, the Index Field Type name is used. [Optional]

After entering the required field information,

8 Click **Add Index Type** to add the Custom Index Field to the document definition database, which will then appear in the upper part of the screen.

| Add N  | ew Index Type    |                                                                            |  |
|--------|------------------|----------------------------------------------------------------------------|--|
| 1      | IndexFieldType:  | CSTM_                                                                      |  |
| 2      | Title:           |                                                                            |  |
| 3      | MaxLength:       | 0                                                                          |  |
|        | 4                | Default for Search Active 5 Default for Search Completed 6 Use For Imaging |  |
| 7 Exte | emal Index Name: |                                                                            |  |
|        |                  | 8 Add Index Type                                                           |  |

### **Delete Custom Index Field**

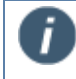

A custom field can only be deleted if it is not associated with any document.

- 1 Select a custom field.
- 2 Click Delete Selected.

| View / Cł | hange Index F   | ield Types         |                |                           |                              |                |                |                   | ×     |
|-----------|-----------------|--------------------|----------------|---------------------------|------------------------------|----------------|----------------|-------------------|-------|
| Index     | ieldType        | Title              | MaxLength      | Default for Search Active | Default for Search Completed | Use For Imagin | External Index | Imaging Index Nar | ne Sm |
| IMM_S     | STDIND_DAT      | IMM Date           | 50             |                           |                              |                |                | Date              |       |
| IMM_S     | STDIND_TIMI     | IMM Time           | 50             |                           |                              |                |                | Time              |       |
| IMM_S     | STDIND_TRA      | IMM Transaction    | 100            | $\checkmark$              | $\checkmark$                 | $\checkmark$   |                | TransactionID     |       |
| Full_N    | lame            | Full Name          | 30             | $\checkmark$              | $\checkmark$                 |                |                |                   |       |
| 1 Y       | nt_Number       | Account Number     | 10             | $\checkmark$              | $\checkmark$                 |                |                |                   |       |
| עי ג      | CUSTOME         | Customer Numbe     | 15             | $\checkmark$              | $\checkmark$                 | $\checkmark$   |                |                   | _     |
| CSTM      | _TID            | Tax Identification | 12             |                           |                              | $\checkmark$   |                |                   |       |
| <         | Index Type      | CSTM               |                |                           |                              | 2              | te Selected    | Close             | >     |
| "         | idex rieid Type |                    |                |                           |                              |                |                |                   |       |
|           | Title           |                    |                |                           |                              |                |                |                   |       |
|           | MaxLength       | 0 😫                |                |                           |                              |                |                |                   |       |
|           |                 |                    | arroh Active   | Default for Search        | Completed Use For Im         | aging          |                |                   |       |
|           |                 | Default for S      | iedicii Aulive |                           |                              |                |                |                   |       |

A confirmation window appears.

Click **Yes** to delete the field.

The screen updates showing the field has been deleted.

# Loading a Document

There are 2 methods of loading documents: Load Local Document and Load Document from Defined Document List. Both methods are discussed in the following procedures.

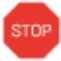

f

PDF documents used for AIM definitions cannot be password protected and cannot have any security that prevents data extraction.

### Load Local Document

Documents can be loaded from any location. The default location is C:\Program Files (x86)\IMM\TotaleSign\Admin\IndexFiles.

#### Click Start > Programs > IMM > TotaleSign > Admin > Index Manager.

The first time eSign Admin Manager is started, the Preferences window appears. Refer to **Starting Admin Index Manager** on page 7.

The FI ID appears in the lower right corner of the window. Refer to IMM eSign Admin Index Manager Screen Layout on page 20 for more information. As documents are defined, document copies are placed on the server in the SourcePDFs folder for the FI selected when defining the document.

1 From the eSign Admin Manager window,

Click File > Load Local Document.

Or

Click the Load Local Document icon 🖄.

The Select a PDF Document to Load window appears.

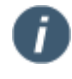

If you are defining several documents, copy them to the default location of *C:\Program Files (x86)\IMM\TotaleSign\Admin\IndexFiles.* 

This will prevent having to navigate to a new location to open each document.

Navigate to the PDF location.

Select a PDF.

Click Open.

ī

2 The document loads into eSign Admin Manager.

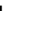

The currently opened document can be closed by clicking File > Close File. eSign Admin Manager - AppSumTMPLT\_1apps\_ID0001-e1\_201801 <u> Ejile Edit Extraction Fi</u>elds <u>P</u>arty Tools <u>V</u>iew <u>H</u>elp 🔌 💿 📄 🗔 🖙 🗠 🏑 🎭 🖳 🖸 🖸 💽 🎤 🔎 🗋 📄 🖃 ID0001-e1 Application Summary Teller Number: 9999 ndex Fields Member Number Application Number DOB Customer Name John Smith 11223344 55554 03-23-1952 SSN Loan Purpos Customer Numbe Loan Num 11223344 105 000-98-1234 Car Loan Account Number Date Started Loan Amount Member Name 123456-1 01/01/2018 23,999.00 John Smith Security Collateral Application Type □ Joint □ Fixed Party Fields Party 1 First Name John Last Name Smith Full Name John Smith Home Email johns@homeemail.com Work Email johns@workemail.com Home Phone 999-555-1234 Signature Signature Date Initials Page : 1 of 1 essfully loaded file eSign

Proceed to IMM eSign Admin Index Manager Screen Layout on page 20.

### Load Document from Defined Document List

1 From the eSign Admin Manager window,

Click File > List Defined Documents.

Or

Click the List Defined Documents icon Sec.

#### 2 The Defined Documents List window appears.

| Def                                                                                                    | ined Documents List   |                                      |                        | ×       |          |            |                                                                                                    |                     |
|----------------------------------------------------------------------------------------------------|-----------------------|--------------------------------------|------------------------|---------|----------|------------|----------------------------------------------------------------------------------------------------|---------------------|
| P                                                                                                    | lease select the Docu | ument Type(s) you would like to open | or export.             |         |          |            | Filte                                                                                                    | r Row               |
|                                                                                                    | Short Name            | Full Name                            | Description            |         | Display  | Archive    | Electronic V                                                                                                    | Vault AIM Defined 🔶 |
|                                                                                                    | Contains:             |                                      |                        | ⊽ Filte | er🔲      | 🛛 Filter 🔲 | 💎 Filter 🔲                                                                                                    | ⊽ Filter 🔲 🛛 🗸      |
|                                                                                                    | APPSUM1APPC           | APPSUM1APPC                          | Application Summary    |         |          | <b>V</b>   | <b>V</b>                                                                                                    | ✓ =                 |
|                                                                                                    | APPSUM1APPD           | APPSUM1APPD                          | Application Summary    |         |          |            | <ul> <li>Image: A start of the start of the start of</li></ul> | <b>V</b>            |
|                                                                                                    | APPSUM2APPD           | APPSUM2APPD                          | Application Summary    |         | <b>~</b> |            | <b>v</b>                                                                                                    | <b>V</b>            |
|                                                                                                    | APPSUM2APPS           | APPSUM2APPS                          | Application Summary    |         |          | <b>V</b>   |                                                                                                    | <b>V</b>            |
|                                                                                                    | APPSUM4APPC           | APPSUM4APPC                          | Application Summary    |         | <b>~</b> | <b>V</b>   |                                                                                                    | <b>V</b>            |
|                                                                                                    | APPSUM4APPD           | APPSUM4APPD                          | Application Summary    |         | <b>~</b> | <b>V</b>   |                                                                                                    | <b>V</b>            |
|                                                                                                    | APPSUM6APPD           | APPSUM6APPD                          | Application Summary    |         | <b>~</b> | <b>V</b>   | <b>V</b>                                                                                                    | <b>V</b>            |
|                                                                                                    | LNADDSTATC            | LNADENDUMSTATICC_1APP                | Loan Addendum (Static) |         |          | <b>V</b>   |                                                                                                    | · · ·               |
| •                                                                                                    |                       |                                      |                        |         |          |            |                                                                                                    |                     |
| Delete Selected         Open Selected         Open Selected         Open Selected         Open Selected         D           Totak 15, Selected: 1 |                       |                                      |                        |         |          |            |                                                                                                    |                     |

- Column definitions are listed under the Extraction Details window on page 24.
- The top row in each column allows filtering the selection.
  - Filters are data-specific (text or Boolean).
  - The default *text* filter selection, or constraint, is "Contains" and the default value is *empty*, which causes all rows to appear. The default *data* filter selection is "Equals", which filters based on the *icon* in the filter row.
  - Click the <u>filter icon</u> to choose a type of constraint. Click the constraint (Contains, Starts with, etc.) to enter text.

Select the document.

Click Open Selected.

The document loads into eSign Admin Manager.

All defined elements will appear in the left panel.

**3** If this message appears,

Click OK.

| TeSign Error                                | × |
|---------------------------------------------|---|
| Error occured while processing the request. |   |
| ОК                                          |   |

Have the IMM eSign Server Administrator perform **Imported Documents Permissions** on page 85.

### IMM eSign Admin Index Manager Screen Layout

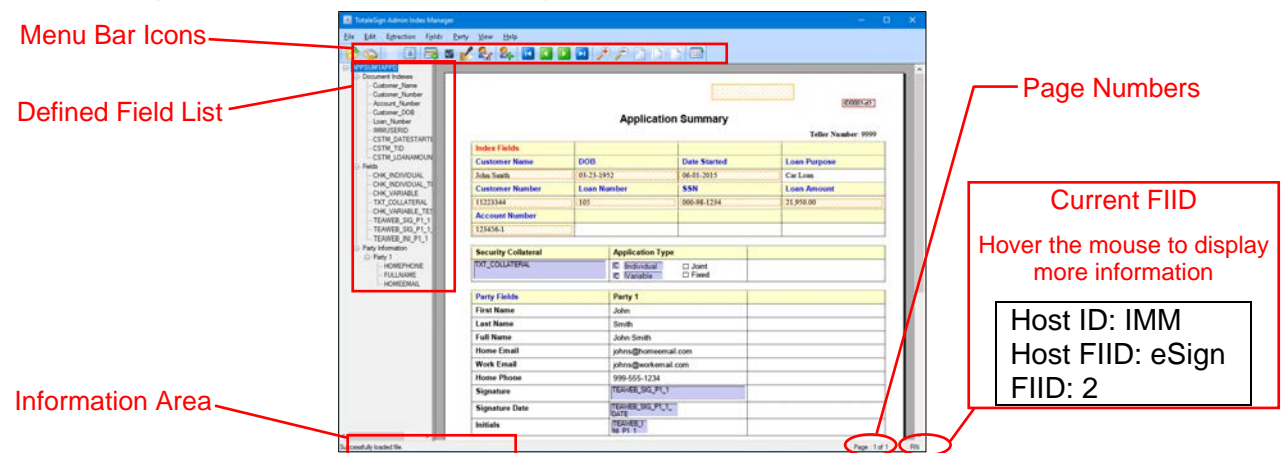

| <b>&gt;</b>  | Load a local document. (File > Load Local Document)                                                             |
|--------------|----------------------------------------------------------------------------------------------------|
| <b>\$</b>    | List defined documents. (File > List Defined Documents)                                                         |
|              | Define a new document type. (File > New > New Document Type)                                                    |
| a            | Define new indexes for the document. (File > New > Define New Index)                                            |
| -            | Add or edit text fields for the document. (Fields > Design Text Fields)                                         |
| $\checkmark$ | Define new Check Box fields in the document. (Fields > Design Checkbox Fields)                                  |
| 1            | Define new signature fields in the document. (Fields > Design Signature Fields) [Disabled in Dynamic Documents] |
|              | Define initial fields in the document. (Fields > Design Initial Fields)<br>[Disabled in Dynamic Documents]      |
| 24           | Define party fields in the document. (Party > Add Party Information) (Shift-F5) [Disabled in Dynamic Documents] |
| <b>F</b>     | Go to Beginning/ Go to End of the document. (View > Go to > First/Last)                                         |
|              | Go to Previous/Next page of the document. (View > Go to > Previous/Next)                                        |
| P) 🔎         | Zoom Out/ Zoom In. (View > Zoom > Zoom In/Out)                                                                  |
|              | Zoom to Actual Size. (View > Zoom > Actual Size)                                                                |
|              | Zoom to Full Height. (View > Zoom > Fit Height)                                                                 |
|              | Zoom to Full Width. (View > Zoom > Fit Width)                                                                   |
|              | View Indexes. (View > Indexes) [Document Level Indexing]                                                        |

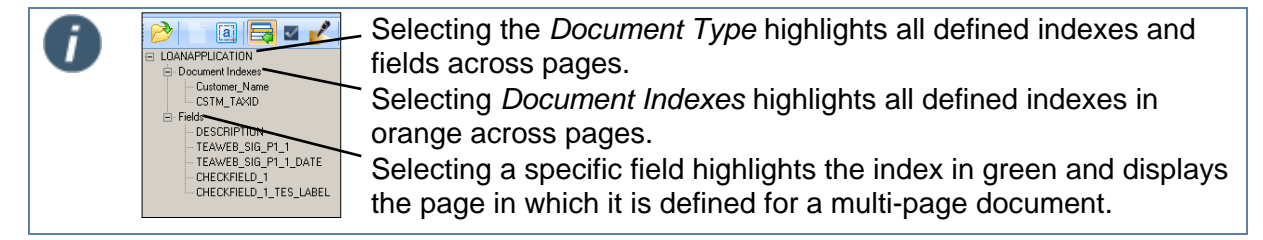

# **Defining a Document Type**

The document's unique name is used to locate and file the document.

Index fields are used in creating filenames for processed documents and document sets.

Additional fields are used to extract additional information from the document.

These procedures will discuss defining document information for new documents. Refer to **Exporting and Importing Defined Documents** on page 79 for information on modifying previously defined documents.

### Static Documents, Dynamic Documents and Image-Based Documents

What's the difference?

#### **Static Documents**

*Static documents* will always be the same length or number of pages and the layout is fixed and non-variable. All information in static documents will always be located in the same regions. The Signature Field and Signature Date Field will always be in the same locations on the same page.

### **Dynamic Documents**

*Dynamic documents* can vary in the number of pages included. Mortgage documents can be one page in some cases and nine or more in other cases. may sometimes be 1 page long or 9 pages or more in other cases. Typically, these documents require that an applicant read the information and then sign the documents at the end, attesting that the applicant has read the required information. In dynamic documents the Signature Field and Signature Date field can always be anywhere in the document regardless of the number of pages included. Document or template information should still be in a fixed location for eSign to extract the data.

Dynamic documents do not allow adding party information, initials fields or signature fields when a document is defined.

#### **Image-Based Documents**

Image-based documents are a special type of PDF document that consists entirely of an image. There is no text and there are no characters—no character data for extraction with eSign. The areas to be defined (index and party information) must contain graphic information, such as graphical representations of characters, and the OCR (Optical Character Reader) capability of eSign will extract information from defined graphic areas.

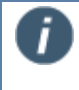

Changing document type (static, dynamic or image-based) after the document has been defined is not supported. If you need to change the document type, refer to **Deleting a Document Definition** on page 68.

# **Defining the Document Type**

**1** Click the **New Document Type icon** (File > New > New Document Type) (Shift-F3).

| •                       |                                                                  | Applicati                   | on Summary         | ID0001-e1<br>Teller Number: 9999 |
|-------------------------|------------------------------------------------------------------|-----------------------------|--------------------|----------------------------------|
| Index Fields            |                                                                  |                             |                    |                                  |
| Customer Name           | Member                                                           | Number                      | Application Number | DOB                              |
| John Smith              | 11223344                                                         |                             | 55554              | 03-23-1952                       |
| Customer Number         | Loan Nu                                                          | mber                        | SSN                | Loan Purpose                     |
| 11223344                | 105                                                              |                             | 000-98-1234        | Car Loan                         |
| Member Name             | Account                                                          | Account Number Date Started |                    | Loan Amount                      |
| John Smith              |                                                                  |                             | 01/01/2018         | 23,999.00                        |
| <br>Security Collateral |                                                                  | Application Type            |                    |                                  |
| <br>Car, House, Watch   |                                                                  | □ Individual □ Variable     | □ Joint<br>□ Fixed |                                  |
| Party Fields            |                                                                  | Party 1                     |                    |                                  |
| First Name              | st Name John st Name Smith II Name John Smith II Name John Smith |                             |                    |                                  |
| Last Name               |                                                                  |                             |                    |                                  |
| Full Name               |                                                                  |                             |                    |                                  |
| Home Email              |                                                                  | johns@homeen                | nail.com           |                                  |
| Work Email              |                                                                  | johns@workemail.com         |                    |                                  |
| Home Phone<br>Signature |                                                                  | 999-555-1234                |                    |                                  |
| Signature Date          |                                                                  |                             |                    |                                  |
| Initials                |                                                                  |                             |                    |                                  |
|                         |                                                                  |                             |                    |                                  |

**2** The mouse cursor changes.

Click and drag the mouse over the region of the document that contains <u>text</u> <u>information unique to that document</u>. In this case the title is Application Summary, but we have used a *unique form number* for the document.

| Set Latraction Fields E | arty Tools yiew Help | D 🏓     | P 🗅 🗅 1                    | y e                                      |         |                   |
|-------------------------|----------------------|---------|----------------------------|------------------------------------------|---------|-------------------|
|                         |                      |         | Applicati                  | on Summary                               |         | Teller Number 999 |
|                         | Index Fields         |         |                            |                                          |         |                   |
|                         | Customer Name        | DOB     |                            | Date Started                             |         | Loan Purpose      |
|                         | John Smith           | 03-23-1 | 952                        | 11-22-2017                               |         | Car Loan          |
|                         | Customer Number      | Loan N  | umber                      | SSN                                      |         | Loan Amount       |
|                         | 11223344             | 105     |                            | 000.98-1234                              |         | 21,950.00         |
|                         | Account Number       |         |                            |                                          |         |                   |
|                         | 123456-1             | - 32    |                            |                                          |         |                   |
|                         | Security Collateral  |         | Application Ty             | pe                                       |         |                   |
|                         | Car, House, Watch    |         | 🗆 Individual<br>🗆 Variable | <ul> <li>Joint</li> <li>Fixed</li> </ul> |         |                   |
|                         | Party Fields         |         | Party 1                    |                                          | Party 2 |                   |
|                         | First Name           |         | John                       |                                          | Jane    |                   |
|                         | Last Name            |         | Smith                      |                                          | Smith   |                   |
|                         | Full Name            |         | John Smith                 |                                          | Jane Sm | àth               |
|                         | Home Email           |         | johns@homeen               | nail.com                                 | janes@h | omeemail.com      |
|                         | Work Email           |         | johns@workem               | ail.com                                  | janes@v | vorkemail.com     |
|                         | Home Phone           |         | 999-555-1234               |                                          | 999-555 | -1235             |
|                         | Signature            |         |                            |                                          |         |                   |
|                         | Signature Date       |         |                            |                                          |         |                   |
|                         | Initiale             |         |                            |                                          |         |                   |

**Note:** If the text you are highlighting is very close to other text on the page, use the Zoom In function so you can more accurately highlight only the text you need.

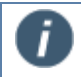

Right-click the mouse button or press the Escape key to reset the selected region.

Click the mouse again when you complete highlighting the region on the document.

**3** The Extraction Details window appears.

| APPSUM1APPF                                        |
|----------------------------------------------------|
| APPSUM1APPF                                        |
| Application Summary                                |
| Display Document While Processing Dynamic Document |
| Archive Document                                   |
| Inly for Image-Based Documents)                    |
|                                                    |

Any and all highlighted text will appear in the Selection Text field on the Extraction Details window. Complete the form as necessary.

• Short Name: Used in creating the filename for saved sessions. The Short Name is used for the Document Set Name on the Saved Session Details screen. (20 characters maximum)

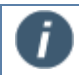

Ĩ.

Short Name and Full Name can only have A-Z, 1-9 and Underscore (\_). Spaces are not allowed.

- **Full Name**: Used in creating the filename for archived documents. The *Full Name* is *used in indexing* and defaults to the current filename, but can be modified at this point. (100 characters maximum)
- **Description**: Used on the Saved Session Details screen for the *Document Description* column. An easy to recognize description of the document. (150 characters maximum)
- **Display Document While Processing**: When checked and documents are processed, the documents will appear during processing by *default*. When not checked the document may still be *optionally* used while processing.
- **Dynamic Document**: When checked, the document will contain *dynamic fields* fields that may appear in different locations in a document.
  - 1. Changing document type (dynamic vs. static) after the document has been defined is not supported.
    - 2. Party information, signature fields, signature date fields and initial fields cannot be used in Dynamic Documents.
- Archive Document: When checked, the document will *always* be archived when a session is complete. When not checked, the document may still be optionally archived.

- Electronic Vault Document: Checked documents are sent to an Electronic Vault for auditing and tracking of the original document. When Electronic Vault documents are included in a session, all documents in the session will be sent to Electronic Vault for auditing and tracking.
  - The Electronic Vault helps ensure electronic documents remain legally admissible and enforceable. The Electronic Vault permanently binds electronic signatures to a document, creating a tamper-proof audit trail.
- **Perform OCR (Only for Image-Based Documents)**: When checked, the document is processed as an image-based document. To function correctly, there can be no text within the document. Index and party information areas are defined in the same manner as static documents, but they must contain graphic information, such as graphical representations of characters. A Dynamic Document cannot be defined as an image-based document.

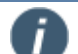

A Dynamic Document cannot be defined as an image-based document.

The areas to be defined (index and party information) must contain graphic information, such as graphical representations of characters—areas to be defined cannot be empty.

During extraction, image-characters under the border of the defined area will not be extracted; they may incorrectly display as other characters.

• Selection Text: Any and all highlighted text from the previous step will appear in the Selection Text region.

**Note:** The Selection Text area displays the currently selected text. If your selection region has picked up extra characters, click Cancel and redefine the region.

Click Save.

- 4 When Save is clicked,
  - 1. An entry is made in the document definition table stored on the server.
  - 2. A copy of the file is moved to the server SourcePDF folder for the FI selected during the definition.
  - 3. The title of the copied source file on the server is the same as the Full Name in the Extraction Details screen.

Ĩ

5 If you are defining a document that has an associated .XML file,

The Added screen appears.

Click OK to continue.

This screen only appears when the Document Type is initially defined.

| Warning |                                                                | × |
|---------|----------------------------------------------------------------|---|
|         | Document Indexes have been changed as defined in the Index XML |   |
|         | ОК                                                             |   |

6 The eSign Admin Manager screen refreshes.

| JM1APPE               |                     |                                                  |                            |                    |                                                      |
|-----------------------|---------------------|--------------------------------------------------|----------------------------|--------------------|------------------------------------------------------|
| ids<br>ty Information |                     |                                                  | Applicati                  | on Summary         | Teller Number 9999                                   |
|                       | Index Fields        |                                                  |                            |                    |                                                      |
|                       | Customer Name       | Member I                                         | Number                     | Application Number | DOB                                                  |
|                       | John Smith          | 11223344                                         |                            | 55554              | 03-23-1952                                           |
|                       | Customer Number     | Loan Number<br>105<br>Account Number<br>123456-1 |                            | SSN                | Loan Purpose<br>Car Loan<br>Loan Amount<br>23,999.00 |
|                       | 11223344            |                                                  |                            | 000-98-1234        |                                                      |
|                       | Member Name         |                                                  |                            | Date Started       |                                                      |
|                       | John Smith          |                                                  |                            | 01/01/2018         |                                                      |
|                       | Security Collateral |                                                  | Application Ty             | pe                 |                                                      |
|                       | Car, House, Watzh   |                                                  | C Individual<br>C Variable | □ Joint<br>□ Fixed |                                                      |
|                       | Party Fields        |                                                  | Party 1                    |                    |                                                      |
|                       | First Name          |                                                  | John                       |                    |                                                      |
|                       | Last Name           |                                                  | Smith                      |                    |                                                      |
|                       | Full Name           |                                                  | John Smith                 |                    |                                                      |
|                       | Home Email          |                                                  | johns@homeer               | nail.com           |                                                      |
|                       | Work Email          |                                                  | johns@worken               | ail.com            |                                                      |
|                       | Home Phone          |                                                  | 999-555-1234               |                    |                                                      |
|                       | Signature           |                                                  |                            |                    |                                                      |
|                       | Signature Date      |                                                  |                            |                    |                                                      |
|                       |                     |                                                  |                            |                    |                                                      |

The *Short Name* appears and the document name region is highlighted in the document.

# **Defining FI Level Index Field Regions**

### **Define Index Type**

Indexes are necessary for your imaging system to successfully archive your document. First highlight the region, then select the Index. In this example we will define the Customer Name index field region.

All defined documents must have at least 1 index field (Customer\_Name, Customer\_Number, etc.) before the document can be closed.

1 Click the Define New Index icon (File > New > Define New Index) (Shift-F4).

| UMIAPPE                                    |                     |                                |                                                                          |                    |                                        |
|--------------------------------------------|---------------------|--------------------------------|--------------------------------------------------------------------------|--------------------|----------------------------------------|
| ocument Index a<br>elda<br>afy Information |                     |                                | Applicatio                                                               | on Summary         | (1000)-e1<br>Teller Number: 9999       |
|                                            | Index Fields        |                                |                                                                          |                    |                                        |
|                                            | Customer Name       | Member Nu                      | umber                                                                    | Application Number | DOB                                    |
|                                            | John Smith          | 11223344<br>Loan Number<br>105 |                                                                          | 55554              | 03-23-1952<br>Loan Purpose<br>Car Loan |
|                                            | Customer Number     |                                |                                                                          | SSN                |                                        |
|                                            | 11223344            |                                |                                                                          | 000-98-1234        |                                        |
|                                            | Member Name         | Account No                     | umber                                                                    | Date Started       | Loan Amount                            |
|                                            | John Smith          | 123456-1                       |                                                                          | 01/01/2018         | 23,999.00                              |
|                                            | Security Collateral | A                              | pplication Typ                                                           | He l               |                                        |
|                                            | Gar, House, Waters  | 0                              | 2 Individual<br>2 Variable                                               | Joint     Fixed    |                                        |
|                                            | Party Fields        | P                              | arty 1                                                                   |                    |                                        |
|                                            | First Name          | J                              | John                                                                     |                    |                                        |
|                                            | Last Name           | Smith                          | imith                                                                    |                    |                                        |
|                                            | Full Name           | د                              | John Smith<br>johns@homeemail.com<br>johns@workemail.com<br>999-555-1234 |                    |                                        |
|                                            | Home Email          | je je                          |                                                                          |                    |                                        |
|                                            | Work Email          | je                             |                                                                          |                    |                                        |
|                                            | Home Phone          | 9                              |                                                                          |                    |                                        |
|                                            | Signature           |                                |                                                                          |                    |                                        |
|                                            | Signature Date      |                                |                                                                          |                    |                                        |
|                                            |                     |                                |                                                                          |                    |                                        |

#### **2** The mouse cursor changes.

Click and drag the mouse over the region of the document that will contain the information you are indexing.

| UNIAPPE<br>icument indexes<br>ids | 2 2 8 🖬 🖬           | . 🤊 🤊    | 9 (2) (B) (                  | ЯØ                 |                     |
|-----------------------------------|---------------------|----------|------------------------------|--------------------|---------------------|
| rty Information                   |                     | /        | Applicati                    | on Summary         | Teller Number: 9999 |
|                                   | Index Fields        |          |                              |                    |                     |
|                                   | Customer Name       | Member I | lumber                       | Application Number | DOB                 |
|                                   | John Smith          | 11223344 |                              | 55554              | 03-23-1952          |
|                                   | Customer Number     | Loan Nur | nber                         | SSN                | Loan Purpose        |
|                                   | 11223344            | 105      |                              | 000-98-1234        | Car Loan            |
|                                   | Member Name         | Account  | count Number Date Started    | Date Started       | Loan Amount         |
|                                   | John Smith          | 123456-1 |                              | 01/01/2018         | 23,999.00           |
|                                   | Security Collateral |          | Application Ty               | pe                 |                     |
|                                   | Gar, House, Watch   |          | CI Individual<br>CI Variable | □ Joint<br>□ Fixed |                     |
|                                   | Party Fields        |          | Party 1                      |                    |                     |
|                                   | First Name          |          | John                         |                    |                     |
|                                   | Last Name           | Smith    |                              |                    |                     |
|                                   | Full Name           |          | John Smith                   | email.com          |                     |
|                                   | Home Email          |          | johns@homeen                 |                    |                     |
|                                   | Work Email          |          | johns@workem                 | ail.com            |                     |
|                                   | Home Phone          |          | 999-555-1234                 |                    |                     |
|                                   | Signature           |          |                              |                    |                     |
|                                   | Signature Date      |          |                              |                    |                     |
|                                   | t-Iti-t-            |          |                              |                    |                     |

Click the mouse again when you complete highlighting the region on the document.

**Note**: Remember to allow extra room as necessary for future document processing. In this template the entire Name region has been highlighted.

- **3** The Extraction Details screen appears.
  - 1 Index Type: Select the Index Type from the dropdown list.

In a new document, Customer\_Name will be selected first by default.

- 2 **Define New**: The Define New *button* is used to create a new index field. Refer to Add/Edit/Define Index Fields on page 13 for more information.
- 3 Click Save.

| Extraction Details                             | × |
|------------------------------------------------|---|
| Please select the index type you are defining. |   |
| Index Information                              |   |
| 1 Index Type: Customer Name  V 2 Define New    |   |
|                                                |   |
| Selection Text :                               |   |
| John Smith                                     |   |
|                                                |   |
|                                                |   |
| 3 Save Cancel                                  |   |

**4** The eSign Admin Manager screen refreshes.

The Index Type appears and the defined region is highlighted in the document.

| NIAPPE                                |                     |          |                              |                    |                                 |
|---------------------------------------|---------------------|----------|------------------------------|--------------------|---------------------------------|
| Customer_Name<br>ds<br>ty information |                     |          | Applicati                    | on Summary         | (00003-e)<br>Teller Number: 999 |
|                                       | Index Fields        |          |                              |                    |                                 |
|                                       | Customer Name       | Member N | lumber                       | Application Number | DOB                             |
|                                       | John Smith          | 11223344 |                              | 55554              | 03-23-1952                      |
|                                       | Customer Number     | Loan Num | nber                         | SSN                | Loan Purpose                    |
|                                       | 11223344            | 105      |                              | 000-98-1234        | Car Loan                        |
|                                       | Member Name         | Account  | Number                       | Date Started       | Loan Amount                     |
|                                       | John Smith          | 123456-1 | -1 01/01/2018                |                    | 23,999.00                       |
|                                       | Security Collateral |          | Application Ty               | pe                 |                                 |
|                                       | Car, House, Water   |          | CI Individual<br>CI Variable | Joint     Fixed    |                                 |
|                                       | Party Fields        |          | Party 1                      |                    |                                 |
|                                       | First Name          |          | John                         |                    |                                 |
|                                       | Last Name           |          | Smith                        |                    |                                 |
|                                       | Full Name           |          | John Smith                   |                    |                                 |
|                                       | Home Email          |          | johns@homeen                 | nail.com           |                                 |
|                                       | Work Email          |          | johns@workem                 | ail.com            |                                 |
|                                       | Home Phone          |          | 999-555-1234                 |                    |                                 |
|                                       | Signature           |          |                              |                    |                                 |
|                                       | Signature Date      |          |                              |                    |                                 |
|                                       |                     |          |                              |                    |                                 |

Repeat these steps as many times as necessary to define the index field type regions within each document.

### **Reorder Index Type List**

1 When there are several index fields defined, you can change the order in which they are listed.

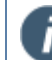

Reordering the list has no effect on the actual Index.

Select the Index field to be moved.

Right-click on the field and select Move Up/Down or Click **Extraction > Ordering > Move Up/Down** to change the order.

| ITAPPE<br>ment indexes<br>ustomer Name                      |                     |                                                  |                             |                    |                                 |
|-------------------------------------------------------------|---------------------|--------------------------------------------------|-----------------------------|--------------------|---------------------------------|
| Automer_Namber<br>Aenber_Name<br>Automer_DOB                |                     |                                                  | Application                 | n Summary          | iD0001-e1<br>Teller Number: 999 |
| colo El Dejete                                              | index Fields        |                                                  |                             |                    | 1.1                             |
| SN Move Up                                                  | Customer Name       | Member N                                         | umber                       | Application Number | DOB                             |
| STM Move Down                                               | John Smith          | 11223344                                         |                             | 55554              | 03-23-1952                      |
| CSTM_DOWN OF USE<br>CSTM_DOWNAMOUNT<br>ds<br>ty information | Customer Number     | Loan Number<br>105<br>Account Number<br>123456-1 |                             | SSN                | Loan Purpose<br>Car Loan        |
|                                                             | 11223344            |                                                  |                             | 000-98-1234        |                                 |
|                                                             | Member Name         |                                                  |                             | Date Started       | Loan Amount                     |
|                                                             | John Smith          |                                                  |                             | 01/01/2018         | 23,999.00                       |
|                                                             | Security Collateral | 1                                                | Application Type            |                    |                                 |
|                                                             | Car, House, Watch   |                                                  | ⊐ lisdividual<br>3 Variable | Joint     Fixed    |                                 |
|                                                             | Party Fields        | 1                                                | Party 1                     |                    |                                 |
|                                                             | First Name          |                                                  | John                        |                    |                                 |
|                                                             | Last Name           | 1                                                | Smith                       |                    |                                 |
|                                                             | Full Name           |                                                  | John Smith                  |                    |                                 |
|                                                             | Home Email          | i                                                | johns@homeemail.com         |                    |                                 |
|                                                             | Work Email          | j                                                | johns@workemail.com         |                    |                                 |
|                                                             | Home Phone          | 1                                                | 99-555-1234                 |                    |                                 |
|                                                             | Signature           |                                                  |                             |                    |                                 |
|                                                             | Signature Date      |                                                  |                             |                    |                                 |
|                                                             | In Marke            |                                                  |                             |                    |                                 |

# **Delete Index Type**

**1** This delete function deletes a defined region from the current document; it does not delete the field from the database.

Right-click on the Index Type in the list.

Select Delete from the popup menu.

| e Edit Extraction Fields Par                                                                                                    | ty Taols <u>V</u> iew <u>H</u> elp |                          |                    |                                 |
|----------------------------------------------------------------------------------------------------|------------------------------------|--------------------------|--------------------|---------------------------------|
|                                                                                                    |                                    |                          |                    |                                 |
| Document Indexes     Customer, Name     Customer, Name     Customer, Name     Customer, Name     Customer, DOB     Memo     Loop     Edit |                                    | Аррі                     | cation Summary     | iD0001+e1<br>Tallar Number 9999 |
| Accou Dejete                                                                                                    | Index Fields                       |                          |                    |                                 |
| - SSN Move Up<br>- IMMU<br>- CSTM Set Move Down<br>- CSTM Commonwerse                                                                     | Customer Name                      | Member Number            | Application Number | DOB                             |
|                                                                                                    | John Smith                         | (11223344                | 55554              | 03-23-1952                      |
|                                                                                                    | Customer Number                    | Loan Number              | SSN                | Loan Purpose                    |
| - Fields                                                                                                    | 11223344                           | 105                      | 000-98-1234        | Car Loan                        |
| - Party Information                                                                                                    | Member Name                        | Account Number           | Date Started       | Loan Amount                     |
|                                                                                                    | John Smith                         | 123456-1                 | 01/01/2018         | 23,999.00                       |
|                                                                                                    | Security Collateral                | Applicati                | on Type            |                                 |
|                                                                                                    | Car, House, Watch                  | CI Individ<br>CI Variabi | □ Joint<br>□ Fixed |                                 |
|                                                                                                    | Party Fields                       | Party 1                  |                    |                                 |
|                                                                                                    | First Name                         | John                     |                    |                                 |
|                                                                                                    | Last Name                          | Smith                    |                    |                                 |
|                                                                                                    | Full Name                          | John Smi                 | th                 |                                 |
|                                                                                                    | Home Email                         | johns@h                  | omeemail.com       |                                 |
|                                                                                                    | Work Email                         | johns@w                  | orkemail.com       |                                 |
|                                                                                                    | Home Phone                         | 999-555-                 | 1234               |                                 |
|                                                                                                    | Signature                          |                          |                    |                                 |
|                                                                                                    | Signature Date                     |                          |                    |                                 |
|                                                                                                    | Initials                           |                          |                    |                                 |

Click **Yes** in the Confirm Delete popup window.

### **Change Index Type**

Ĩ

- 1 There are 2 methods to change the index type: Recreate or Edit Extraction Details
  - 1. **Recreate** the index
    - a. Delete the Index Type (Delete Index Type on page 31).
    - b. Redefine a new region (Define Index Type on page 27).

#### 2. Edit Extraction Details

- a. Select the Index Type to be changed. Right-click and select Edit or click **Extraction > Edit Extraction**.
- b. The Extraction Details screen appears.

| Extraction Details                             |   |
|------------------------------------------------|---|
| Please select the index type you are defining. |   |
| Index Information                              | - |
| Index Type: Customer_DOB  V Define New         |   |
| Selection Text :                               |   |
| 03-23-1952                                     |   |
|                                                |   |
| Save Cancel                                    |   |

- c. Click the down arrow in the Index Type selection box.
- d. Select a different Index Type.
- e. Click Save.

From this screen you can also create a new Index Type.

Click Define New.

Refer to Add/Edit/Define Index Fields on page 13 for more information.

# **Modifying Document Level Indexing**

- 1 Click the View Indexes icon (View > View Indexes).
- 2 The Document Imaging Indexes screen appears.

Only fields which have been marked as "Use for Imaging" in the View/Change Index Field Types screen are available on the Document Imaging Indexes screen.

Additionally, if your system uses .XML files with field definitions, those defined fields will appear here.

Areas in red will vary according to the Imaging System selected by the Administrator.

| Document Imagin                                                                                  | g Indexes - Af                                  | PSUM1APPD.pd                      | df            |                 |                                     | ×                                                         |
|--------------------------------------------------------------------------------------------------|-------------------------------------------------|-----------------------------------|---------------|-----------------|-------------------------------------|-----------------------------------------------------------|
| Index Information<br>Index Type: C                                                               | STM_DATEST                                      | ARTED                             |               | ~               | Add Index                           | DeleteSelected                                            |
| IndexFieldTy<br>IMM_STDINC<br>IMM_STDINC<br>IMM_STDINC<br>Customer_Ni<br>Customer_Ni<br>CSTM_TID | pe<br>DATE<br>TIME<br>D_TRANSID<br>ame<br>umber | Default Value                     | Current Value | Imaging Index N | Vame Custom F<br>MODIFYI<br>MODIFYI | unction1<br>DATETIMEFORMAT(MM/dd)<br>DATETIMEFORMAT(HH:mm |
| Imaging Indexes<br>Field 1 :<br>Field 2 :<br>Field 3 :                                           | De<br>Value if Not F                            | efault Values<br>Populated in PDF | Use Follow    | ring Default    | Current Value<br>Populated in PDF   |                                                           |
|                                                                                                  |                                                 | Edit                              | Save          | Cancel          | Close                               |                                                           |

- To <u>add an index field</u> which has been marked as "Use for Imaging" in the current document, but has not been defined using the Define New Index button,
  - o Select the Index Type from the pull down menu and click Add Index.
  - To remove an index field from the list,
    - Select the field to be deleted and click **Delete Selected**.

| ndex Type:                                                         |                   |                                    |               |               |                    | Add Index             | Dalata Sala | oted   |
|--------------------------------------------------------------------|-------------------|------------------------------------|---------------|---------------|--------------------|-----------------------|-------------|--------|
| Idex Type.                                                         | JIM_DATES         | TARTED                             |               | · ·           |                    | Add Index             | Delete Jele | lotou  |
| IndexFieldTy                                                       | уре               | Default Value                      | Current Value | Imaging Index | Name               | Custom Func           | tion1       |        |
| IMM_STDIN                                                          | D_DATE            |                                    |               |               |                    | MODIFYDAT             | ETIMEFORM   | лат(ММ |
| IMM_STDIN                                                          | D_TIME            |                                    |               |               |                    | MODIFYDAT             | ETIMEFORM   | ИАТ(НН |
| IMM_STDIN                                                          | D_TRANSID         |                                    |               |               |                    |                       |             |        |
| Customer_N                                                         | ame               |                                    |               |               |                    |                       |             |        |
| Customer_N                                                         | lumber            |                                    |               |               |                    |                       |             |        |
|                                                                    |                   |                                    |               | TID           |                    |                       |             |        |
| CSTM_TID                                                           |                   |                                    |               | TID           |                    |                       |             |        |
| CSTM_TID                                                           |                   |                                    |               | TID           |                    |                       |             |        |
| CSTM_TID<br><                                                      | [                 | Default Values                     | Use Follow    | ing Default   | Curre              | nt Value              |             |        |
| CSTM_TID  CSTM_TID  Field 1 :                                      | [<br>Value if Not | Default Values<br>Populated in PDF | Use Follow    | ing Default   | Curre<br>f Populat | nt Value<br>ed in PDF |             |        |
| CSTM_TID  CSTM_TID  CSTM_TID  Field 1 :  Field 2 :                 | [<br>Value if Not | Default Values<br>Populated in PDF | Use Follow    | ing Default   | Curre<br>f Populat | nt Value<br>ed in PDF |             |        |
| CSTM_TID  CSTM_TID  aging Indexes  Field 1 :  Field 2 :  Field 3 : | [<br>Value if Not | Default Values<br>Populated in PDF | Use Follow    | ing Default   | Curre<br>f Populat | nt Value<br>ed in PDF |             |        |

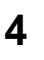

Column names will vary according to the Imaging System selected by the Administrator.

In the upper part, all items can be edited except the Index Field Type.

| IndexFieldType     | Default Value | Current Value | Imaging Index Name | Smart Index LookUp | Formatted | Custom Function1 | Custom Function2 | Custom Function3 | Custom Function4 | Custom Function5 |
|--------------------|---------------|---------------|--------------------|--------------------|-----------|------------------|------------------|------------------|------------------|------------------|
| IMM_STDIND_DATE    |               |               |                    |                    |           |                  |                  |                  |                  |                  |
| IMM_STDIND_TIME    |               |               |                    |                    |           |                  |                  |                  |                  |                  |
| IMM_STDIND_TRANSID |               |               |                    |                    |           |                  |                  |                  |                  |                  |
| Customer_Name      |               |               |                    |                    |           |                  |                  |                  |                  |                  |
| Customer_Number    |               |               |                    |                    |           |                  |                  |                  |                  |                  |
| CSTM_DATESTARTED   |               |               |                    |                    |           |                  |                  |                  |                  |                  |

Information entered on this screen will take precedence over information entered at the FI Level (View/Change Index Field Types screen).

Field names will vary according to the Imaging System selected by the Administrator.

To change values in the lower part of the screen,

Click **Edit** to unlock the lower section and display Imaging Indexes related information.

• Use Following Default: Allows overwriting information from the XML with this value.

Click **Save** to save any changes and lock the lower section.

Click **Cancel** to discard any changes and lock the lower section.

Click **Close** to close the Document Indexes screen.

| ocument Imagin    | ng Indexes - Al | PPSUM1APPD.pc   | if            |                     |                           |              |
|-------------------|-----------------|-----------------|---------------|---------------------|---------------------------|--------------|
| Index Information |                 |                 |               |                     |                           |              |
| Index Type: 0     | CSTM_DATEST     | ARTED           |               | $\sim$              | Add Index Delete Selected |              |
| Lades FieldT      |                 | DefeultVelue    | Current Value | Interior Index Name | Custon Exection 1         |              |
| INDEXFIEID I      | уре<br>D DATE   | Detault value   | Current value | Imaging index ivame | Custom Function I         | Ude          |
| IMM_STDIN         |                 |                 |               |                     |                           | waa<br>Ismar |
| IMM_STDIN         |                 |                 |               |                     | MODIFIDATETIMEFORMAT(H    |              |
| Customer N        | lame            |                 |               |                     |                           |              |
| Customer N        | lumber          |                 |               |                     |                           |              |
| CSTM TID          |                 |                 |               | TID                 |                           |              |
| < .               |                 |                 |               |                     |                           | 3            |
|                   |                 |                 |               |                     |                           |              |
| aging Indexes     | D               | efault Values   | Use Follow    | ing Default Ci      | urrent Value              |              |
| Field 1 :         | Value if Not F  | opulated in PDF |               | Value if Pop        | ulated in PDF             |              |
| Field 2 :         |                 |                 |               |                     |                           |              |
|                   |                 |                 |               |                     |                           |              |
| Field 3 :         |                 |                 |               |                     |                           |              |
| Field 3 :         |                 | Edit            | Save          | Cancel              | Close                     |              |

5

i

# **Defining Text Fields**

1 Click the Design Text Fields icon (Fields > Design Text Fields).

|                                                                                                    | / & & 🖬 🖬 🖬         | 🖬 🌶 🌶                              | BODE                                       | 3                 |                                   |
|----------------------------------------------------------------------------------------------------|---------------------|------------------------------------|--------------------------------------------|-------------------|-----------------------------------|
| Document Indexes     Customer_Name     Customer_Name     Member_Name     Member_Name     Customer_DOB     Member_Namber     Loan_Namber     Ascent Namber |                     | •                                  | Application S                              | ummary            | [00001-e1]<br>Teller Number: 9999 |
| -Application_Number                                                                                                    | Index Fields        |                                    |                                            |                   |                                   |
| - SSN<br>- IMMUSERID                                                                                                    | Customer Name       | Member Nu                          | mber A                                     | pplication Number | DOB                               |
| - CSTM_DATESTARTED                                                                                                    | John Smith          | 11223344                           | 5:                                         | 5554              | 03-23-1952                        |
| CSTM_LOANPURPOSE                                                                                                    | Customer Number     | Loan Numb                          | er S                                       | SN                | Loan Purpose                      |
| Fields                                                                                                    | 11223344            | 105                                | 0                                          | 00-98-1234        | Car Loan                          |
| - Party Information                                                                                                    | Member Name         | Account Nu                         | mber D                                     | ate Started       | Loan Amount                       |
|                                                                                                    | John Smith          | 123456-1                           |                                            | 1/01/2018         | 23,999.00                         |
|                                                                                                    | Security Collateral | A                                  | oplication Type                            |                   |                                   |
|                                                                                                    | Car, House, Watch   | u<br>d                             | G Individual G Joint<br>G Variable G Fixed |                   |                                   |
|                                                                                                    | Party Fields        | Pa                                 | Party 1                                    |                   |                                   |
|                                                                                                    | First Name          | First Name John<br>Last Name Smith |                                            |                   |                                   |
|                                                                                                    | Last Name           |                                    |                                            |                   |                                   |
|                                                                                                    | Full Name           | Jo                                 | John Smith<br>ohns@homeemail.com           |                   |                                   |
|                                                                                                    | Home Email          | joj                                |                                            |                   |                                   |
|                                                                                                    | Work Email          | johns@workemail.com                |                                            |                   |                                   |
|                                                                                                    | Home Phone          | 99                                 | 999-555-1234                               |                   |                                   |
|                                                                                                    | Signature           | 1                                  |                                            |                   |                                   |
|                                                                                                    | Signature Date      |                                    |                                            |                   |                                   |
|                                                                                                    | Initials            |                                    |                                            |                   |                                   |

**2** The mouse cursor changes.

Click and drag the mouse over the region of the document that will contain the Text Field.

Click the mouse again when you complete highlighting the region on the document.

| PPSUMTAPPE<br>Document Indexes<br>- Customer_Name<br>- Member_Name |                                            |                |                             |                    | [00001e1]    |  |  |  |
|--------------------------------------------------------------------|--------------------------------------------|----------------|-----------------------------|--------------------|--------------|--|--|--|
| Customer_DOB<br>Member_Number<br>Loan_Number                       | Application Summary<br>Teller Number: 9999 |                |                             |                    |              |  |  |  |
| - Application_Number                                               | Index Fields                               |                |                             |                    |              |  |  |  |
| - SSN<br>- IMMUSERID                                               | Customer Name                              | Member N       | umber                       | Application Number | DOB          |  |  |  |
| -CSTM_DATESTARTED                                                  | John Smith                                 | 11223344       |                             | 55554              | 03-23-1952   |  |  |  |
| - CSTM_LOANPURPOSE<br>- CSTM_LOANAMOUNT                            | Customer Number                            | Loan Number    |                             | SSN                | Loan Purpose |  |  |  |
| Fields                                                             | 11223344                                   | 105            |                             | 000-98-1234        | Car Loan     |  |  |  |
| - Party Information                                                | Member Name                                | Account Number |                             | Date Started       | Loan Amount  |  |  |  |
|                                                                    | John Smith                                 | 123456-1 0     |                             | 01/01/2018         | 23,999.00    |  |  |  |
|                                                                    | County Collatoral                          |                | Application Ty              | Dê                 |              |  |  |  |
|                                                                    | Car, House, Watch                          | m in           |                             | Joint Fixed        |              |  |  |  |
|                                                                    | Party Fields                               | 1              | Party 1                     |                    |              |  |  |  |
|                                                                    | First Name                                 |                | John<br>Smith<br>John Smith |                    |              |  |  |  |
|                                                                    | Last Name                                  | 1              |                             |                    |              |  |  |  |
|                                                                    | Full Name                                  |                |                             |                    |              |  |  |  |
|                                                                    | Home Email                                 | i              | johns@homeemail.com         |                    |              |  |  |  |
|                                                                    | Work Email                                 | j              | johns@workemail.com         |                    |              |  |  |  |
|                                                                    | Home Phone                                 |                | 999-555-1234                |                    |              |  |  |  |
|                                                                    | Signature                                  |                |                             |                    |              |  |  |  |
|                                                                    | Signature Date                             |                |                             |                    |              |  |  |  |
|                                                                    |                                            |                |                             |                    |              |  |  |  |
- 3 The Field Details window appears.
  - 1 **Field Name**: The name of the field.
  - 2 **Tool Tip**: A descriptive explanation of the field.
  - 3 **Role/Type**: The Role/Type of this field when processed through TeA RTS. Enables or disables the field based on signer.
    - Generic Locked: Locked if any signer has signed the session. (In branch processing only)
    - Generic Unlocked: Always unlocked regardless of signature status. (In branch processing only)
    - **Party #**: Field will be disabled after selected party has signed all documents in the session.

| Field Details       |                                                                         | × |
|---------------------|-------------------------------------------------------------------------|---|
| Please provid       | e the field details.                                                    |   |
| General Information | n                                                                       |   |
| 1 Field Name:       | TXT_COLLATERAL                                                          |   |
| 2 Tool Tip:         | Description of Collateral                                               |   |
| 3 Role/Type:        | Party 1 V                                                               |   |
| 4 Default Value:    | No Collateral                                                           |   |
| 5                   | Index Field Textbox                                                     |   |
| Data Locking        | o unlocked for the selected party in remote signing<br>Must Enter Value |   |
| 8 Font Information  |                                                                         |   |
| Name : Aria         | IMT ~                                                                   |   |
| Size: 10            |                                                                         |   |
| Alignment: Lef      | tJustified 🗸 🗸                                                          |   |
| 9                   | Ok Cancel                                                               |   |

- 4 **Default Value**: The valued displayed for this field when processing through TeA RTS.
- 5 **Index Field Textbox**: When checked, allows associating the value of this field with any unassigned index field. When checked, Role/Type will default to Generic Locked.
- 6 Keep Unlocked for the selected party in remote signing: When checked, this keeps the field unlocked in *DE during party signing*. (Only enabled when item 3 Party X is selected.)
- 7 **Must Enter Value**: During *party signing*, this field must be populated. (Only enabled when item **3** Party *X* is selected and item **6** is checked.)
- 8 **Font Information**: The Font Information can be altered to change the Font Name, Font Size and Alignment.

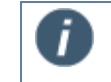

The fonts listed in this section are pulled from fonts installed on the server.

9 Action Buttons: Click OK to save and continue. Click Cancel to prevent saving changes.

**4** The eSign Admin Manager screen refreshes.

The Text Field appears and the defined region is highlighted in the document.

- Field Name Rules
  - A field with Role/Type as Generic Locked or unlocked will display Field Name only. [Ex. TXT\_COLLATERAL]
  - A field with Role/Type as Party will display Field Name with Party Number. [Ex. TXT\_COLLATERAL (Party 1)]

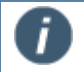

Defined text field areas will not hide or cover up any underlying elements when the PDF document is processed through IMM eSign RTS.

| SUMIAPPE                                                                                                 | 🖌 🎭 🎭 🖬 🖬 🖬         | ) 🗾 🎤                                                        | P 👌 🗅 (                             |                                             |                                        |  |  |
|----------------------------------------------------------------------------------------------------|---------------------|--------------------------------------------------------------|-------------------------------------|---------------------------------------------|----------------------------------------|--|--|
| ocument indexes<br>Customer_Name<br>- Customer_Namber<br>- Member_Name<br>- Member_Name<br>- Laan_Namber |                     | Application Summary Teller Number: 599                       |                                     |                                             |                                        |  |  |
| - Account_Number<br>- Accilention Number                                                                 | Index Fields        |                                                              |                                     |                                             | Tener Aumori, 777                      |  |  |
| - IMMUSERID                                                                                              | Customer Name       | Member                                                       | r Number                            | Application Number                          | DOB                                    |  |  |
| - SSN<br>- CSTM_DATESTARTED<br>- CSTM_LOANPURPOSE<br>- CSTM_LOANAMOUNT<br>- First                        | John Smith          | 11223344<br>Loan Number<br>105<br>Account Number<br>123456.1 |                                     | 53534<br>SSN<br>000-98-1234<br>Date Started | 03-23-1952<br>Loan Purpose<br>Car Loan |  |  |
|                                                                                                    | Customer Number     |                                                              |                                     |                                             |                                        |  |  |
|                                                                                                    | 11223344            |                                                              |                                     |                                             |                                        |  |  |
| TXT_COLLATERAL (Pat                                                                                      | Member Name         |                                                              |                                     |                                             | Loan Amount                            |  |  |
|                                                                                                    | John Smith          |                                                              |                                     | 01/01/2018                                  | 23,999.00                              |  |  |
|                                                                                                    |                     |                                                              |                                     |                                             |                                        |  |  |
|                                                                                                    | Security Collateral |                                                              | Application Ty                      | /pe                                         |                                        |  |  |
|                                                                                                    | TKI_COLDATENAL      |                                                              | Variable                            | Joint     Fixed                             |                                        |  |  |
|                                                                                                    | Party Fields        |                                                              | Party 1 John Smith John Smith       |                                             |                                        |  |  |
|                                                                                                    | First Name          |                                                              |                                     |                                             |                                        |  |  |
|                                                                                                    | Last Name           |                                                              |                                     |                                             |                                        |  |  |
|                                                                                                    | Full Name           |                                                              |                                     |                                             |                                        |  |  |
|                                                                                                    | Home Email          |                                                              | johns@homeemail.com                 |                                             |                                        |  |  |
|                                                                                                    | Work Email          |                                                              | johns@workemail.com<br>999-555-1234 |                                             |                                        |  |  |
|                                                                                                    | Home Phone          |                                                              |                                     |                                             |                                        |  |  |
|                                                                                                    | Signature           |                                                              |                                     |                                             |                                        |  |  |
|                                                                                                    | Signature Date      |                                                              |                                     |                                             |                                        |  |  |
|                                                                                                    |                     |                                                              |                                     |                                             |                                        |  |  |

Repeat these steps as many times as necessary to design text fields within each document.

## **Defining Checkbox Fields**

1 Click the Design Checkbox Fields icon (Fields > Design Checkbox Fields).

| PSUMIAPPE<br>Document Indexes                                                                                                    | < 2, 2, 🖬 🖬 🖬       |                                          | Pàdi                |                    |              |  |  |  |
|----------------------------------------------------------------------------------------------------|---------------------|------------------------------------------|---------------------|--------------------|--------------|--|--|--|
| Cutorier, Juniter<br>- Cutorier, Dolt<br>- Mercher, Name<br>- Loan, Namber<br>- Accourt, Namber<br>- Accourt, Namber<br>- Accourt, Namber<br>- Ministerio<br>- SSN<br>- CSTL (DATPSTARTED<br>- CSTL (DATPSTARTED<br>- CSTL ( |                     | Application Summary<br>Teller Number: 92 |                     |                    |              |  |  |  |
|                                                                                                    | Index Fields        |                                          |                     | 1                  | 1.50         |  |  |  |
|                                                                                                    | Customer Name       | Member                                   | r Number            | Application Number | DOB          |  |  |  |
|                                                                                                    | John Smith          | 1122334                                  | 4                   | 55554              | 03-23-1952   |  |  |  |
|                                                                                                    | Customer Number     | Loan Number                              |                     | SSN                | Loan Purpose |  |  |  |
|                                                                                                    | 11223344            | 105                                      |                     | 000-98-1234        | Car Loan     |  |  |  |
|                                                                                                    | Member Name         | Account Number                           |                     | Date Started       | Loan Amount  |  |  |  |
|                                                                                                    | John Smith          | 123456.1                                 | L                   | 01/01/2018         | 23,999.00    |  |  |  |
|                                                                                                    | Security Collateral | Security Collateral                      |                     | pè                 |              |  |  |  |
|                                                                                                    | TXT_COLLATERAL      | TXT_COLLATERAL                           |                     | □ Joint<br>□ Fixed |              |  |  |  |
|                                                                                                    | Party Fields        |                                          | Party 1             |                    |              |  |  |  |
|                                                                                                    | First Name          |                                          | John                |                    |              |  |  |  |
|                                                                                                    | Last Name           |                                          | Smith               |                    |              |  |  |  |
|                                                                                                    | Full Name           |                                          | John Smith          |                    |              |  |  |  |
|                                                                                                    | Home Email          |                                          | johns@homeemail.com |                    |              |  |  |  |
|                                                                                                    | Work Email          |                                          | johns@workemail.com |                    |              |  |  |  |
|                                                                                                    | Home Phone          |                                          | 999-555-1234        |                    |              |  |  |  |
|                                                                                                    | Signature           |                                          |                     |                    |              |  |  |  |
|                                                                                                    | Signature Date      |                                          |                     |                    |              |  |  |  |
|                                                                                                    | Initials            |                                          |                     |                    |              |  |  |  |

**2** The mouse cursor changes.

Click and drag the mouse over the region of the document that will contain the Checkbox Field.

Click the mouse again when you complete highlighting the region on the document.

| PPSUMIAPPE<br>Document Indexes                                                                                                    | / & & 🖬 🖬 🖬                                |                |                    |              |  |  |  |
|----------------------------------------------------------------------------------------------------|--------------------------------------------|----------------|--------------------|--------------|--|--|--|
| - Customer_Number<br>- Customer_DOB<br>- Member_Name<br>- Member_Number<br>- Loan_Number<br>- Account_Number                                          | Application Summary<br>Teller Number: 9999 |                |                    |              |  |  |  |
| - Application_Number                                                                                                    | Index Fields                               |                |                    |              |  |  |  |
| - MMUSEND<br>- SSN<br>- SSN<br>- CSTM_DATESTARTED<br>- CSTM_LOANUNROSE<br>- CSTM_LOANUNROUNT<br>- Reds<br>- TXT_COLLATERAL (Pat<br>- Paty Information | Customer Name                              | Member Number  | Application Number | DOB          |  |  |  |
|                                                                                                    | John Smith                                 | 11223344       | 55554              | 03-23-1952   |  |  |  |
|                                                                                                    | Customer Number                            | Loan Number    | SSN                | Loan Purpose |  |  |  |
|                                                                                                    | 11223344                                   | 105            | 000-98-1234        | Car Loan     |  |  |  |
|                                                                                                    | Member Name                                | Account Number | Date Started       | Loan Amount  |  |  |  |
|                                                                                                    | John Smith                                 | 123156-1       | 01/01/2018         | 23,999.00    |  |  |  |
|                                                                                                    | Security Collateral                        | Application    | Type               |              |  |  |  |
|                                                                                                    | TXT_COLLATERAL                             |                | Joint              |              |  |  |  |
|                                                                                                    | L                                          | and the second | Fixed              |              |  |  |  |
|                                                                                                    | Party Fields                               | Party 1        |                    |              |  |  |  |
|                                                                                                    | First Name                                 | John           |                    |              |  |  |  |
|                                                                                                    | Last Name                                  | Smith          |                    |              |  |  |  |
|                                                                                                    | Full Name                                  | John Smith     |                    |              |  |  |  |
|                                                                                                    | Home Email                                 | johns@home     | email.com          |              |  |  |  |
|                                                                                                    | Work Email                                 | johns@worke    | mail.com           |              |  |  |  |
|                                                                                                    | Home Phone                                 | 999-555-1234   | 1                  |              |  |  |  |
|                                                                                                    | Signature                                  |                |                    |              |  |  |  |
|                                                                                                    | Signature Date                             |                |                    |              |  |  |  |
|                                                                                                    | Initials                                   |                |                    |              |  |  |  |

- **3** The Field Details window appears, which allows the administrator to define the checkbox field with an appropriate field name.
  - 1 **Field Name**: The name of the field.
  - 2 **Tool Tip**: A descriptive explanation of the field.
  - 3 **Role/Type**: The Role/Type of this field when processed through TeA RTS. Enables or disables the field based on signer.
    - Generic Locked: Locked if any signer has signed the session. (In branch processing only)
    - Generic Unlocked: Always unlocked regardless of signature status. (In branch processing only)

| Field Details                                  | × |
|------------------------------------------------|---|
| Please provide the field details.              |   |
| General Information                            |   |
| 1 Field Name: CHK_INDIVIDUAL                   |   |
| Tool Tip: Individual Loan Application Checkbox |   |
| Bole/Type: Party 1                             |   |
| 4 Default Value: Unchecked ~                   |   |
| 5 Index Field Textbox                          |   |
| Data Locking                                   |   |
| 8 Font Information                             |   |
| Name : AdobePiStd ~                            |   |
| Size: 10                                       |   |
| 9 Ok Cancel                                    |   |

- **Party #**: Field will be disabled after *selected party* has *signed all documents* in the session.
- 4 **Default Value**: The valued displayed for this field when processing through TeA RTS.
- 5 Index Field Textbox: Not used for this field.
- 6 Keep Unlocked for the selected party in remote signing: When checked, this keeps the field unlocked in *DE during party signing*. (Only enabled when item 3 Party X is selected.)
- 7 **Must Enter Value**: During *party signing*, this field must be populated. (Only enabled when item **3** Party *X* is selected.)
- 8 **Font Information**: The Font Information can be altered to change the Font Size, which is used for the size of the tick mark placed in the checkbox during processing.

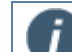

The fonts listed in this section are pulled from fonts installed on the server.

9 Action Buttons: Click OK to save and continue. Click Cancel to prevent saving changes.

4 The eSign Admin Manager screen refreshes.

The Checkbox Field appears and the defined region is highlighted in the document.

- Field Name Rules
  - A field with Role/Type as Generic Locked or unlocked will display Field Name only. [Ex. TXT\_COLLATERAL]
  - A field with Role/Type as Party will display Field Name with Party Number. [Ex. TXT\_COLLATERAL (Party 1)]

| PSUMUAPYE<br>Document holows                                                                                                    | / & & 🖬 🖬 🖬                             | 1 🖬 🥕          | 200                 | 0.0                                                                                                    |              |  |  |
|----------------------------------------------------------------------------------------------------|-----------------------------------------|----------------|---------------------|----------------------------------------------------------------------------------------------------|--------------|--|--|
| - California 201<br>- Marcian, Views<br>- Marcian, Views<br>- Marcian, Views<br>- Marcian, Views<br>- Marcian, Views<br>- Marcian, Views<br>- Marcian, Views<br>- Califord, Califord<br>- Califord, Califord<br>- Califord, Califord<br>- Califord, Califord<br>- Califord, Califord<br>- Califord, Califord<br>- Califord, Califord<br>- Califord, Califord<br>- Califord, Califord<br>- Califord, Califord<br>- Califord<br>- | Application Summary<br>Teler Swater 999 |                |                     |                                                                                                    |              |  |  |
|                                                                                                    | Index Fields                            |                |                     | and the second second s | and a to     |  |  |
|                                                                                                    | Customer Name                           | Member Number  |                     | Application Number                                                                                                    | 008          |  |  |
|                                                                                                    | John Smith                              | 11223344       |                     | 35534                                                                                                    | 45-23-1952   |  |  |
|                                                                                                    | Customer Number                         | Loan Number    |                     | 55N                                                                                                    | Loan Purpose |  |  |
|                                                                                                    | 11223344                                | 103            |                     | 000-96-1234                                                                                                    | Car Lose     |  |  |
|                                                                                                    | Member Name                             | Account Number |                     | Date Started                                                                                                    | Loan Amount  |  |  |
|                                                                                                    | John Smith                              | 123436-1       |                     | 05/05/2018                                                                                                    | 25,999.00    |  |  |
|                                                                                                    | Security Collateral                     |                |                     |                                                                                                    |              |  |  |
|                                                                                                    | THT_COLLATERAL                          |                | 15                  | D Joint<br>D Fixed                                                                                                    |              |  |  |
|                                                                                                    | Party Fields                            |                | Party 1             |                                                                                                    |              |  |  |
|                                                                                                    | First Name                              |                | John                |                                                                                                    |              |  |  |
|                                                                                                    | Last Name                               |                | Smith               |                                                                                                    |              |  |  |
|                                                                                                    | Full Name                               |                | John Smith          |                                                                                                    |              |  |  |
|                                                                                                    | Home Email                              |                | johns@honeemail.com |                                                                                                    |              |  |  |
|                                                                                                    | Work Email                              |                | johns@workemail.com |                                                                                                    |              |  |  |
|                                                                                                    | Home Phone                              |                | 999-555-1254        |                                                                                                    |              |  |  |
|                                                                                                    | Signature                               |                |                     |                                                                                                    |              |  |  |
|                                                                                                    | Signature Date                          |                | -                   |                                                                                                    |              |  |  |
|                                                                                                    | Initials                                |                |                     |                                                                                                    |              |  |  |

Repeat these steps as many times as necessary to design checkbox fields within each document.

## **Checkbox Field Caption**

1 Select Add Caption to create a caption for a checkbox field.

Right-click the Checkbox field.

Select Add Caption from the dropdown menu.

### Or

Right-click on the Checkbox Field in the Defined Field List and select Add Caption.

| SUM1APPE                                                                             |                             |                    |                |                    |                                   |
|--------------------------------------------------------------------------------------|-----------------------------|--------------------|----------------|--------------------|-----------------------------------|
| Customer_Na<br>Customer_Na<br>Customer_DO<br>Member_Nam<br>Member_Num<br>Loan_Number | né<br>nber<br>B<br>e<br>ber |                    | Application    | on Summary         | (D0001.e1)<br>Teller Number: 9999 |
| Application_N                                                                        | unber                       | Index Fields       |                |                    |                                   |
| - IMMUSERID                                                                          |                             | Customer Name      | Member Number  | Application Number | DOB                               |
| -CSTM_DATE                                                                           | STARTED                     | John Smith         | 11223344       | 55554              | 03-23-1952                        |
| CSTM_LOANPURPOSE<br>CSTM_LOANAMOUNT<br>Relds                                         | Customer Number             | Loan Number        | SSN            | Loan Purpose       |                                   |
|                                                                                      |                             | 11223344           | 105            | 000-98-1234        | Car Loan                          |
| TXT_COLLATERAL (Pat                                                                  | LIGHL (Pat)                 | Member Name        | Account Number | Date Started       | Loan Amount                       |
| Party Information                                                                    | Loit                        | shn Smith          | 123456-1       | 01/01/2018         | 23,999.00                         |
|                                                                                      | Est Dejete                  | ecurity Collateral | Application Ty | 00                 |                                   |
|                                                                                      | Move Up                     | T_COLLATERAL       | Readiantial    | - loint            |                                   |
|                                                                                      | Move Down                   | 1.00               | Įdit           | bead               |                                   |
|                                                                                      | Add Caption                 | atter Fields       | P Dejete       |                    |                                   |
|                                                                                      |                             | First Name         | 19 Move Up     |                    |                                   |
|                                                                                      |                             | Last Name          | S in Move Do   | wm                 |                                   |
|                                                                                      |                             | Full Name          | Add Cant       | lien               |                                   |
|                                                                                      |                             | Home Email         | phine Whomeen  | and com            |                                   |
|                                                                                      |                             | Work Email         | johns@workema  | ail.com            |                                   |
|                                                                                      |                             | Home Phone         | 999-555-1234   |                    |                                   |
|                                                                                      |                             | Signature          |                |                    |                                   |
|                                                                                      |                             | Signature Date     |                |                    |                                   |
|                                                                                      |                             | -                  |                |                    |                                   |

ī

### **2** The mouse cursor changes.

Γ

If you are continuing from defining a Checkbox field, the mouse cursor will not change. The mouse cursor will remain a pointing hand ().

Click and drag the mouse over the region of the document that will contain checkbox caption.

Click the mouse again when you complete highlighting the region on the document.

| PPSUM1APPE<br>Document Indexes<br>Customer_Name<br>Customer_Nomber<br>Customer_DO8                              |                     |                |                     | (0001-a).                |  |
|----------------------------------------------------------------------------------------------------|---------------------|----------------|---------------------|--------------------------|--|
| Member_Number<br>Loan_Number                                                                                    | <b></b>             | Applica        | tion Summary        | Teller Number: 9999      |  |
| - Account_Number                                                                                                | Index Fields        |                |                     |                          |  |
| - IMMUSERID                                                                                                    | Customer Name       | Member Number  | Application Number  | DOB                      |  |
| CSTN_DATESTARTED<br>CSTM_LOANPURPOSE<br>CSTM_LOANAMOUNT<br>Fields<br>TXT_COLLATERAL (Per<br>CHK_INDEVID(A) (Per | John Smith          | 11223344       | 55554               | 03-23-1952               |  |
|                                                                                                    | Customer Number     | Loan Number    | SSN                 | Loan Purpose<br>Car Loan |  |
|                                                                                                    | 11223344            | 105            | 000-98-1234         |                          |  |
|                                                                                                    | Member Name         | Account Number | Date Started        | Loan Amount              |  |
| - Party Information                                                                                             | John Smith          | 1234.1-1       | 01/01/2018          | 23,999.00                |  |
|                                                                                                    | Security Collateral | application    | Гуре                |                          |  |
|                                                                                                    | TXT_COLLATERAL      | a.             | □ Joint<br>□ Fixed  |                          |  |
|                                                                                                    | Party Fields        | Party 1        |                     |                          |  |
|                                                                                                    | First Name          | John           |                     |                          |  |
|                                                                                                    | Last Name           | Smith          |                     |                          |  |
|                                                                                                    | Full Name           | John Smith     | John Smith          |                          |  |
|                                                                                                    | Home Email          | johns@home     | johns@homeemail.com |                          |  |
|                                                                                                    | Work Email          | johns@worke    | johns@workemail.com |                          |  |
|                                                                                                    | Home Phone          | 999-555-123    | 4                   |                          |  |
|                                                                                                    | Signature           |                |                     |                          |  |
|                                                                                                    | Signature Date      |                |                     |                          |  |
|                                                                                                    | 1.1.1.1             |                |                     |                          |  |

**3** The Field Details window appears.

In the Tool Tip field, enter a descriptive explanation of the Caption.

The Field Name shows it is related to CHK\_INDIVIDUAL. The TeS is for TotaleSign.

The Font Information can be altered to change the Font Size to set the size of the text used in the Checkbox Field Label.

Click OK.

i

| Field Details                        | × |
|--------------------------------------|---|
| Please provide the field details.    |   |
| General Information                  |   |
| Field Name: CHK_INDIVIDUAL_TES_LABEL |   |
| Caption Individual                   |   |
|                                      |   |
|                                      |   |
| Font Information                     |   |
| Name : AriaIMT ~                     |   |
| Size: 10                             |   |
| Ok Cancel                            |   |

**4** The TotaleSign Admin Index Manager screen refreshes.

The Checkbox Field Caption appears and the defined region is highlighted in the document.

| Coold ( )                                                                                                    |                                                                                                    |                                                                                                    |                     |                          |  |
|----------------------------------------------------------------------------------------------------|----------------------------------------------------------------------------------------------------|----------------------------------------------------------------------------------------------------|---------------------|--------------------------|--|
|                                                                                                    |                                                                                                    |                                                                                                    |                     |                          |  |
| xes<br>Name<br>Number<br>XXB<br>ame<br>umber<br>ber                                                                                                    |                                                                                                    | Application                                                                                                    | n Summary           | (0001.a)                 |  |
| Number                                                                                                    | Index Fields                                                                                                    |                                                                                                    |                     |                          |  |
| D                                                                                                    | Customer Name                                                                                                    | Member Number                                                                                                    | Application Number  | DOB                      |  |
| STM_DATESTARTED<br>-CSTM_DATESTARTED<br>-CSTM_DANPURPOSE<br>-CSTM_DONMOUNT<br>-CSTM_DONMOUNT<br>-TXT_COLLATERAL (Per<br>-TXT_COLLATERAL (Per<br>-CHK_INDURLAL_TES<br>-CHK_INDURLAL_TES | John Smith                                                                                                    | 11223344                                                                                                    | 35554               | 03-23-1952               |  |
|                                                                                                    | Customer Number                                                                                                    | Loan Number                                                                                                    | SSN                 | Loan Purpose<br>Car Loan |  |
|                                                                                                    | 11223344                                                                                                    | 105                                                                                                    | 000-98-1234         |                          |  |
|                                                                                                    | Member Name                                                                                                    | Account Number                                                                                                    | Data Readed         |                          |  |
|                                                                                                    |                                                                                                    | Presount muniper                                                                                                    | Uate Started        | Loan Amount              |  |
| NDUAL_TES_                                                                                                    | John Smith                                                                                                    | 123456-1                                                                                                    | 01/01/2018          | 23,999.00                |  |
| AL_TES_                                                                                                    | John Smith<br>Security Collateral<br>TXT_COLLATERAL                                                                                                    | 123436-1<br>Application Type<br>C Epdendual                                                                             | 01-01/2018          | 23,999.00                |  |
| ES_                                                                                                    | John Smith Security Collateral TXT_COLLATERAL Party Fields                                                                                                    | 123436-1<br>Application Type<br>and and and and and and and and and and                                                 | Joint Fixed         | Loan Amount<br>23.999.00 |  |
| εš_                                                                                                    | John South<br>Security Collateral<br>TXT_COLLATERAL<br>Party Fields<br>First Name                                                                                  | Application Type C Rodondual 12                                                                                         | Joint               | Loan Amount<br>23.999.00 |  |
|                                                                                                    | John South Security Collateral TXT_COLLATERAL Party Fields First Name Last Name                                                                                    | Application Type                                                                                                    | Joint               | Loan Amount<br>23,999.00 |  |
| TES                                                                                                    | John Seuth Security Collateral TXT_COLLATERAL Party Fields First Name Last Name Full Name                                                                          | Party 1<br>John Smith<br>John Smith                                                                                     | Joint               | Loan Amount<br>23.999.00 |  |
| <u> </u>                                                                                                    | John Smith<br>Security Collateral<br>TXT_COLLATERAL<br>Party Fields<br>First Name<br>Last Name<br>Full Name<br>Home Email                                          | Party 1<br>John Smith<br>john Smith<br>john Smith                                                                       | Joint Joint Comment | Loan Amount<br>23,999.00 |  |
|                                                                                                    | Joba Smith<br>Security Collateral<br>Daty_COLLATERAL<br>Party Fields<br>First Name<br>Last Name<br>Full Name<br>Home Email<br>Work Email                           | Party 1<br>John Smith<br>John Smith<br>John Smith<br>John Smith                                                         | Loom Com            | Loan Amount<br>23.599.00 |  |
| TES                                                                                                    | Joba Senth Security Collateral IXT_COLLATERAL Party Fields First Name Last Name Full Name Home Email Work Email Home Phone                                         | Party 1<br>John Smith<br>John Smith<br>John Smith<br>John Smith<br>John Smith<br>John Smith<br>John Smith<br>John Smith | Loom Com            | Loan Amount<br>23.999.00 |  |
| TES,                                                                                                    | John Smith<br>Security Collateral<br>TxT_COLLATERAL<br>Party Fields<br>First Name<br>Last Name<br>Home Email<br>Work Email<br>Home Phone<br>Signature              | Party 1<br>John Smith<br>John Smith<br>John Smith<br>John Smith<br>John Smith<br>John Strate                            | Loom                | Loan Amount<br>23.999.00 |  |
| NDUAL_TES_                                                                                                    | Jobn Smith<br>Security Collateral<br>TXT_COLLATERAL<br>Party Fields<br>First Name<br>Last Name<br>Home Email<br>Work Email<br>Home Phone<br>Signature<br>Signature | Party 1<br>John Smith<br>John Smith<br>John Smith<br>John Smith<br>John Smith<br>Johns@workemal<br>999-555-1234         | Loom Com            | Loan Amount<br>23.599.00 |  |

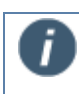

Caption areas will not hide or mask any underlying elements when the PDF document is processed through IMM eSign RTS.

Repeat these steps as many times as necessary to design checkbox caption fields within each document.

**5** In this example, the word "Variable" did not fully show within the region.

Right-click the region,

Select Edit.

Change the font size to a smaller font. (We used 8.)

Click OK.

The smaller font size allows the full word to appear.

|                     |         | Applicatio          | n Summary          |     | Telle      | (D0031-c) |  |
|---------------------|---------|---------------------|--------------------|-----|------------|-----------|--|
| Index Fields        |         |                     |                    |     |            |           |  |
| Customer Name       | DOB     |                     | Date Started       |     | Loan Purpo | se        |  |
| John Smith          | 03-23-1 | 952                 | 06-01-2015         |     | Car Loan   |           |  |
| Customer Number     | Loan N  | lumber              | SSN                |     | Loan Amou  | Amount    |  |
| 11223344            | 105     |                     | 000-98-1234        |     | 21,950.00  |           |  |
| Account Number      |         |                     |                    |     |            |           |  |
| 123456-1            |         |                     |                    |     |            |           |  |
| Security Collateral |         | Application Typ     | e                  | 1V  | anabl      |           |  |
| TXT_COLLATERAL      |         | T Induities         | □ Joint<br>□ Fixed |     |            |           |  |
| Party Fields        |         | Party 1             |                    | Par | riable     |           |  |
| First Name          |         | John                |                    |     |            |           |  |
| Last Name           |         | Smith               |                    |     |            |           |  |
| Full Name           |         | John Smith          |                    |     |            |           |  |
| Home Email          |         | johns@homeemail.com |                    |     |            |           |  |
| Signature           |         |                     |                    |     |            |           |  |
| Signature Date      |         |                     |                    |     |            |           |  |
| 1.55.1              |         | -                   |                    | -   |            |           |  |

## Defining Signature Fields (Not Applicable for Dynamic Documents)

Signature Fields (Not Applicable for Dynamic Documents)

1 Click the Design Signature Field icon (Fields > Design Signature Field).

|                                                                            |                | · • •                 | P 2 4 8                       |                    |              |
|----------------------------------------------------------------------------|----------------|-----------------------|-------------------------------|--------------------|--------------|
| kdexes<br>ier Name<br>ier JobB<br>ir Name<br>ir Name<br>w Number<br>Kunber |                |                       | Applicatio                    | on Summary         | (D000.a)     |
| Number Index Fiel                                                          | ds             |                       |                               |                    |              |
| Customer                                                                   | Name           | Member                | Number                        | Application Number | DOB          |
| John Smith                                                                 |                | 11223344              |                               | 55554              | 03-23-1952   |
| Customer                                                                   | Number         | Loan Number           |                               | SSN                | Loan Purpose |
| 11223344                                                                   |                | 105<br>Account Number |                               | 000-98-1234        | Car Lean     |
| aty Member N                                                               | lame           |                       |                               | Date Started       |              |
| John Smith                                                                 |                | 123456-1              |                               | 01/01/2018         | 23,999.00    |
| Security (                                                                 | Collateral     |                       | Application Typ               | e                  |              |
| TXT_COLLA                                                                  | TXT_COLLATERAL |                       | IC Individual<br>IC IVariable | □ Joint<br>□ Fixed |              |
| Party Fiel                                                                 | ds             |                       | Party 1                       |                    |              |
| First Nam                                                                  | e              |                       | John                          |                    |              |
| Last Nam                                                                   | e              |                       | Smith                         |                    |              |
| Full Name                                                                  | й              |                       | John Smith                    |                    |              |
| Home Em                                                                    | ail            |                       | johns@homeemail.com           |                    |              |
| Work Ema                                                                   | all .          |                       | johns@workemail.com           |                    |              |
| Home Phe                                                                   | one            |                       | 999-555-1234                  |                    |              |
| Signature                                                                  | 6              |                       |                               |                    |              |
| Signature                                                                  | Date           |                       |                               |                    |              |
| Initiale                                                                   |                |                       | -                             |                    |              |

2 The mouse cursor changes.

Click and drag the mouse over the region of the document that will contain the Signature Field.

Ele fidit Estraction Fields Party Tools View Help - 🗉 🚍 🕿 🛃 🔩 🖬 🖬 🖬 🖬 🥕 🖉 🗅 🗅 🖃 0 APPSUMIAPPE PSUM1APPE Document Indexes Customer\_Name Customer\_Nome - Customer\_Nome - Member\_Number - Loan\_Number - Annount Number (D0061-c1 Application Summary Teller Number: 9999 n\_Numbe Index Fields DOB Customer Name ember Number SSN CSTM\_DATESTARTED CSTM\_LOANPURPOSE CSTM\_LOANAMOUNT John Smith 11223344 55554 03-23-1952 SSN Customer Number Loan Number Loan Purpos 11223344 105 000 98 1234 Car Loan CHK\_INDIVIDUAL (Party CHK\_INDIVIDUAL\_TES\_ CHK\_VARIABLE (Party 1 CHK\_VARIABLE\_TES\_L Member Name Account Number Date Started Loan Amoun 23,999.00 John Smith 123456-1 01/01/2018 TXT\_COLLATERAL (Pa Security Collateral Application Type IC Individual IC IVanable □ Joint □ Fixed Party Fields Party 1 First Name John Smith Last Name Full Name John Smith johns@homeemail.com johns@workemail.com Home Email Work Email Home Phone 10.0 Signature Signature Date Initials Page:1 of 1 essfully loaded file

Click the mouse again when you complete highlighting the region on the document.

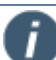

If the Signature Field size is incorrect, the signature may be truncated or distorted.

The **Signature Field size** should be at least 0.4 in (H)  $\times$  1.2 in (W) and can be scaled up.

The Signature Field width should not be more than three times its height.

Signature Field size can be confirmed by processing the document and reviewing the archived document.

**3** The Field Details window launches.

The Field Name cannot be changed.

- **1 Signer**: Select a Party from the Signer dropdown to associate with the signature in the field (more information in **Defining Party Information** on page 58).
- 2 **Tool Tip**: Enter a descriptive explanation of the signature field.
- **3 Required**: When checked, the signature field must be signed during processing of this document.
- 4 Click **OK**.

| Field Details      |                      | ×      |
|--------------------|----------------------|--------|
| Please provid      | e the field details. |        |
| General Informatio | 'n                   |        |
| Field Name:        | TEAWEB_SIG_P1_1      |        |
| 1 Signer:          | Party 1 V            |        |
| 2 Tool Tip:        | Party 1 Signature    |        |
| 3                  | Required             |        |
|                    |                      |        |
| Font Information   |                      |        |
| Name :             | ArialMT              | ~      |
| Size:              | 10                   |        |
| Alignment:         | LeftJustified        | $\sim$ |
|                    |                      |        |
| 4                  | Ok Cancel            |        |

4 The eSign Admin Manager screen refreshes.

The Signature Field appears and the defined region is highlighted in the document.

|                                                                                                    | 🛃 🎭 🎭 🖬 🖬 🖬         | 🖬 🎤 🎤 🗋 I                 |                    |              |  |  |  |  |
|----------------------------------------------------------------------------------------------------|---------------------|---------------------------|--------------------|--------------|--|--|--|--|
| Document Indexes     Customer_Name     Customer_Name     Customer_D08     Member_Name     Member_Name     Loan_Namber     Loan_Namber | Application Summary |                           |                    |              |  |  |  |  |
| - Account_Number<br>- Application_Number                                                                                              | Index Fields        |                           |                    |              |  |  |  |  |
| - IMMUSERIO                                                                                                    | Customer Name       | Member Number             | Application Number | DOB          |  |  |  |  |
| -CSTM_DATESTARTED                                                                                                    | John Smith          | 11223344                  | 55554              | 03-23-1952   |  |  |  |  |
| -CSTM_LOANPURPOSE                                                                                                    | Customer Number     | Loan Number               | SSN                | Loan Purpose |  |  |  |  |
| Reids                                                                                                    | 11223344            | 105                       | 000 98 1234        | Car Loan     |  |  |  |  |
| CHK_INDIVIDUAL (Party<br>CHK_INDIVIDUAL TES                                                                                           | Member Name         | Account Number            | Date Started       | Loan Amount  |  |  |  |  |
| - CHK_VARIABLE (Party 1)                                                                                                    | John Smith          | 123456-1                  | 01/01/2018         | 23,999.00    |  |  |  |  |
| THT_COLLATERAL (Par                                                                                                    | Security Collateral | Applicatio                | n Type             |              |  |  |  |  |
| Party momation                                                                                                    | TXT_COLLATERAL      | IC Individe<br>IC IVanabl | Joint              |              |  |  |  |  |
|                                                                                                    | Nurty Fields        | Party 1                   |                    |              |  |  |  |  |
|                                                                                                    | First Name          | John                      |                    |              |  |  |  |  |
|                                                                                                    | Last Name           | Smith                     |                    |              |  |  |  |  |
|                                                                                                    | Full Name           | John Smith                |                    |              |  |  |  |  |
|                                                                                                    | Home Email          | johns@ho                  | neemail.com        |              |  |  |  |  |
|                                                                                                    | Work Email          | johns@wo                  | rkemail.com        |              |  |  |  |  |
|                                                                                                    | Home Phone          | 999-555-1                 | 234                |              |  |  |  |  |
|                                                                                                    | Signature           | TEAWEB_SK                 | PU                 |              |  |  |  |  |
|                                                                                                    | Signature Date      |                           |                    |              |  |  |  |  |
|                                                                                                    | 1. ht. 1.           |                           |                    |              |  |  |  |  |

Repeat these steps as many times as necessary to design signature fields within each document.

### Signature Date Fields (Not Applicable for Dynamic Documents)

1 Select Design Signature Date to create unique signature dates for each *signature field*.

Right-click the Signature field

#### Or

Right-click the Signature field name in the tree view.

#### Select Design Signature Date.

(Fields > Design Signature Date or right-click on the Signature Field in the Defined Field List and select Design Signature Date.)

| ) 💫 🚺 🔄 🖬                                                                                                    | a 🛃         | 2, 8,                         | •          | 🖪 🎤         | PDDD            |             |              |          |              |            |
|----------------------------------------------------------------------------------------------------|-------------|-------------------------------|------------|-------------|-----------------|-------------|--------------|----------|--------------|------------|
| APSUMLAPE<br>Document Idents<br>Cutationer, Name<br>Cutationer, Name<br>Metter, Vanner<br>Metter, Vanner<br>Account, Namber<br>Account, Namber<br>Metter, Vanner<br>Account, Namber<br>Metter, Vanner<br>Metter, Vanner<br>Metter, Van |             |                               |            |             | Applicatio      | on Summa    | ry           |          | Tel          | (D0001-e1) |
|                                                                                                    | 1           | Index Field                   | 5          |             |                 |             |              |          |              |            |
|                                                                                                    |             | Customer I                    | Name       | Membe       | Number          | Applicatio  | n Nu         | umber    | DOB          | 1          |
|                                                                                                    |             | John Smith<br>Customer Number |            | 1122334     | 1               | 55554       |              |          | 03-23-1952   |            |
|                                                                                                    | 1           |                               |            | Loan Number |                 | SSN         |              |          | Loan Purpose | oose       |
|                                                                                                    |             | 11223344                      |            | 105         |                 | 000-98-1234 |              |          | Car Loan     |            |
| CHK_NOIVIDUA<br>CHK_NOIVIDUA<br>CHK_VARIABLE<br>CHK_VARIABLE<br>TXT_COLLATER<br>Monthil                                                                                                    | lit         |                               | ne         | Account     | Account Number  |             | Date Started |          | Loan Amo     | sunt       |
|                                                                                                    | lete        |                               |            | 123456-     |                 | 01/01/2018  |              |          | 23,999.00    |            |
|                                                                                                    | ove Up      |                               | lateral    |             | Application Typ | e           | _            |          |              |            |
| Party Information                                                                                                    | ove Down    |                               | 241        |             | IC Individual D |             | D Joint      |          |              |            |
|                                                                                                    |             | Date:                         |            |             | IC (Vanable     | Fixed       | _            | _        |              |            |
|                                                                                                    | aign aignai | Party Fields                  |            |             | Party 1         |             |              |          |              |            |
|                                                                                                    |             | First Name                    | First Name |             | John<br>Smith   |             |              |          |              |            |
|                                                                                                    | 1 1         | Last Name                     |            |             |                 |             | _            |          |              |            |
|                                                                                                    | 1 1         | Full Name                     | £          |             | thomeemail.com  |             |              |          |              |            |
|                                                                                                    | 1 0         | Home Ema                      | il 🛛       |             |                 |             |              |          |              |            |
|                                                                                                    |             | Work Emai                     | (          | <b>`</b>    | gworkerna       | iil.com     |              |          |              |            |
|                                                                                                    |             | Home Phone                    | 10         |             | 999-55-1234     |             |              | Edit     |              | 1          |
|                                                                                                    |             | Signature                     |            |             | TEAWEB_SIG_P1_1 |             | -            | Delete   |              |            |
|                                                                                                    | 11          | Signature I                   | Date       |             |                 |             | 101          | Mounths  |              |            |
|                                                                                                    | 1 1         | Initials                      | 01020      |             |                 |             |              | orave Th |              | -          |

**2** The mouse cursor changes to a pointing finger.

Click and drag the mouse over the region of the document that will contain the Signature Date.

Click the mouse again when you complete highlighting the region on the document.

| SUMIAPPE<br>Document Indexes                                                                                        | K 25 35 10 10 10                                        |                | 1000                     |                    |              |  |  |  |
|----------------------------------------------------------------------------------------------------|---------------------------------------------------------|----------------|--------------------------|--------------------|--------------|--|--|--|
| Customer_Name     Customer_Name     Customer_D08     Member_Name     Member_Name     Loan_Namber     Account Namber | (00011-e1)<br>Application Summary<br>Teller Number 9999 |                |                          |                    |              |  |  |  |
| - Application_Number                                                                                                | Index Fields                                            |                | 111                      | 1                  |              |  |  |  |
| - IMMUSERID                                                                                                    | Customer Name                                           | Member N       | umber                    | Application Number | DOB          |  |  |  |
| -CSTM_DATESTARTED                                                                                                   | John Smith                                              | 11223344       |                          | 55554              | 03-23-1952   |  |  |  |
| -CSTM_LOANPURPOSE                                                                                                   | Customer Number                                         | Loan Number    |                          | SSN                | Loan Purpose |  |  |  |
| Fields                                                                                                    | 11223344                                                | 105            |                          | 000 98 1234        | Car Loan     |  |  |  |
| CHK_INDIVIDUAL (Party<br>CHK_INDIVIDUAL TES                                                                         | Member Name                                             | Account Number |                          | Date Started       | Loan Amount  |  |  |  |
| CHK_VARIABLE (Party 1                                                                                               | John Smith                                              | 123456-1       |                          | 01/01/2018         | 23,999.00    |  |  |  |
| TXT_COLLATERAL (Pat                                                                                                 | Security Collateral                                     |                | Application Type         |                    |              |  |  |  |
| Party Information                                                                                                   | TXT_COLLATERAL                                          | 3              | C Individual<br>Variable | □ Joint<br>□ Fixed |              |  |  |  |
|                                                                                                    | Party Fields                                            | 1              | Party 1                  |                    |              |  |  |  |
|                                                                                                    | First Name                                              |                | John                     |                    |              |  |  |  |
|                                                                                                    | Last Name                                               | 1              | Smith                    |                    |              |  |  |  |
|                                                                                                    | Full Name                                               |                | John Smith               |                    |              |  |  |  |
|                                                                                                    | Home Email                                              | 1              | johns@homeemail.com      |                    |              |  |  |  |
|                                                                                                    | Work Email                                              | j              | johns@workemail.com      |                    |              |  |  |  |
|                                                                                                    | Home Phone                                              |                | 999-555-1234             |                    |              |  |  |  |
|                                                                                                    | Signature                                               |                | FAMER SIG PI 1           |                    |              |  |  |  |
|                                                                                                    | Signature Date                                          |                |                          |                    |              |  |  |  |
|                                                                                                    | Indiana                                                 | -              | 10                       |                    |              |  |  |  |

**3** The Field Details window will launch, which allows the administrator to associate the signature date field with an appropriate signature field name.

The Signature Date field is automatically associated with a Signature field.

- 1 In the Tool Tip field, enter a descriptive explanation of the signature date field.
- 2 The Font Information can be altered to change the Font Type, Font Size and Alignment.
- 3 Click OK.

In the Tool Tip field, enter a descriptive explanation of the signature date field.

The Font Information can be altered to change the Font Name, Font Size and Alignment.

Click OK.

| Field Details      |                        | × |
|--------------------|------------------------|---|
| Please provid      | e the field details.   |   |
| General Informatio | n                      |   |
| Field Name:        | TEAWEB_SIG_P1_1_DATE   |   |
| 1 Tool Tip:        | Party 1 Signature Date |   |
|                    |                        |   |
| Font Information   |                        |   |
| 2 Name : Aria      | IMT ~                  |   |
| Size: 10           |                        |   |
| Alignment: Left    | Justified $\checkmark$ |   |
|                    | 3 Ok Cancel            |   |

4 The eSign Admin Manager screen refreshes.

The Signature Date field appears and the defined region is highlighted in the document.

| APPSUMIAPPE Document Indexes Cutomer_Name Cutomer_Name Cutomer_O08 Member_Qiane Hember_Name Hember_Name | Application Summary |                |                                         |                    |              |  |  |  |
|----------------------------------------------------------------------------------------------------|---------------------|----------------|-----------------------------------------|--------------------|--------------|--|--|--|
| - Account_Number<br>- Application_Number                                                                | Index Fields        |                |                                         |                    |              |  |  |  |
| - IMMUSERID                                                                                             | Customer Name       | Membe          | r Number                                | Application Number | DOB          |  |  |  |
| -CSTM_DATESTARTED                                                                                       | John Smith          | 1122334        | 4                                       | 55554              | 03-23-1952   |  |  |  |
| -CSTM_LOANPURPOSE<br>-CSTM_LOANAMOUNT                                                                   | Customer Number     | Loan N         | umber                                   | SSN                | Loan Purpose |  |  |  |
| Pelds                                                                                                   | 11223344            | 105            |                                         | 000 98 1234        | Car Loan     |  |  |  |
| CHK_INDIVIDUAL (Party<br>CHK_INDIVIDUAL TES                                                             | Member Name         | Account Number |                                         | Date Started       | Loan Amount  |  |  |  |
| CHK_VARIABLE (Party 1                                                                                   | John Smith          | 123456         | I                                       | 01/01/2018         | 23,999.00    |  |  |  |
| TXT_COLLATERAL (Pat                                                                                     | Security Collateral |                | Application Type                        |                    |              |  |  |  |
| TEAWEB_SK3_P1_1_DA                                                                                      | TXT_COLLATERAL      |                | IC Individual<br>IC IVariable           | □ Joint<br>□ Fixed |              |  |  |  |
|                                                                                                    | Party Fields        |                | Party 1                                 |                    |              |  |  |  |
|                                                                                                    | Firs Name           |                | John                                    |                    |              |  |  |  |
|                                                                                                    | Last Name           |                | Smith                                   |                    |              |  |  |  |
|                                                                                                    | Full Name           |                | John Smith                              |                    |              |  |  |  |
|                                                                                                    | Home Email          |                | johns@homeemail.com                     |                    |              |  |  |  |
|                                                                                                    | Work Email          |                | johns@workemail.com                     |                    |              |  |  |  |
|                                                                                                    | Home Phone          |                | 999-555-1234                            |                    |              |  |  |  |
|                                                                                                    | Signature           |                | TEAWER_SIG_P1_1                         |                    |              |  |  |  |
|                                                                                                    | Signature Date      | - 1            | 1 DATE                                  |                    |              |  |  |  |
|                                                                                                    | In Marketon         |                | A R R R R R R R R R R R R R R R R R R R |                    |              |  |  |  |

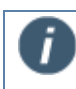

Date field areas will not hide or mask any underlying elements when the PDF document is processed through IMM eSign RTS.

Repeat these steps as many times as necessary to design signature date fields within each document.

## **Defining Initial Fields** (Not Applicable for Dynamic Documents)

1 In the document, scroll to the area that will contain the initials field.

Click the Design Initials Fields icon (Fields > Design Initials Fields).

| IM1APPE                                                                                                    |                     |                     |                            |                    |              |  |  |  |  |
|----------------------------------------------------------------------------------------------------|---------------------|---------------------|----------------------------|--------------------|--------------|--|--|--|--|
| Document Indexes<br>- Custome_Name<br>- Custome_Namber<br>- Custome_DOB<br>- Member_Name<br>- Member_Namber<br>- Loan Number |                     | Application Summary |                            |                    |              |  |  |  |  |
| Account_Number<br>Application_Number                                                                                         | Index Fields        |                     |                            |                    |              |  |  |  |  |
| IMMUSERID                                                                                                    | Customer Name       | Member              | Number                     | Application Number | DOB          |  |  |  |  |
| CSTM_DATESTARTED                                                                                                    | John Smith          | 11223344            |                            | 55554              | 03-23-1952   |  |  |  |  |
| CSTM_LOANPURPOSE                                                                                                    | Customer Number     | Loan Number         |                            | SSN                | Loan Purpose |  |  |  |  |
| ida                                                                                                    | 11223344            | 105                 |                            | 000-98-1234        | Car Loan     |  |  |  |  |
| CHK_INDIVIDUAL (Party<br>CHK_INDIVIDUAL TES                                                                                  | Member Name         | Account Number      |                            | Date Started       | Loan Amount  |  |  |  |  |
| CHK_VARIABLE (Party 1                                                                                                    | John Smith          | 123436-1            |                            | 01/01/2018         | 23,999.00    |  |  |  |  |
| TXT_COLLATERAL (Part                                                                                                    | Security Collateral |                     | Application Typ            | e                  |              |  |  |  |  |
| ty Information                                                                                                    | TXT_COLLATERAL      |                     | C Individual<br>C Variable | □ Joint<br>□ Fixed |              |  |  |  |  |
|                                                                                                    | Party Fields        |                     | Party 1                    |                    |              |  |  |  |  |
|                                                                                                    | First Name          |                     | John                       |                    |              |  |  |  |  |
|                                                                                                    | Last Name           |                     | Smith                      |                    |              |  |  |  |  |
|                                                                                                    | Full Name           |                     | John Smith                 |                    |              |  |  |  |  |
|                                                                                                    | Home Email          |                     | johns@homeemail.com        |                    |              |  |  |  |  |
|                                                                                                    | Work Email          |                     | johns@workemail.com        |                    |              |  |  |  |  |
|                                                                                                    | Home Phone          |                     | 999-555-1234               |                    |              |  |  |  |  |
|                                                                                                    | Signature           |                     |                            |                    |              |  |  |  |  |
|                                                                                                    | Signature Date      |                     |                            |                    |              |  |  |  |  |
|                                                                                                    | Initiale            |                     | -                          |                    |              |  |  |  |  |

2 The mouse cursor changes.

Click and drag the mouse over the region of the document that will contain the Initial Field.

Click the mouse again when you complete highlighting the region on the document.

| Document Indexes<br>- Guistomer_Name<br>- Customer_Nameer<br>- Customer_D08<br>- Member_Name<br>- Member_Namer<br>- Loss Munder |                     | Applica                               | tion Summary       | [D001-e1]    |  |  |  |  |  |
|----------------------------------------------------------------------------------------------------|---------------------|---------------------------------------|--------------------|--------------|--|--|--|--|--|
| -Loan_Number<br>Account_Number                                                                                                  | Teller Number: 9999 |                                       |                    |              |  |  |  |  |  |
| - Application_Number                                                                                                    | Index Fields        | 1 1 1 1 1 1 1 1 1 1 1 1 1 1 1 1 1 1 1 |                    |              |  |  |  |  |  |
| - IMMUSERID<br>- SSN                                                                                                    | Customer Name       | Member Number                         | Application Number | DOB          |  |  |  |  |  |
| -CSTM_DATESTARTED                                                                                                    | John Smith          | 11223344                              | 55554              | 03-23-1952   |  |  |  |  |  |
| - CSTM_LOANPURPOSE<br>- CSTM_LOANAMOUNT                                                                                         | Customer Number     | Loan Number                           | SSN                | Loan Purpose |  |  |  |  |  |
| Fields                                                                                                    | 11223344            | 105                                   | 000-98-1234        | Car Loan     |  |  |  |  |  |
| CHK_INDIVIDUAL (Party)                                                                                                    | Member Name         | Account Number                        | Date Started       | Loan Amount  |  |  |  |  |  |
| - CHK_VARIABLE (Paty 1)                                                                                                    | John Smith          | 123456-1                              | 01/01/2018         | 23,999.00    |  |  |  |  |  |
| -TXT_COLLATERAL (Pat                                                                                                    | Security Collateral | Application 1                         | Application Type   |              |  |  |  |  |  |
| TEAWEB_SK3_P1_1_DA<br>Party Information                                                                                         | TXT_COLLATERAL      | IC lindividual<br>IC IVanable         | □ Joint<br>□ Fixed |              |  |  |  |  |  |
|                                                                                                    | Party Fields        | Party 1                               | Party 1            |              |  |  |  |  |  |
|                                                                                                    | First Name          | John                                  |                    |              |  |  |  |  |  |
|                                                                                                    | Last Name           | Smith                                 |                    |              |  |  |  |  |  |
|                                                                                                    | Full Name           | John Smith                            |                    |              |  |  |  |  |  |
|                                                                                                    | Home Email          | johns@home                            | email.com          |              |  |  |  |  |  |
|                                                                                                    | Work Email          | johns@worke                           | mail.com           |              |  |  |  |  |  |
|                                                                                                    | Home Phone          | 999-555-1234                          |                    |              |  |  |  |  |  |
|                                                                                                    | Signature           | TEAWEB_SIG_P                          | U                  |              |  |  |  |  |  |
|                                                                                                    | Signature Date      | TEAMER_SIG_P                          | 1                  |              |  |  |  |  |  |
|                                                                                                    |                     |                                       |                    |              |  |  |  |  |  |

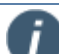

If the Initial Field size is incorrect, the initials may be truncated or distorted. The **Initial Field size** should be *at least 0.263 in (H) x 0.167 in (W)* and can be scaled up.

The Initial Field width should not be more than three times its height.

Initial Field size can be confirmed by processing the document and reviewing the archived document.

**3** The Field Details window launches, which is used by the administrator to define the signature field with an appropriate field name.

The Field Name cannot be changed.

- 1 **Signer**: Select a Party from the Signer dropdown to associate with the initials in the field (more information in **Defining Party Information** on page 58).
- 2 **Tool Tip**: Enter a descriptive explanation of the signature field.
- **3 Required**: When checked, the initial field must be completed during processing of this document.
- 4 Click **OK**.

| Field Details       |                      | ×        |
|---------------------|----------------------|----------|
| Please provid       | e the field details. |          |
| General Information | n                    |          |
| Field Name:         | TEAWEB_INI_P1_1      |          |
| 1 Signer:           | Party 1 V            |          |
| 2 Tool Tip:         | Party 1 Initials     |          |
| 3                   | Required             |          |
|                     |                      |          |
| Font Information -  | ArialMT              |          |
| Name .              |                      | <u> </u> |
| Size:               | 10                   |          |
| Alignment:          | LeftJustified        | $\sim$   |
|                     |                      |          |
| 4                   | Ok Cancel            |          |

4 The eSign Admin Manager screen refreshes.

The Initials Field appears and the defined region is highlighted in the document.

| S 🗐 🗟 🖻                                                                                                    | 🖌 🎭 🎭 🖬 🖬 🖬         | 🖬 🎤 🎤 🤅      |                     |                 |              |
|----------------------------------------------------------------------------------------------------|---------------------|--------------|---------------------|-----------------|--------------|
| Decument Indexes<br>- Cutatomer, Name<br>- Customer, Namber<br>- Customer, DOB<br>- Member, Number<br>- Member, Number<br>- Loan, Namber |                     | Ap           | plication Su        | mmary           | [D0001.e1]   |
| - Account_Number<br>- Application_Number                                                                                                 | Index Fields        |              |                     |                 |              |
| - IMMUSERID                                                                                                    | Customer Name       | Member Numb  | r App               | lication Number | DOB          |
| -CSTM_DATESTARTED                                                                                                    | John Smith          | 11223344     | 555                 | 54              | 03-23-1952   |
| CSTM_LOANPURPOSE                                                                                                    | Customer Number     | Loan Number  | 55                  | 4               | Loan Purpose |
| ields                                                                                                    | 11223344            | 105          | 000                 | 98-1234         | Car Loan     |
| CHK_INDIVIDUAL (Party                                                                                                    | Member Name         | Account Numb | ar Dat              | e Started       | Loan Amount  |
| -CHK_VARIABLE (Paty 1)                                                                                                    | John Smith          | 123456-1     | 01/0                | 1/2018          | 23,999.00    |
| - TEAWEB_INI_P1_1                                                                                                    | Security Collateral | Appli        | ation Turns         |                 |              |
| TEAWEB_SKG_P1_1<br>TEAWEB_SKG_P1_1_DA<br>TXT_COLLATERAL (Pat                                                                             | TXT_COLLATERAL      | IC III       | ividual U J         | oint            |              |
|                                                                                                    | Party Fields        | Party        | 1                   |                 |              |
|                                                                                                    | First Name          | John         | John                |                 |              |
|                                                                                                    | Last Name           | Smith        | Smith               |                 |              |
|                                                                                                    | Full Name           | John         | John Smith          |                 |              |
|                                                                                                    | Home Email          | johns        | johns@homeemail.com |                 |              |
|                                                                                                    | Work Email          | johns        | johns@workemail.com |                 |              |
|                                                                                                    | Home Phone          | 999-5        | 999-555-1234        |                 |              |
|                                                                                                    | Signature           | TEAWE        | B_SIG_P1_1          |                 |              |
|                                                                                                    | Signature Date      | TEAN         | E_SIG_PT            |                 |              |
|                                                                                                    | Initiale            | TENNE        |                     |                 |              |

Repeat these steps as many times as necessary to design initials fields within each document.

## **Defining Party Information** (Not Applicable for Dynamic Documents)

### What's a Party?

No hats or noisemakers. For our purposes, a Party is a person. Documents may have one or more parties included. Party fields are used throughout IMM eSign.

If you are processing a document that contains information for more than one person, then the first person listed would be Party 1. The next person listed will be Party 2. Additional people will be Party 3, 4, etc.

If you are processing an account application, the Member may be the only Party on the document.

#### Party 1?

In the case of a loan application that will be submitted for a digitized signature online, the first person listed (Primary Applicant) would be Party 1. Any co-applicants would be Party 2, 3, etc. Some loan applications only have room for 1 or 2 applicants, so an additional loan application may need to be submitted with only the remaining party information. Other documents may be submitted that only contain information for a single party.

When using Remote Signatures and the document set is submitted for digitized signatures, Party 1 has to sign the document first, before Party 2 receives the document set for signing. Party 3 will only receive the document set after Party 1 and Party 2 have signed the documents.

Party Name (Party 1, Party 2, etc.) definitions are used to associate other related fields together. Signature Fields for Party 1, Address Fields for Party 1, etc. – all will be associated by the Party 1 Name Field.

Party fields will be used to populate the IMM eSign Remote Signature screen.

Regions used for Index Fields can also be used for Party information.

Only the following Party fields are required for processing documents with signature blocks:

- Customer Name Customer Name is typically first and last name together. The individual parts of Customer Name could also be used for Party - First Name and Party - Last Name.
- 2) Email
- 3) Phone

Additional fields in examples are not required to be defined.

Party fields can overlap index fields.

1 Click the Add Party Information icon (**Party > Add Party Information**) (Shift-F5).

|                                                                                                    | 28.000              | •              | • 2 D P                       |                    |                                   |
|----------------------------------------------------------------------------------------------------|---------------------|----------------|-------------------------------|--------------------|-----------------------------------|
| Customer_Name     Customer_Namber     Customer_Do08     Member_Name     Member_Name     Member_Name     Associations |                     |                | Applicatio                    | on Summary         | (D0001-e1)<br>Teller Number: 9995 |
| - Application_Number                                                                                                 | Index Fields        | 1000           |                               |                    |                                   |
| - IMMUSERID                                                                                                    | Customer Name       | Member I       | Number                        | Application Number | DOB                               |
| -CSTM_DATESTARTED                                                                                                    | John Smith          | 11223344       |                               | 55554              | 03-23-1952                        |
| CSTM_LOANPURPOSE                                                                                                    | Customer Number     | Loan Number    |                               | SSN                | Loan Purpose                      |
| Fields                                                                                                    | 11223344            | 105            |                               | 000-98-1234        | Car Loan                          |
| CHK_INDIVIDUAL (Party<br>CHK_INDIVIDUAL TES                                                                          | Member Name         | Account Number |                               | Date Started       | Loan Amount                       |
| - CHK_VARIABLE (Party 1                                                                                              | John Smith          | 123456-1       |                               | 01/01/2018         | 23,999.00                         |
| TEAWEB_INLP1_1                                                                                                    | Security Collateral |                | Application Typ               | e                  |                                   |
| TEAWEB_SK3_P1_1<br>TEAWEB_SK3_P1_1_DA<br>TXT_COLLATERAL (Pat                                                         | TXT_COLLATERAL      |                | IC Individual<br>IC IVariable | □ Joint<br>□ Fixed |                                   |
| arty information                                                                                                    | Party Fields        |                | Party 1                       |                    |                                   |
|                                                                                                    | First Name          |                | John                          |                    |                                   |
|                                                                                                    | Last Name           |                | Smith                         |                    |                                   |
|                                                                                                    | Full Name           |                | John Smith                    |                    |                                   |
|                                                                                                    | Home Email          |                | iohns@homeemail.com           |                    |                                   |
|                                                                                                    | Work Email          |                | johns@workemail.com           |                    |                                   |
|                                                                                                    | Home Phone          |                | 999-555-1234                  | 1002000            |                                   |
|                                                                                                    | Signature           |                | TEAWEB_SIG_P1_1               |                    |                                   |
|                                                                                                    | Signature Date      |                | TEAWER_SIG_PT                 |                    |                                   |
|                                                                                                    | Initials            |                | TEAWEB                        |                    |                                   |

**2** The mouse cursor changes.

Click and drag the mouse over the region of the document that will contain the Party Field.

Click the mouse again when you complete highlighting the region on the document.

| eSign Admin Manager - AppSumTM                  | APLT_1apps_00001-e1_20180117.pd | Ĵ.             |                      |                    | - 0                 |
|-------------------------------------------------|---------------------------------|----------------|----------------------|--------------------|---------------------|
| e Edit Extraction Fields Ba                     | rty Taols ⊻iew <u>H</u> elp     |                |                      |                    |                     |
|                                                 | / 2. 2. 00 00 00                |                | - A B B              |                    |                     |
| APPSUMTAPPE                                     |                                 |                |                      |                    |                     |
| Document Indexes                                |                                 |                |                      |                    |                     |
| - Customer_Number                               |                                 |                |                      |                    |                     |
| - Customer_DO8                                  |                                 |                |                      |                    | (D0081-e1           |
| - Menber_Number                                 |                                 |                | Applicatio           | on Summary         |                     |
| - Loan_Number                                   |                                 |                |                      |                    | Teller Number: 9999 |
| - Application_Number                            | Index Fields                    |                |                      |                    |                     |
| - IMMUSERID                                     | Customer Name                   | Member Number  |                      | Application Number | DOB                 |
| -CSTM_DATESTARTED                               | John Smith                      | 11223344       |                      | 55554              | 03-23-1952          |
| -CSTM_LOANPURPOSE                               | Customer Number                 | Loan Number    |                      | SSN                | Loan Purpose        |
| <ul> <li>Fields</li> </ul>                      | 11223344                        | 105            |                      | 000-98-1234        | Car Loan            |
| - CHK_INDIVIDUAL (Party<br>- CHK_INDIVIDUAL TES | Member Name                     | Account Number |                      | Date Started       | Loan Amount         |
| CHK_VARIABLE (Paty 1                            | John Smith                      | 123456-1       |                      | 01/01/2018         | 23,999.00           |
| - TEAWEB_INI_P1_1                               | Ensuity Collectoral             |                | Analisation Tor      |                    |                     |
| - TEAWEB_SKG_P1_1                               | TXT COLLATERAL                  |                | Application Typ      | RE CT Inited       |                     |
| TXT_COLLATERAL (Pat                             |                                 |                | C (Variable          | Fixed              |                     |
| - Party Information                             | 1000000000                      |                |                      |                    |                     |
|                                                 | Party Fields                    |                | Party 1              |                    |                     |
|                                                 | First Name                      |                | John                 |                    |                     |
|                                                 | Last Name                       | f              | and the              |                    |                     |
|                                                 | Full Name                       |                | Uohn Smith           |                    |                     |
|                                                 | Home Email                      |                | johnsignomeemail.com |                    |                     |
|                                                 | Work Email                      |                | johns@workemail.com  |                    |                     |
|                                                 | Home Phone                      |                | 999-555-1234         |                    |                     |
|                                                 | signature                       |                | CANCELSIG_PC1        |                    |                     |
|                                                 | Signature Date                  |                | 1 DATE               |                    |                     |
|                                                 | Initiala                        |                | CAMER                |                    |                     |

**3** The Party Details window appears, which allows the administrator to select the party and select the information with an appropriate field name.

This information will be used to populate the fields in the Remote Signature screen.

Documents in Remote Signature are chained together based on the name of the applicant.

Select a Party from the dropdown.

If this is the first party being defined,

Select Party 1.

fields.

For **Applicant Information**, either *FULLNAME* or *LASTNAME* and *FIRSTNAME* must be defined. This example will use *FULLNAME*.

Select FULLNAME from the dropdown.

Click OK.

| Soloot the Fall              | y this extraction | on belongs to |  |
|------------------------------|-------------------|---------------|--|
| Party 1                      |                   |               |  |
| elect the type               | of extraction     | :             |  |
| FULLNAME                     |                   |               |  |
| election Text :<br>John Smit | :<br>th           |               |  |
|                              | Ok                | Cancel        |  |

**4** The TotaleSign Admin Index Manager screen refreshes.

The Party Information appears and the defined region is highlighted in the document.

| Call Lightaction Fields Earl                                                                                                    | V 1000 Yew Help         | D 🔎 ,    | PDDI                      |                    |                                  |
|----------------------------------------------------------------------------------------------------|-------------------------|----------|---------------------------|--------------------|----------------------------------|
| Document Indexes<br>- Customer_Namber<br>- Customer_Namber<br>- Customer_D08<br>- Member_Name<br>- Member_Namber<br>- Loan_Namber<br>- Account I Manher |                         |          | Applicati                 | on Summary         | [D0003e1]<br>Teller Number: 9999 |
| Application_Number                                                                                                    | ion_Number Index Fields |          | 1                         |                    |                                  |
| - IMMUSERID<br>SSN                                                                                                    | Customer Name           | Member   | Number                    | Application Number | DOB                              |
| -CSTM_DATESTARTED                                                                                                    | John Smith              | 11223344 |                           | 55554              | 03-23-1952                       |
| CSTM_LOANAMOUNT                                                                                                    | Customer Number         | Loan Nu  | mber                      | SSN                | Loan Purpose                     |
| Fields                                                                                                    | 11223344 105            |          | 5 000-98-1234             |                    | Car Loan                         |
| CHK_INDIVIDUAL (Paty<br>CHK_INDIVIDUAL_TES                                                                                                    | Member Name             | Account  | Number                    | Date Started       | Loan Amount                      |
| - CHK_VARIABLE (Party 1)                                                                                                    | John Smith              | 123456-1 |                           | 01/01/2018         | 23,999.00                        |
| -TEAWEB_INI_P1_1                                                                                                    | Security Collateral     |          | Application Ty            | De                 |                                  |
| TEAWEB_SK3_P1_1<br>TEAWEB_SK3_P1_1_DA<br>TXT_COLLATERAL (Pat                                                                                            | Car, House, Watch       |          | C Individual<br>C Vanable | □ Joint<br>□ Fixed |                                  |
| B Party 1                                                                                                    | Party Fields            |          | Party 1                   |                    |                                  |
| POLLNARE                                                                                                    | First Name              |          | John                      |                    |                                  |
|                                                                                                    | Last Name               |          | Smith                     |                    |                                  |
|                                                                                                    | Full Name               |          | John Smith                |                    |                                  |
|                                                                                                    | Home Email              |          | johns@homeen              | nail.com           |                                  |
|                                                                                                    | Work Email              |          | johns@workem              | ail.com            |                                  |
|                                                                                                    | Home Phone              |          | 999-555-1234              |                    |                                  |
|                                                                                                    | Signature               |          | TEAWER_SIG_P1_            | ,                  |                                  |
|                                                                                                    | Signature Date          |          | TEAWER_SIG_PT             |                    |                                  |
|                                                                                                    | Initials                |          | TEAWEB                    |                    |                                  |

5 There are two email fields available for party definitions – HomeEmail and WorkEmail. The same procedure is used for both fields.

Let's define the HomeEmail (Address) for Party 1.

Click the Add Party Information icon (Party > Add Party Information) (Shift-F5).

| UNIAPPE                                                                                       | < 2 2 2 0 0 0 0 0 0 0 0 0 0 0 0 0 0 0 0 | D 🎤 .               | ₽ 2 D I                    |                    |              |  |  |
|-----------------------------------------------------------------------------------------------|-----------------------------------------|---------------------|----------------------------|--------------------|--------------|--|--|
| Customer_Name<br>Customer_Name<br>Customer_DOB<br>Member_Name<br>Member_Number<br>Loan_Number |                                         | Application Summary |                            |                    |              |  |  |
| - Application_Number                                                                          | Index Fields                            | 100                 |                            |                    |              |  |  |
| - IMMUSERID                                                                                   | Customer Name                           | Member              | Number                     | Application Number | DOB          |  |  |
| CSTM_DATESTARTED                                                                              | John Smith                              | 1122334             | 4                          | 55554              | 03-23-1952   |  |  |
| CSTM_LOANPURPOSE                                                                              | Customer Number                         | Loan N              | umber                      | SSN                | Loan Purpose |  |  |
| sida                                                                                          | 11223344                                | 105                 |                            | 000-98-1234        | Car Loan     |  |  |
| CHK_INDIVIDUAL (Party<br>CHK_INDIVIDUAL TES                                                   | Member Name                             | Account             | t Number                   | Date Started       | Loan Amount  |  |  |
| CHK_VARIABLE (Party 1                                                                         | John Smith                              | 123456-1            |                            | 01/01/2018         | 23,999.00    |  |  |
| TEAWER SIG PL 1                                                                               | Security Collateral                     |                     | Application Ty             | pe                 |              |  |  |
| TEAWEB_SIG_P1_1_DA<br>TXT_COLLATERAL (Past                                                    | Car, House, Watch                       |                     | C Individual<br>C Variable | □ Joint<br>□ Fixed |              |  |  |
| -Party 1                                                                                      | Party Fields                            |                     | Party 1                    |                    |              |  |  |
| FULLNAME                                                                                      | First Name                              |                     | John                       |                    |              |  |  |
|                                                                                               | Last Name                               |                     | Smith                      |                    |              |  |  |
|                                                                                               | Full Name                               |                     | John Smith                 |                    |              |  |  |
|                                                                                               | Home Email                              |                     | johns@homeen               | nail.com           |              |  |  |
|                                                                                               | Work Email                              |                     | johns@workem               | ail.com            |              |  |  |
|                                                                                               | Home Phone                              |                     | 999-555-1234               |                    |              |  |  |
|                                                                                               | Signature                               |                     | TEAWEB_SIG_P1_             | 1                  |              |  |  |
|                                                                                               | Signature Date                          |                     | TEAWER_SIG_PT              |                    |              |  |  |
|                                                                                               | Initials                                |                     | TEAMER                     |                    |              |  |  |

### 6 The mouse cursor changes.

Click and drag the mouse over the region of the document that will contain the Party Field.

Click the mouse again when you complete highlighting the region on the document.

| APPE                                                                                           |                     | 1 🖬 🥕 .  | P (2 11)                   |                    |                                |
|------------------------------------------------------------------------------------------------|---------------------|----------|----------------------------|--------------------|--------------------------------|
| erk holesos<br>tomer Name<br>tomer Number<br>nber Name<br>nber Name<br>nber Number<br>n Number |                     |          | Applicat                   | on Summary         | [D0001e]<br>Teller Number: 999 |
| slaation_Number                                                                                | Index Fields        |          |                            |                    |                                |
| NUSERID                                                                                        | Customer Name       | Member   | Number                     | Application Number | DOB                            |
| TM_DATESTARTED                                                                                 | John Smith          | 11223344 |                            | 55554              | 03-23-1952                     |
| TM_LOANPURPOSE                                                                                 | Customer Number     | Loan Nu  | mber                       | SSN                | Loan Purpose                   |
|                                                                                                | 11223344            | 105      |                            | 000 98 1234        | Car Loan                       |
| K_INDIVIDUAL (Party<br>K_INDIVIDUAL TES                                                        | Member Name         | Account  | Number                     | Date Started       | Loan Amount                    |
| ARIABLE (Paty 1                                                                                | John Smith          | 123456-1 |                            | 01/01/2018         | 23,999.00                      |
| INI_P1_1                                                                                       | Security Collateral |          | Application Ty             | rpe                |                                |
| KS_P1_1_D/<br>ATERAL (Part                                                                     | Car, House, Watch   |          | C Individual<br>C Variable | □ Joint<br>□ Fixed |                                |
|                                                                                                | Party Fields        |          | Party 1                    |                    |                                |
|                                                                                                | First Name          |          | John                       |                    |                                |
|                                                                                                | Last Name           |          | Smith                      |                    |                                |
|                                                                                                | Full Name           |          | John Smith                 |                    |                                |
|                                                                                                | Home Email          |          | ohns@homee                 | nail.com           |                                |
|                                                                                                | Work Email          |          | johns@worken               | ail.com            |                                |
|                                                                                                | Home Phone          |          | 999-555-1234               |                    |                                |
|                                                                                                | Signature           |          | TEAWER_SIG_P1              | 1                  |                                |
|                                                                                                | Signature Date      |          | TEAWER_SIG_PT              |                    |                                |
|                                                                                                | Initials            |          | TEANEB                     |                    |                                |

7 The Party Details window appears.

Since we just defined FULLNAME for Party 1, Party 1 remains selected.

 $\label{eq:select} \mbox{Select HOMEEMAIL for the Type of Extraction.}$ 

Click **OK** to close the Party Details window.

| 🔜 Party Details                              | × |
|----------------------------------------------|---|
| Select the Party this extraction belongs to: |   |
| Party 1                                      | ~ |
| Select the type of extraction :              |   |
| HOMEEMAIL                                    | ~ |
| Selection Text :                             |   |
| johns@homeemail.com                          |   |
|                                              |   |
| Ok Cancel                                    |   |

**8** The eSign Admin Manager screen refreshes.

The Party Information appears and the defined region (HOMEEMAIL) is highlighted in the document.

|                                                                                                    |                     |          | a a a i                   |                                       |                                                                                                    |
|----------------------------------------------------------------------------------------------------|---------------------|----------|---------------------------|---------------------------------------|----------------------------------------------------------------------------------------------------|
| PSUMIAPPE                                                                                                    |                     |          | 7                         |                                       | The second second second second second second second second second second second second second second second s |
| Document Indexes<br>- Customer_Name<br>- Customer_Namber<br>- Customer_D08<br>- Member_Name<br>- Member_Number<br>- Loan_Namber |                     |          | Applicati                 | on Summary                            | [D0001e1]<br>Teller Number: 9999                                                                               |
| - Application_Number                                                                                                    | Index Fields        |          |                           | 1 1 1 1 1 1 1 1 1 1 1 1 1 1 1 1 1 1 1 |                                                                                                    |
| - IMMUSERID                                                                                                    | Customer Name       | Member N | lumber                    | Application Number                    | DOB                                                                                                    |
| -CSTM_DATESTARTED                                                                                                    | John Smith          | 11223344 |                           | 55554                                 | 03-23-1952                                                                                                    |
| -CSTM_LOANPURPOSE                                                                                                    | Customer Number     | Loan Num | nber                      | SSN                                   | Loan Purpose                                                                                                   |
| Fields                                                                                                    | 11223344            | 105      | 000-98-1234               |                                       | Car Loan                                                                                                    |
| CHK_INDIVIDUAL (Paty                                                                                                    | Member Name         | Account  | Number                    | Date Started                          | Loan Amount                                                                                                    |
| - CHK_VARIABLE (Paty 1)                                                                                                    | John Smith          | 123456-1 |                           | 01/01/2018                            | 23,999.00                                                                                                    |
| CHK_VARIABLE (Party 1)<br>CHK_VARIABLE_TES_L<br>TEAWEB_IN_P1_1                                                                  | Security Collateral |          | Application Ty            | pe                                    |                                                                                                    |
| TEAWEB_SK3_P1_1<br>TEAWEB_SK3_P1_1_DA<br>TXT_COLLATERAL (Pat                                                                    | Car, House, Watch   |          | C Individual<br>C Vanable | □ Joint<br>□ Fixed                    |                                                                                                    |
| Party 1 EITEL NAME                                                                                                    | Party Fields        |          | Party 1                   |                                       |                                                                                                    |
| HONEEMAIL                                                                                                    | First Name          |          | John                      |                                       |                                                                                                    |
|                                                                                                    | Lust Name           |          | Smith                     |                                       |                                                                                                    |
|                                                                                                    | Full Name           |          | John Smith                |                                       |                                                                                                    |
|                                                                                                    | Home Email          |          | ohris@homeen              | nail.com                              |                                                                                                    |
|                                                                                                    | Work Email          |          | johnsgworken              | ali.com                               |                                                                                                    |
|                                                                                                    | Home Phone          |          | 999-555-1234              |                                       |                                                                                                    |
|                                                                                                    | Signature           | 1        | TEAWEB_SIG_P1_            | ,                                     |                                                                                                    |
|                                                                                                    | Signature Date      | 1        | TEAWEB_SIG_PT             |                                       |                                                                                                    |
|                                                                                                    | Initials            | 0        | TEAWEB                    |                                       |                                                                                                    |

**9** This similar document has information for multiple parties.

Define the Name for Party 2.

Click the Add Party Information icon (Party > Add Party Information) (Shift-F5).

| Document Indexes                             |                     |           |                  |                   |         |               |  |  |  |
|----------------------------------------------|---------------------|-----------|------------------|-------------------|---------|---------------|--|--|--|
| Customer_Name                                |                     |           |                  |                   |         |               |  |  |  |
| Member Name                                  |                     |           |                  |                   |         | (D000).e4     |  |  |  |
| - Customer_DOB                               |                     |           | Applicati        | on Cummon         |         |               |  |  |  |
| -Member_Number                               | Application Summary |           |                  |                   |         |               |  |  |  |
| - Account_Number                             |                     |           |                  |                   |         |               |  |  |  |
| - Application_Number                         | Index Fields        |           |                  |                   |         |               |  |  |  |
| - IMMUSERID                                  | Customer Name       | Member N  | lumber           | Application No    | umber   | DOB           |  |  |  |
| - CSTM_LOANPURPOSE                           | John Smith          | 11223344  |                  | 55554             |         | 03-23-1952    |  |  |  |
| CSTM_DATESTARTED                             | Customer Number     | Loan Num  | iber             | SSN               |         | Loan Purpose  |  |  |  |
| - Fields - TEAWEB_INL_P1_1 - TEAWEB_INL_P2_1 | 11223344            | 105       | 000-98-1234      |                   |         | Car Loan      |  |  |  |
|                                              | Member Name         | Account N | lumber           | mber Date Started |         | Loan Amount   |  |  |  |
| - TEAWEB_INI_P3_1                            | John Smith          | 123456-1  |                  | 01/01/2018        |         | 23,999.00     |  |  |  |
| TEAWEB_INI_P4_1                              |                     |           |                  | 10                | - T     |               |  |  |  |
| TEAWEB_SIG_P1_1_DA                           | Security Collateral |           | Application Type |                   | _       |               |  |  |  |
| TEAWEB_SIG_P2_1                              | Car, House, Watch   |           |                  | Joint     Fixed   |         |               |  |  |  |
| TEAWEB_SKG_P3_1                              |                     |           |                  |                   | _       |               |  |  |  |
| - TEAWEB_SIG_P3_1_DA<br>TEAWEB_SIG_P4_1      | Party Fields        | 1         | Party 1          |                   | Party 2 |               |  |  |  |
| TEAWEB_SIG_P4_1_DA                           | First Name          |           | John             |                   | Jane    |               |  |  |  |
| Party Information                            | Last Name           |           | Smith            |                   | Smith   |               |  |  |  |
| FULLNAME                                     | Full Name           |           | John Smith       |                   | Jane St | mith          |  |  |  |
| HOMEEMAIL                                    | Home Email          | 1         | ohns@homeen      | nail.com          | janes@  | homeemail.com |  |  |  |
|                                              | Work Email          | 1         | johns@workem     | ail.com           | janes@  | workemail.com |  |  |  |
|                                              | Home Phone          |           | 999-555-1234     |                   | 999-55  | 5-1235        |  |  |  |
|                                              | Signature           |           | EAWEB_SIG_P1_    | U                 | TEAMER  | _SIG_P2_1     |  |  |  |
|                                              | Signature Date      |           | EAWEB_SIG_P1     |                   | TEAMED  | _SIG_P2       |  |  |  |
|                                              | Initials            | 1         | EAWEB            |                   | TEAWEB  | -             |  |  |  |

## **10** The mouse cursor changes.

Click and drag the mouse over the region of the document that will contain the next Party Field.

Click the mouse again when you complete highlighting the region on the document.

| 0 5 2 1                       | 🖌 🎭 🛃 🚺 🚺           | 🖪 🏓      | PDDI           |                 |         |                    |  |  |  |
|-------------------------------|---------------------|----------|----------------|-----------------|---------|--------------------|--|--|--|
| AAPPE                         |                     |          |                |                 |         |                    |  |  |  |
| ustoner_Name                  |                     |          |                |                 |         |                    |  |  |  |
| ustomer_Number<br>tember_Name | (00005-a)           |          |                |                 |         |                    |  |  |  |
| tomer_DOB                     | Application Summary |          |                |                 |         |                    |  |  |  |
| iber<br>r                     |                     |          |                |                 |         |                    |  |  |  |
|                               |                     | -        |                |                 |         | Teller Number: 999 |  |  |  |
| nber                          | Index Fields        |          |                |                 |         |                    |  |  |  |
|                               | Customer Name       | Member   | Number         | Application Nun | nber    | DOR                |  |  |  |
| UNT                           | John Smith          | 1122334  |                | 55554           |         | 03-23-1952         |  |  |  |
| TARTED                        | Customer Number     | Loan Nu  | imber          | SSN             |         | Loan Purpose       |  |  |  |
| 3                             | 11223344            | 105      |                | 000-98-1234     |         | Car Loan           |  |  |  |
|                               | Member Name         | Account  | trumper        | Date Started    |         | Loan Amount        |  |  |  |
|                               | John Smith          | 123430-1 |                | 01/01/2018      |         | 25.999.00          |  |  |  |
| 0.4                           | Security Collateral |          | Application Ty | pe              |         |                    |  |  |  |
|                               | Car, House, Walch   |          | C Individual   | Joint           |         |                    |  |  |  |
| 24                            |                     |          | (3 Variable ;  | Fixed           |         |                    |  |  |  |
| 24                            | Party Fields        |          | Party 1        |                 | Party 2 |                    |  |  |  |
| D.4                           | First Name          |          | John           |                 | Jane    |                    |  |  |  |
|                               | Last Name           |          | Smith          |                 | Smith   |                    |  |  |  |
|                               | Full Name           |          | John Smith     |                 | Jane Sn | with               |  |  |  |
|                               | Home Email          |          | johns@homeer   | nail.com        | janes@ł | homeemail.com      |  |  |  |
|                               | Work Email          |          | johns@workern  | ail.com         | janes@v | workemail.com      |  |  |  |
|                               | Home Phone          |          | 999-555-1234   | 5               | 999-555 | -1235              |  |  |  |
|                               | Signature           |          | TEAWEB_SIG_P1  | 1               | TEAINEB | SIG_P2_1           |  |  |  |
|                               | Signature Date      |          | TEAMEB_SIG_PT  |                 | TEAMED  | SIG_P2             |  |  |  |
|                               | Initials            |          | TEAWEB         |                 | TEAWER  | 1                  |  |  |  |

**11** The Party Details window launches.

Select a Party from the dropdown. Since this is the second party being defined,

Select Party 2.

As name is required information, only LASTNAME, FIRSTNAME or FULLNAME can be selected at this time.

Select FULLNAME from the dropdown.

Click OK.

| 🔜 Party Details                                         | × |
|---------------------------------------------------------|---|
| Select the Party this extraction belongs to:<br>Party 2 | ~ |
| Select the type of extraction :<br>FULLNAME             | ~ |
| Selection Text :                                        |   |
| Jane Smith                                              |   |
| Ok Cancel                                               |   |

**12** The eSign Admin Manager screen refreshes.

The Party Information appears and the defined region is highlighted in the document.

| Counter Indexes<br>- Customer_Name<br>- Customer_Name<br>- Customer_Name<br>- Customer_DOB<br>- Member_Jkumber |                     |           | Applicatio                 | on Summary         |         | (000ma)             |
|----------------------------------------------------------------------------------------------------|---------------------|-----------|----------------------------|--------------------|---------|---------------------|
| - Loan_Number<br>- Account_Number                                                                              |                     |           |                            | 10                 |         | Teller Number: 9999 |
| - Application_Number                                                                                           | Index Fields        |           |                            |                    |         |                     |
| - IMMUSERID                                                                                                    | Customer Name       | Member N  | umber                      | Application Nu     | mber    | DOB                 |
| - CSTM_LOANPURPOSE                                                                                             | John Smith          | 11223344  |                            | 55554              |         | 03-23-1952          |
| CSTM_EDARAMOONT                                                                                                | Customer Number     | Loan Num  | ber                        | SSN                |         | Loan Purpose        |
| Fields                                                                                                    | 11223344            | 105       |                            | 000-98-1234        |         | Car Loan            |
|                                                                                                    | Member Name         | Account N | umber                      | Date Started       |         | Loan Amount         |
| - TEAWEB_INI_P3_1                                                                                              | John Smith          | 123456-1  |                            | 01/01/2018         |         | 23,999.00           |
| -TEAWEB_SIG_P1_1                                                                                               | Security Collateral |           | Application Typ            | pe                 |         |                     |
| TEAWEB_SIG_P2_1<br>TEAWEB_SIG_P2_1_DA                                                                          | Car, Hisuna, Walch  |           | 1 Individual<br>1 Variable | □ Joint<br>□ Fixed |         |                     |
| TEAWEB_SIG_P3_1<br>TEAWEB_SIG_P3_1_DA                                                                          | Party Fields        | 1         | Party 1                    |                    | Party 2 |                     |
| TEAWEB_SK3_P4_1<br>TEAWEB_SK3_P4_1 DA                                                                          | First Name          |           | lohn                       |                    | Jane    |                     |
| Party Information                                                                                              | Last Name           |           | Smith                      |                    | Smith   |                     |
| ⊡ Paty 2                                                                                                    | Full Name           |           | John Smith                 |                    | Jane Sn | with                |
| FULLNAME                                                                                                    | Home Email          | 1         | ohns@homeen                | ail.com            | janes@ł | homeemail.com       |
|                                                                                                    | Work Email          | 1         | ohns@workem                | ail.com            | janes@v | workemail.com       |
|                                                                                                    | Home Phone          | 1         | 99-555-1234                |                    | 999-555 | -1235               |
|                                                                                                    | Signature           | -         |                            |                    | TEANER  | SIG_P2_1            |
|                                                                                                    | Signature Date      |           |                            |                    | TEAMER  | SIG_P2              |
|                                                                                                    | Initials            |           |                            |                    | TEAWEB  | 1                   |

**13** Repeat these steps as many times as necessary to add all party-related field definitions to the document.

## **Deleting a Document Definition**

### **Delete from Defined Document List**

1 From the eSign Admin Manager window,

Click File > List Defined Documents.

Or

Click the List Defined Documents icon 🥯

| Eile | Edit Extraction Fields Party                   | <u>View</u> <u>H</u> elp |   |   |  |
|------|------------------------------------------------|--------------------------|---|---|--|
| 3    | New > Coad Local Document                      |                          | - | - |  |
| 0    | List Defined Documents                         |                          |   |   |  |
|      | Manage Attachments<br>Import Defined Documents |                          |   |   |  |
|      | Egit                                           |                          |   |   |  |

### 2 The Defined Documents List window appears.

| D  | efin    | ed Documents List      |                                              |                                     | ×       |          |          |                                                                                                    |                                                                                                    |          |
|----|---------|------------------------|----------------------------------------------|-------------------------------------|---------|----------|----------|----------------------------------------------------------------------------------------------------|----------------------------------------------------------------------------------------------------|----------|
| F  | Ple     | ase select the Documen | nt Type(s) you would like to open or export. |                                     |         |          |          |                                                                                                    |                                                                                                    |          |
| ١. |         |                        |                                              |                                     |         |          |          |                                                                                                    |                                                                                                    |          |
|    |         | Short Name             | Full Name                                    | Description                         |         | Display  | Archive  | Electronic Vau                                                                                                    | t AIM Defined                                                                                                    | <b>^</b> |
|    |         | Contains:              | Contains: 5                                  | Contains:                           | ∀ Filte | er🔲 👘    | 🗸 Filter | 🗸 Filter 🔲                                                                                                    | ⊽ Filter                                                                                                    | V        |
|    | •       | APPSUM1APPC            | APPSUM1APPC                                  | Application Summary                 |         |          |          |                                                                                                    |                                                                                                    | -        |
|    | 1       | APPSUM1APPD            | APPSUM1APPD                                  | Application Summary                 |         |          |          | Image: A start of the start of the start | <ul> <li>Image: A set of the set of the</li></ul> |          |
|    | 1       | APPSUM2APPD            | APPSUM2APPD                                  | Application Summary                 |         | <b>V</b> |          | <b>~</b>                                                                                                    | <b>v</b>                                                                                                    |          |
|    | - 1     | APPSUM2APPS            | APPSUM2APPS                                  | Application Summary                 |         |          | <b>V</b> |                                                                                                    | <b>v</b>                                                                                                    |          |
|    | 1       | APPSUM4APPC            | APPSUM4APPC                                  | Application Summary                 |         | <b>V</b> |          |                                                                                                    | <b>v</b>                                                                                                    |          |
|    | 1       | APPSUM4APPD            | APPSUM4APPD                                  | Application Summary                 |         | <b>V</b> |          |                                                                                                    | <b>v</b>                                                                                                    |          |
|    |         | APPSUM6APPD            | APPSUM6APPD                                  | Application Summary                 |         | <b>V</b> | <b>V</b> | <b>V</b>                                                                                                    | <b>V</b>                                                                                                    |          |
|    | 1       | LNADDSTATC             | LNADENDUMSTATICC_1APP                        | Loan Addendum (Static)              |         |          | <b>V</b> |                                                                                                    |                                                                                                    | -        |
|    | ۹.      |                        |                                              |                                     |         |          |          |                                                                                                    |                                                                                                    | •        |
|    |         |                        | Delete Selected                              | Open Selected Export Selected Close |         |          |          |                                                                                                    |                                                                                                    |          |
| _  |         |                        |                                              |                                     |         |          |          |                                                                                                    |                                                                                                    |          |
| To | /tal: 1 | 15, Selected: 1        |                                              |                                     |         |          |          |                                                                                                    |                                                                                                    |          |

- Column definitions are listed under the Extraction Details window on page 24.
- The top row in each column allows filtering the selection.
  - o Filters are data-specific (text or Boolean).
  - The default *text* filter selection, or constraint, is "Contains" and the default value is *empty*, which causes all rows to appear. The default *data* filter selection is "Equals", which filters based on the *icon* in the filter row.

Click the <u>filter icon</u> to choose a type of constraint. Click the constraint (Contains, Starts with, etc.) to enter text. Select one or more documents.

Click Delete Selected.

**3** The Confirm Delete text box appears.

### Click Yes.

The documents are deleted.

| Confirm Delete                                          | × |
|---------------------------------------------------------|---|
| Are you sure you want to delete the selected documents? |   |
| Yes No                                                  |   |

## **Delete by Deleting Extraction**

1 From an open document,

#### Click Extraction > Delete Extraction.

#### Or

Right-click on the **Document Type** and select **Delete**.

| le <u>E</u> dit <mark>Egtracti</mark> | on Fields <u>P</u> arty | <u>Vinw</u> <u>H</u> elp |                 |              |           |   |
|---------------------------------------|-------------------------|--------------------------|-----------------|--------------|-----------|---|
| 3 💫 🔒                                 | lit Extraction          | 2 2 2 2                  | • • • • • • • • | 3            |           |   |
| APPSUM D                              | slete Extraction        |                          |                 | 18           |           |   |
| -Cu Decu                              | incel Extraction        |                          |                 |              |           |   |
| -IM Q                                 | dering )                |                          |                 |              | 100001-c1 | 1 |
| - Account_Nur<br>- Customer_DC        | nber<br>DB              |                          | Application Sun | nmarv        |           | 1 |
|                                       |                         |                          |                 | 545357 S. A. |           |   |

**2** The Confirm Delete text box appears.

#### Click Yes.

| Confirm | Delete                                                                             | × |
|---------|------------------------------------------------------------------------------------|---|
| ?       | Are you sure you want to delete the whole document type definition "APPSUM1APPE" ? |   |
|         | Yes No                                                                             |   |

**3** The page refreshes with all index and field information deleted.

| Sign Admin Manager - APPSUM | #1APPE.pdf            |                |                    | - 0          |
|-----------------------------|-----------------------|----------------|--------------------|--------------|
| File Edit Extraction Fields | Party Tools Yiew Help |                |                    |              |
| 🔁 😋 🗋 🖓 🖓 🖂 🕫               |                       | D 2 2 2 1 D    | NB                 |              |
|                             |                       |                | THE PARTY IS       |              |
|                             |                       | Applica        | tion Summary       | ID0001-e1    |
|                             | Index Fields          | -              |                    |              |
|                             | Customer Name         | Member Number  | Application Number | DOB          |
|                             | John Smith            | 11223344       | 55554              | 03-23-1952   |
|                             | Customer Number       | Loan Number    | SSN                | Loan Purpose |
|                             | 11223344              | 105            | 000.98-1234        | Car Loan     |
|                             | Member Name           | Account Number | Date Started       | Loan Amount  |
|                             | Take Smith            | 123456.1       | 01/01/2018         | 23,999,00    |

# **Closing a Document**

Click File > Close File.

## **Managing Attached Documents**

An Attached Document is a *PDF document* not in the normal IMM eSign document system. This could be a scanned driver's license, passport, a written set of instructions, or any other document in *PDF format*.

No documents are created or used when they are defined. This is more like a type or category than an actual document. You can scan a passport and save it as a *PDF document* with any name. When the document is added into the document set, the Full Name and filename will be required information.

Refer to the User Guide for information on adding and using attached documents.

1 From the eSign Admin Manager screen,

#### Click File > Manage Attachments.

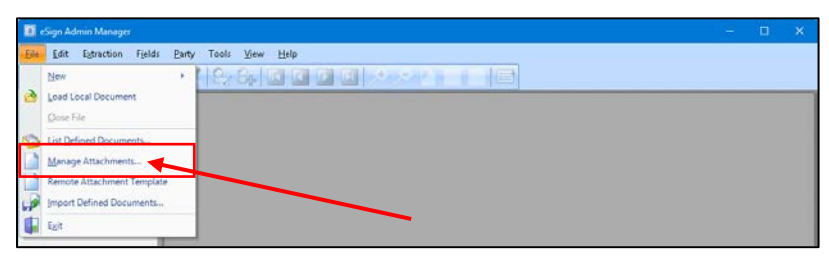
2 The Manage Attachments screen appears.

Existing Attached Document definitions are listed in the top.

Clicking a column title alternates between sorting ascending or descending.

The top row in each column allows filtering the selection. The default filter selection, or constraint, for Text fields is "*Contains*" and the default value is *empty*, which allows display of all rows. The default filter selection, or constraint, for checkbox fields is "*No filter*" and the default value is *empty*, which will display all rows. Click the filter icon to choose a type of constraint. Click the constraint (Contains, Starts with, etc.) to enter text.

Click **Close** to close the Manage Attachments screen.

| nage Attac              | hment           | s                                             |                                                    |                                                                                                    |
|-------------------------|-----------------|-----------------------------------------------|----------------------------------------------------|----------------------------------------------------------------------------------------------------|
| achments f<br>Name will | eature<br>be us | e is used to add addit<br>ed on the Attachmer | tional PDF documents to<br>ts screen when the user | Saved Sessions.<br>adds the                                                                                                    |
|                         | Jave            | 1 3633013.                                    | Filter Row                                         |                                                                                                    |
| Short                   | Name            | Full Name                                     | Description                                        | Archive Doc                                                                                                    |
| Contain                 | s:              | ✓ Contains:                                   | ☑ Contains:                                        | 🛛 Filte 🔲 🛛 🖓                                                                                                    |
| DRIVER                  | SLICE.          | DRIVERSLICENSE                                | Driver's License                                   |                                                                                                    |
| PASSPO                  | RT              | PASSPORT                                      | Passport                                           | ✓                                                                                                    |
| PAYSTU                  | 3               | PAYSTUB                                       | Paystub                                            | ✓                                                                                                    |
| PHOTOI                  | D               | PHOTOID                                       | Photo ID Document                                  | t 🔽                                                                                                    |
| UTILITY                 | BILL            | UTILITYBILL                                   | Utility Bill                                       | Image: A start of the start of the start |
|                         |                 |                                               |                                                    |                                                                                                    |
|                         |                 |                                               |                                                    |                                                                                                    |
|                         | _               |                                               | III                                                | / `                                                                                                    |
| <u>D</u> elete          |                 |                                               |                                                    |                                                                                                    |
|                         |                 |                                               |                                                    |                                                                                                    |
| ocument De              | tails           |                                               |                                                    |                                                                                                    |
|                         |                 |                                               |                                                    |                                                                                                    |
| hort Name               |                 |                                               |                                                    |                                                                                                    |
| Full Name               |                 |                                               |                                                    |                                                                                                    |
|                         |                 |                                               |                                                    |                                                                                                    |
| )escription             |                 |                                               |                                                    |                                                                                                    |
|                         | Arc             | hive Documents                                |                                                    |                                                                                                    |
|                         |                 |                                               |                                                    |                                                                                                    |
|                         |                 |                                               |                                                    |                                                                                                    |
|                         |                 | Eart Inde                                     | XE2                                                |                                                                                                    |
|                         |                 |                                               |                                                    |                                                                                                    |
| <u>A</u> dd             |                 | Save Cancel                                   | Close                                              |                                                                                                    |
|                         |                 |                                               |                                                    |                                                                                                    |

# Add an Attach Document Definition

1 Click Add.

The Manage Attachments screen unlocks for editing.

|           |         | Full Name     | Description      | Archive D | oc |
|-----------|---------|---------------|------------------|-----------|----|
| Contair   | ns: ⊽C  | ontains:      | ☑ Contains:      | 🛛 Filte 🔲 | V  |
| DRIVER    | SLICE D | RIVERSLICENSE | Driver's License |           |    |
| PASSPO    | RT P    | ASSPORT       | Passport         |           |    |
| PAYSTU    | IB P.   | AYSTUB        | Paystub          | <b>~</b>  |    |
| РНОТО     | ID P    | HOTOID        | Photo ID Docume  | nt 🔽      |    |
| UTILIT    | /BILL U | TILITYBILL    | Utility Bill     | <b>~</b>  |    |
| ort Name  | etails  |               |                  |           |    |
|           |         |               |                  |           |    |
|           |         |               |                  |           |    |
| Full Name |         |               |                  |           |    |
| Full Name |         |               |                  |           |    |

#### 2 Enter information for

1 **Short Name**: Used in creating the filename for saved sessions. The Short Name is used for the Document Set Name on the Saved Session Details screen. (20 characters maximum)

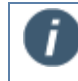

Short Name and Full Name can only have A-Z, 1-9 and Underscore (\_). Spaces are not allowed.

- 2 Full Name: Used in creating the filename for archived documents. For attachments, the document name is more like a type or category than an actual name. You can scan a driver's license and save it as any file name. When the document is added into the document set, the Short Name and the filename will be required information. Used in creating the filename for archived documents. The Full Name is used in indexing and defaults to the current filename, but can be modified at this point. (100 characters maximum)
- 3 **Description**: An easy to recognize description of the document. (150 characters maximum)
- 4 Archive Document: When checked, the document will always be archived as soon as a session is complete. When not checked the document may still be optionally archived.
- 5 Action Buttons:
  - Click Save to save the changes and add the information to the list.
  - Click **Cancel** to clear the Document Details section with no changes saved.
  - Click **Close** after all definitions have been added.

| SHOL                                               | Name                                   | Full Name                                              | _    | Description       | A      | rchive Do                                                                                                    | C |
|----------------------------------------------------|----------------------------------------|--------------------------------------------------------|------|-------------------|--------|----------------------------------------------------------------------------------------------------|---|
| Contain                                            | s: โ                                   | Contains:                                              | V    | Contains:         | ♥ Filt | e 🗖                                                                                                    | V |
| DRIVER                                             | SLICE                                  | DRIVERSLICENSE                                         |      | Driver's License  |        | Image: A start of the start of the start |   |
| PASSPO                                             | RT                                     | PASSPORT                                               |      | Passport          |        | <b>~</b>                                                                                                    |   |
| PAYSTU                                             | B                                      | PAYSTUB                                                |      | Paystub           |        | Image: A start of the start of the start |   |
|                                                    | D                                      | PHOTOID                                                |      | Photo ID Document |        |                                                                                                    |   |
|                                                    |                                        |                                                        |      |                   |        |                                                                                                    |   |
| ocument De                                         | etails                                 |                                                        |      |                   |        |                                                                                                    |   |
| ocument De<br>nort Name                            | atails<br>AUTOIN                       | ISURANCEAGREEME                                        |      |                   |        |                                                                                                    |   |
| ocument De<br>nort Name<br>Full Name               | etails<br>AUTOIN<br>AUTO_I             | ISURANCEAGREEME<br>NSURANCE_AGREEM                     | IENT |                   |        |                                                                                                    |   |
| ocument De<br>nort Name<br>Full Name<br>escription | etails<br>AUTOIN<br>AUTO_I<br>Auto Ins | ISURANCEAGREEME<br>NSURANCE_AGREEM<br>urance Agreement | IENT |                   |        |                                                                                                    |   |

- **3** The Manage Attachments screen refreshes listing the attachment.
  - Edit Indexes: Clicking this button displays the Document Imaging Indexes screen. Refer to page 33 for more information. Only active when editing an existing attachment.

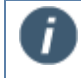

Only indexes which have Use For DMS checked at the FI Level will appear on the **Document Imaging Indexes** screen.

Repeat as necessary.

Click Close when done.

| N            | 1an                  | age Attac                          | hments:                        |                                                  |                       |                                              |                                                                                                    | × |
|--------------|----------------------|------------------------------------|--------------------------------|--------------------------------------------------|-----------------------|----------------------------------------------|----------------------------------------------------------------------------------------------------|---|
| A<br>Fi<br>d | itac<br>ull I<br>ocu | chments f<br>Name wil<br>Iments to | feature i<br>I be use<br>Saved | s used to add a<br>d on the Attachr<br>Sessions. | dditional<br>nents so | PDF documents to Sa<br>treen when the user a | aved Sessions.<br>Ids the                                                                                                    |   |
|              | _                    | Short                              | Name                           | Full Nam                                         | e                     | Description                                  | Archive Doc                                                                                                    |   |
|              |                      | Contain                            | s: 🔻                           | Contains:                                        | 7                     | Contains:                                    | 🛛 Filte 🔲 🖓                                                                                                    |   |
|              | Þ                    | AUTOIN                             | SURA                           | AUTO_INSURAN                                     | ICE_A                 | Auto Insurance Agree                         |                                                                                                    |   |
|              |                      | DRIVER                             | SLICE                          | DRIVERSLICENS                                    | E E                   | Driver's License                             |                                                                                                    |   |
|              |                      | PASSPO                             | RT                             | PASSPORT                                         |                       | Passport                                     |                                                                                                    |   |
|              |                      | PAYSTU                             | В                              | PAYSTUB                                          |                       | Paystub                                      | <ul> <li>Image: A set of the set of the</li></ul> |   |
|              |                      | PHOTOI                             | D                              | PHOTOID                                          |                       | Photo ID Document                            | <ul> <li>Image: A set of the set of the</li></ul> |   |
|              |                      | UTILITY                            | BILL                           | UTILITYBILL                                      |                       | Utility Bill                                 | Image: A state of the state of the state          |   |
|              |                      |                                    |                                |                                                  |                       |                                              |                                                                                                    |   |
|              | •                    |                                    | _                              |                                                  |                       |                                              |                                                                                                    |   |
|              |                      | <u>D</u> elete                     |                                |                                                  |                       |                                              |                                                                                                    |   |
|              |                      |                                    | _                              |                                                  |                       |                                              |                                                                                                    |   |
|              | De                   | oumont De                          | ataila                         |                                                  |                       |                                              |                                                                                                    |   |
|              | 00                   | cument De                          | tais                           |                                                  |                       |                                              |                                                                                                    |   |
|              | Sh                   | ort Name                           |                                |                                                  |                       |                                              |                                                                                                    |   |
|              | _                    |                                    |                                |                                                  |                       |                                              |                                                                                                    | - |
|              | F                    | ull Name                           |                                |                                                  |                       |                                              |                                                                                                    |   |
|              | De                   | escription                         |                                |                                                  |                       |                                              |                                                                                                    |   |
|              |                      | Comption                           |                                | ue Documento                                     |                       |                                              |                                                                                                    |   |
|              |                      |                                    | Archi                          | ve Documents                                     |                       |                                              |                                                                                                    |   |
|              |                      |                                    |                                | Edit I                                           | ndexes                | ]                                            |                                                                                                    |   |
| 6            |                      |                                    |                                |                                                  |                       |                                              |                                                                                                    |   |
|              |                      | <u>A</u> dd                        | 5                              | ave Car                                          | nce <u>l</u>          | <u>C</u> lose                                |                                                                                                    |   |
|              |                      |                                    |                                |                                                  |                       |                                              |                                                                                                    |   |

## **Edit an Attach Document Definition**

1 Double-click an attachment row.

The Document Details unlock for editing.

Make changes as necessary.

Edit Indexes as necessary.

Click Save to save the changes and add the information to the list.

Click Cancel to clear the Document Details section with no changes saved.

## **Delete an Attach Document Definition**

1 Click a definition.

#### Click Delete.

| Nort Name     Full Name     Description     Archive Doc       ntains:     V Contains:     V Contains:     V Filte       'OINSURA     AUTO INSURANCE A     Auto Insurance Agree     V       VVERSLICE     DRIVERSLICENSE     Driver's License     V       SSPORT     Passport     V     V       'STUB     PAYSTUB     Paystub     V       DTOID     PHOTOID     Photo ID Document     V       LITYBILL     UTILITYBILL     Utility Bill     V                                                                                                    |
|----------------------------------------------------------------------------------------------------|
| Intains: Contains: Contains: Filte                                                                                                    |
| ITOINSURA AUTO INSURANCE A Auto Insurance Agree V<br>RIVERSLICE DRIVERSLICENSE Driver's License V<br>ISSPORT PASSPORT Passport V<br>ISSPORT PAYSTUB Paystub V<br>HOTOID PHOTOID Photo ID Document V<br>TILITYBILL UTILITYBILL Utility Bill V<br>IIIII                                                                                                    |
| QVERSLICE     DRIVERSLICENSE     DRIVERSLICENSE     DRIVERSLICENSE     V       SSPORT     PASSPORT     Passport     V       VSTUB     PAYSTUB     Paystub     V       IOTOID     PHOTOID     Photo ID Document     V       TILITYBILL     Utility Bill     V                                                                                                    |
| SSPORI     Passport     V       YSTUB     PAYSTUB     Paystub     V       IOTOID     PHOTOID     Photo ID Document     V       TILITYBILL     Utility Bill     V                                                                                                    |
| INTERPORT PAYSUD PAYSUD PAYSUD PAYSUD PHOTOID PHOTOID Photo ID Document PAYSUD Photo ID Document PAYSUD Photo ID Document PAYSUD Photo ID Document Photo ID Document Photo ID |
| ILITYBILL UTILITYBILL Utility Bill                                                                                                    |
|                                                                                                    |
| nent Details                                                                                                    |
|                                                                                                    |
| Name                                                                                                    |
| iption Archive Documents                                                                                                    |

2 Click **OK** on the Warning popup.

The definition is removed from the list.

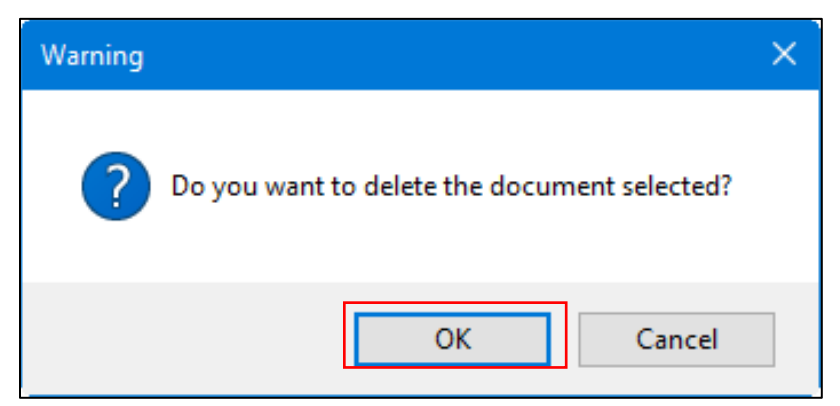

# **Remote Attachment Template**

Remote Attachment Templates are groups of attachment definitions that can be associated with discrete processes (Car Loan, Home Loan, etc.)

Remote Attachment management is performed using IMM eSign RTS Administrator functions.

#### Click File > Remote Attachment Template.

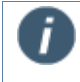

This action will open IMM eSign RTS in a browser window.

eSign Admin Manager will remain open during this operation.

The Remote Attachment Template Maintenance page appears in your browser.

| 📓 Remote Attachment Template Maintenance |                               |                                                                                                    | IMM eSign |        |  |  |
|------------------------------------------|-------------------------------|----------------------------------------------------------------------------------------------------|-----------|--------|--|--|
| Search by Template Name:                 | ٩                             |                                                                                                    |           |        |  |  |
| Template Name                            | Description                   | Attachments                                                                                                    | Save      | Delete |  |  |
| 1                                        | Add Description               |                                                                                                    |           |        |  |  |
| Car Loan                                 | Car Loan Attachment Template  | Image: A set of the set of the |           | 1      |  |  |
| Home Loan                                | Home Loan Attachment Template | Image: A start of the start of the start  |           | 1      |  |  |

Refer to the Administrator Guide for an explanation of this page.

# **Exporting and Importing Defined Documents**

Exporting/Importing defined documents is a two-part process. Exporting/Importing the *Defined Document List* and *Exporting/Importing the Defined Documents* are separate processes. Both processes are explained. *Exporting/Importing* the documents are necessary if changes will be made by the receiving Financial Institution.

| ! | 1. | Fonts used for <i>text fields</i> (Defining Text Fields, page 36) are dependent on fonts installed on the <i>server</i> .<br>A document exception during processing may occur if the document is defined and imported on a server that does not have the same font available. |
|---|----|----------------------------------------------------------------------------------------------------|
|   | 2. | Attachments cannot be exported or imported.                                                                                                    |

## **Defined Document List on the AIM Administrator Machine**

Defined Document List databases are stored on the server for each Financial Institution, making it possible to use copies of a single or master Defined Document List database on multiple Financial Institutions.

## **Export List**

1 From the TotaleSign Admin Index Manager window.

Change Financial Institution as necessary to select the source FI (Starting Admin Index Manager, page 7).

### Click File > List Defined Documents.

Or

Click the List Defined Documents icon 5

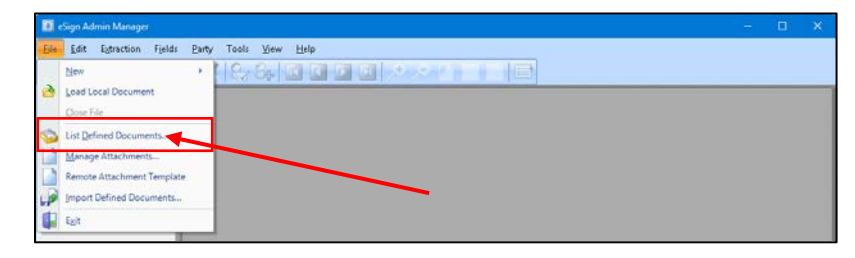

#### 2 The Defined Documents List window appears.

| De  | fined Documents List |                                      |                                          | ×             |          |            |                                                                                                    |                                                                                                    |   |
|-----|----------------------|--------------------------------------|------------------------------------------|---------------|----------|------------|----------------------------------------------------------------------------------------------------|----------------------------------------------------------------------------------------------------|---|
| Р   | lease select the Doc | ument Type(s) you would like to open | or export.                               |               |          |            |                                                                                                    |                                                                                                    |   |
|     |                      |                                      |                                          |               |          |            |                                                                                                    |                                                                                                    |   |
|     | Short Name           | Full Name                            | Description                              |               | Display  | Archive    | Electronic Va                                                                                                    | ult AIM Defined                                                                                                    | 1 |
|     | Contains:            |                                      | ☑ Contains:                              | ⊽ Filt        | er🔲      | 🛛 Filter 🔲 | 🛛 Filter 🔲                                                                                                    | ⊽ Filter                                                                                                    | 7 |
|     | APPSUM1APPC          | APPSUM1APPC                          | Application Summary                      |               |          |            |                                                                                                    | Image: A start and a start a start |   |
|     | APPSUM1APPD          | APPSUM1APPD                          | Application Summary                      |               |          |            | <b>~</b>                                                                                                    | <b>~</b>                                                                                                    |   |
|     | APPSUM2APPD          | APPSUM2APPD                          | Application Summary                      |               | <b>v</b> | <b>V</b>   | <b>V</b>                                                                                                    | <b>~</b>                                                                                                    |   |
|     | APPSUM2APPS          | APPSUM2APPS                          | Application Summary                      |               |          | <b>V</b>   |                                                                                                    | <b>~</b>                                                                                                    |   |
|     | APPSUM4APPC          | APPSUM4APPC                          | Application Summary                      |               | <b>V</b> | <b>V</b>   |                                                                                                    | <b>v</b>                                                                                                    |   |
|     | APPSUM4APPD          | APPSUM4APPD                          | Application Summary                      |               | <b>V</b> | <b>V</b>   |                                                                                                    | <b>v</b>                                                                                                    |   |
|     | APPSUM6APPD          | APPSUM6APPD                          | Application Summary                      |               | <b>V</b> | <b>V</b>   | Image: A start and a start a start | ×                                                                                                    |   |
|     | LNADDSTATC           | LNADENDUMSTATICC_1APP                | Loan Addendum (Static)                   |               |          | <b>V</b>   |                                                                                                    |                                                                                                    | - |
| •   | (                    |                                      |                                          |               |          |            |                                                                                                    | )                                                                                                    | ÷ |
|     |                      | Delet                                | e Selected Open Selected Export Selected | <u>C</u> lose |          |            |                                                                                                    |                                                                                                    |   |
| Tot | al: 15, Selected: 1  |                                      |                                          | .:            |          |            |                                                                                                    |                                                                                                    |   |

- Column definitions are listed under the Extraction Details window on page 24.
- The top row in each column allows filtering the selection.
  - Filters are data-specific (text or Boolean).
  - The default *text* filter selection, or constraint, is "Contains" and the default value is *empty*, which causes all rows to appear. The default *data* filter selection is "Equals", which filters based on the *icon* in the filter row.

Click the <u>filter icon</u> to choose a type of constraint. Click the constraint (Contains, Starts with, etc.) to enter text.

Select the document(s) to be exported.

Click Export Selected.

**3** The Save As window appears.

The default location is

InstallPath%\Admin\IndexFiles.

**4** Navigate to a target folder.

Enter a File Name.

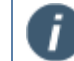

The list will be exported in .*Zip* format.

5 The Successfully Exported X items message appears.

#### Click OK.

The list is exported and you return to the TotaleSign Admin Index Manager window.

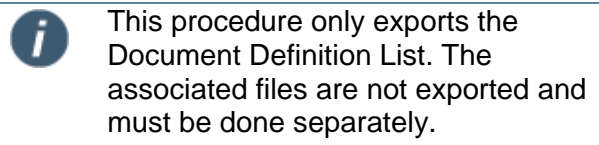

| ×                              |
|--------------------------------|
| Successfully Exported 9 items. |
| ОК                             |

### **Import List**

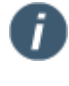

Documents included in Defined Document Lists created in prior versions of TeSign Admin Index Manager can be imported into TeSign Admin Index Manager 2019.2 SP1.

**1** From the eSign Admin Manager window.

Change Financial Institution as necessary (Starting Admin Index Manager, page 7).

Click File > Import Defined Documents.

| -   | Sign Admin Manager         |                 |   | - | × |
|-----|----------------------------|-----------------|---|---|---|
| Ele | Edit Extraction Fields     | Tools Yiew Help |   |   |   |
|     | New                        | 8.8.0000        | 1 |   |   |
| 10  | Load Local Document        |                 |   |   |   |
| 9   | List Defined Documents     |                 |   |   |   |
|     | Manage Attachments         |                 |   |   |   |
| 1   | Remote Attachment Template |                 |   |   |   |
| 1   | (mport Defined Documents   |                 |   |   |   |
|     | Egit                       |                 |   |   |   |

**2** The Open window appears.

Navigate to the location where the Zip file is stored.

Select the Zip file.

Click Open.

The Import Defined Documents window appears.
 Column definitions are listed under the Extraction Details window on page 24.
 By default, all documents are selected.
 Select any or all documents to be imported.

#### Click Import Selected.

| lm  | nport Defined Documents |                                          |                                        |        |          |                                                                                                    |                 |                                                                                                    |          |
|-----|-------------------------|------------------------------------------|----------------------------------------|--------|----------|----------------------------------------------------------------------------------------------------|-----------------|----------------------------------------------------------------------------------------------------|----------|
| 8   | Selected Document Typ   | pes will be imported. (By default all of | the DocumentTypes have been selected.) |        |          |                                                                                                    |                 |                                                                                                    |          |
|     |                         |                                          |                                        |        |          |                                                                                                    |                 |                                                                                                    |          |
|     | Short Name              | Full Name                                | Description                            |        | Display  | Archive                                                                                                    | Electronic Vaul | t AIM Defined                                                                                                    | <b>^</b> |
|     | Contains:               |                                          |                                        | ⊽ Filt | er🔲      | 🗸 Filter 🔲                                                                                                    | 🗸 Filter 🔲      | 🛛 Filter 🔲                                                                                                    | V        |
|     | APPSUM1APPC             | APPSUM1APPC                              | Application Summary                    |        |          |                                                                                                    |                 | <b>V</b>                                                                                                    | =        |
|     | APPSUM1APPD             | APPSUM1APPD                              | Application Summary                    |        |          |                                                                                                    |                 |                                                                                                    |          |
|     | APPSUM2APPD             | APPSUM2APPD                              | Application Summary                    |        | <b>v</b> | Image: A start and a start a start |                 | Image: A start of the start of the start |          |
|     | APPSUM2APPS             | APPSUM2APPS                              | Application Summary                    |        |          | Image: A start of the start of the start |                 | Image: A start of the start of the start |          |
|     | APPSUM4APPC             | APPSUM4APPC                              | Application Summary                    |        | <b>v</b> | Image: A start of the start of the start |                 | Image: A state of the state of the state |          |
|     | APPSUM4APPD             | APPSUM4APPD                              | Application Summary                    |        | <b>v</b> | Image: A start of the start of the start |                 | Image: A state of the state of the state |          |
|     | APPSUM6APPD             | APPSUM6APPD                              | Application Summary                    |        | <b>v</b> |                                                                                                    |                 | Image: A start of the start of the start |          |
|     | LNADDSTATC              | LNADENDUMSTATICC_1APP                    | Loan Addendum (Static)                 |        |          | Image: A start of the start of the start |                 | Image: A start of the start of the start | -        |
|     | 4                       |                                          |                                        |        |          |                                                                                                    |                 |                                                                                                    | •        |
|     |                         |                                          | Import Selected                        | Close  |          |                                                                                                    |                 |                                                                                                    |          |
|     |                         |                                          | · · · · · · · · · · · · · · · · · · ·  |        | -        |                                                                                                    |                 |                                                                                                    |          |
| Tot | tal: 15, Selected: 15   |                                          |                                        | .:     |          |                                                                                                    |                 |                                                                                                    |          |

**4** The Successfully Imported X items message appears.

Click OK.

The list is imported and you return to the TotaleSign Admin Index Manager window.

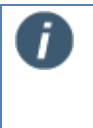

This procedure only imports document definitions. The associated PDF files are not imported and must be done separately.

|                   |                  | × |
|-------------------|------------------|---|
| Successfully Impo | uted Q items     |   |
| Successionly impo | ficed 5 feetins. |   |
|                   | ОК               |   |

## **Defined Documents on the Server**

## **Export Documents**

- 1 On the *server*, navigate to C:\IMM\TeAASPFiles\FI#\SourcePDFs.
  - Each FI (FI#) stores its own documents in the SourcePDFs folder.

Select the PDF files to be exported.

Right-click and select **Send To > Compressed (zipped) Folder**.

| 📕 📓 = CAMMATEAASPEASAEQSourcePD                                                                                                    |                                                                                                    |                                                                 |
|----------------------------------------------------------------------------------------------------|----------------------------------------------------------------------------------------------------|-----------------------------------------------------------------|
| File         Home         Totale         West           Image: State         Image: State         Image: State         Image: State         Image: State           Image: State         Image: State         Image | Cay Colds Sumary Day Character *                                                                                                    |                                                                 |
| Childrend                                                                                                    | Druanze New Open Schol                                                                                                    |                                                                 |
| ← ····································                                                                                                    | MM4 + TEAASIFFiles + FI2 + Source/OFs                                                                                                    | a B Search SourcePCEs D                                         |
| MM<br>GA2P<br>LIAMPrice<br>EMStantony<br>Propipal<br>III<br>TO<br>Addhes<br>Active                                                                                                    | Name     Determente     Determente     Ses     Ses     Commente     Ses     Ses     Ses     Commente     Ses     Ses     Ses     Commente     Ses     Ses     Commente     Ses     Ses     Ses     Commente     Ses     Ses     S      | Autom Almbot.<br>A<br>A<br>A<br>A<br>A<br>A<br>A<br>A<br>A<br>A |
| AnthonEther<br>Eron<br>Film<br>Film<br>Film<br>Film<br>Steep<br>Scence/Efs                                                                                                    | TELONIURCUM Copy Contractor Sector Se | A<br>A<br>A                                                     |

**2** Rename, copy and distribute the .zip file as necessary.

### **Import Documents**

1 On the *server*, navigate to the folder containing the compressed folder (.zip file). Right-click on the file and select **Extract All**.

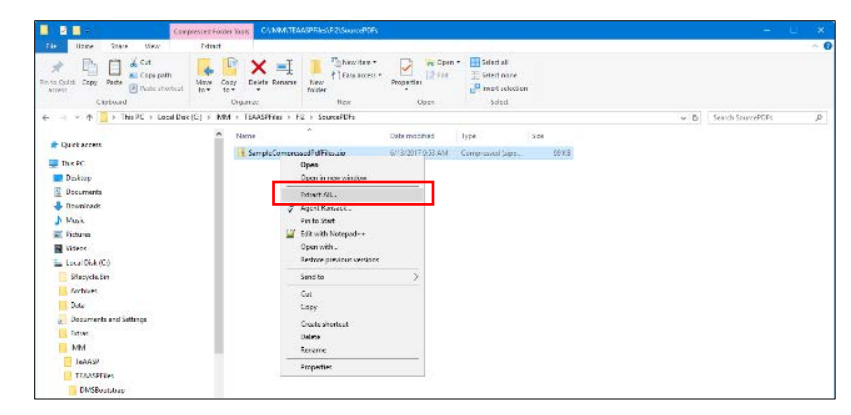

**2** The Select a Destination and Extract Files popup appears.

Use the Browse button to select an extraction location on the server (Default Location:

C:\IMM\TeAASPFiles\FI#\SourcePDFs,

Where FI# is the FI Number associated with your Financial Institution).

Click Extract.

| Extract Compressed (Zipped) Folders     |                |
|-----------------------------------------|----------------|
| Select a Destination and Extract Files  |                |
| Files will be extracted to this folder: |                |
| C:\IMM\TEAASPFiles\Fl2\SourcePDFs       | Browse         |
|                                         |                |
|                                         |                |
|                                         |                |
|                                         | Extract Cancel |

## **Imported Documents Permissions**

### 1 On the server,

Navigate to the SourcePDFs folder (Default Location:

C:\IMM\TeAASPFiles\FI#\SourcePDFs,

Where FI# is the FI Number associated with your Financial Institution).

Right-click on the folder name and

Select **Properties** from the menu.

| 📙    🛃 📕 🗢    C:\IMM\TEAASPFiles\Fl2\Sourcel                                                                                                    | PDFs                                                                                                    |                                                                                                    |
|----------------------------------------------------------------------------------------------------|----------------------------------------------------------------------------------------------------|----------------------------------------------------------------------------------------------------|
| File Home Share View                                                                                                    |                                                                                                    |                                                                                                    |
| Pin to Quick Copy Path Res Copy path Res Copy path Res Copy Path Res Copy Path Res Copy Path Res Paste shortcut Clipboard                                                                                                    | love Copy<br>o ~ tory<br>Organize Organize New                                                                                                    | Properties<br>•                                                                                                 |
| ← → × ↑ → This PC → Local Disk (C:)                                                                                                    | ) > IMM > TEAASPFiles > FI2 > SourcePDFs >                                                                                                    | •                                                                                                    |
| <ul> <li>FI2</li> <li>AddOns</li> <li>Archive</li> <li>ArchiveOther</li> <li>Error</li> <li>FDFs</li> </ul>                                                                                                    | <ul> <li>Name</li> <li>▲ APPSUM1APPC.pdf</li> <li>▲ APPSUM1APPD.pdf</li> <li>▲ APPSUM2APPD.pdf</li> <li>▲ APPSUM2APPS.pdf</li> <li>▲ APPSUM4APPC.pdf</li> <li>▲ APPSUM4APPD.pdf</li> </ul> | Date modifie<br>3/17/2016 11<br>3/18/2016 10<br>3/18/2016 9:5<br>2/4/2016 1:56<br>3/17/2016 10<br>3/18/2016 8:4 |
| → Help<br>→ Images<br>→ SourcePDFs                                                                                                    | APPSUM6APPD.pdf     MMeAtlasRedirect.pdf                                                                                                    | 4/26/2016 10<br>4/28/2016 12                                                                                    |
| SampleCompressedPdfFiles.zip<br>TeAWebArchive<br>Logs<br>TeAWebArchive<br>Temp<br>Uploads<br>Utilities<br>TeAASPFileUploadSvc<br>inetpub<br>Logs<br>PerfLogs<br>Program Files<br>Program Files (x86)<br>ProgramData<br>Recovery | Collapse     P.pdf                                                                                                    | 5/11/2016 8:4<br>2/4/2016 2:2<br>2/4/2016 3:00<br>6/13/2017 9:<br>2/4/2016 2:12                                 |

- **2** The SourcePDFs Properties window appears.
  - 1 Select the **Security** tab.
  - 2 Click Advanced.

| SourcePDFs Properties ×                                                  |
|--------------------------------------------------------------------------|
| General Sharir Security Previous Versions Customize                      |
| Object name: C:\IMM\TEAASPFiles\FI2\SourcePDFs                           |
| Group or user names:                                                     |
| SECREATOR OWNER                                                          |
| SYSTEM                                                                   |
| RETWORK SERVICE                                                          |
| IMMI lear (IMMV/MRKS2016/I/IMMI lear)                                    |
| To change permissions, click Edit. Edit                                  |
| Permissions for CREATOR<br>OWNER Allow Deny                              |
| Full control                                                             |
| Modify                                                                   |
| Read & execute                                                           |
| List folder contents                                                     |
| Read                                                                     |
| Write 🗸                                                                  |
| For special permissions or advanced settings, 2 Advanced click Advanced. |
| OK Cancel Apply                                                          |

- **3** The Advanced Security Settings for SourcePDFs window appears.
  - 1 Check the checkbox for Replace all child object permissions with inheritable permissions from this object.
  - 2 Click OK.

|                       | C:\IIVIIVI\TEAASPFIles\FI2\S0 | urcePDFs          |                     |                                   |   |
|-----------------------|-------------------------------|-------------------|---------------------|-----------------------------------|---|
| Owner:                | IMMUser (IMMVMRKS20164)       | (IMMUser) 😽 Chang | e                   |                                   |   |
| Permissions           | Auditing Effective A          | ccess             |                     |                                   |   |
| Permission er<br>Type | Principal                     | Access            | Inherited from      | Applies to                        | ^ |
| Allow                 | NETWORK SERVICE               | Full control      | None                | This folder, subfolders and files |   |
| Allow                 | Administrator                 | Full control      | C:\IMM\TEAASPFiles\ | This folder, subfolders and files |   |
| Allow 🎎               | NETWORK SERVICE               | Full control      | C:\IMM\TEAASPFiles\ | This folder, subfolders and files |   |
| Allow                 | IMMUser (IMMVMRKS20164I       | Full control      | C:\IMM\TEAASPFiles\ | This folder, subfolders and files |   |
| 🚨 Allow               | SYSTEM                        | Full control      | C:\                 | This folder, subfolders and files |   |
| 🚨 Allow               | Administrators (IMMVMRKS2     | Full control      | C:\                 | This folder, subfolders and files |   |
| 🚨 Allow               | Users (IMMVMRKS20164I\Us      | Read & execute    | C:\                 | This folder, subfolders and files |   |
| St Allow              | Licere (IMM\/MRKS20164I\Lic   | Special           | <u>C\</u>           | This folder and subfolders        | ~ |
| Add                   | Remove View                   |                   |                     |                                   |   |
|                       |                               |                   |                     |                                   |   |
|                       |                               |                   |                     |                                   |   |

4 The Windows Security window appears.

#### Click Yes.

| Windows | Security                                                                                                    | × |
|---------|----------------------------------------------------------------------------------------------------|---|
|         | This will replace explicitly defined permissions on all descendants of<br>this object with inheritable permissions from SourcePDFs.<br>Do you wish to continue? |   |
|         | Yes No                                                                                                    |   |

5 Click OK, OK.

Close all open windows.

### **ProSign Documents** (Only available if the TeSign Zip Files Add-On is activated.)

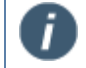

If you switch from an FI that does not have .zip files to an FI that uses .zip files, you must restart TotaleSign Admin Index Manager.

All documents from the .zip files must be defined as described in this guide.

To prepare for extracting files:

- **1** Create a temporary folder (Ex. C:\Program Files\IMM\TotaleSign\Admin\Temp).
- 2 To assist in identifying new extracted PDF documents to be defined, you can create a folder C:\Program Files\IMM\TotaleSign\Index Files\Base Documents and move all currently-defined documents from C:\Program Files\IMM\TotaleSign\Index Files to the new folder.

Copying the .zip folders into C:\Program Files\IMM\TotaleSign\Index Files will help in the following steps.

**3** After the TeSign Zip add-on is activated and the password has been entered, a new menu choice appears in AIM: Tools.

| <b>[</b> ] es | Sign Adı     | min Manager         |                 |               |       |              |              |   |   |
|---------------|--------------|---------------------|-----------------|---------------|-------|--------------|--------------|---|---|
| <u>F</u> ile  | <u>E</u> dit | E <u>x</u> traction | F <u>i</u> elds | <u>P</u> arty | Tools | <u>V</u> iew | <u>H</u> elp |   |   |
| : 🤌           | <b>\$</b>    |                     |                 |               | 2     | 윤 (          |              | Ы | 1 |

4 Click Tools > Zip Files > ProSign.

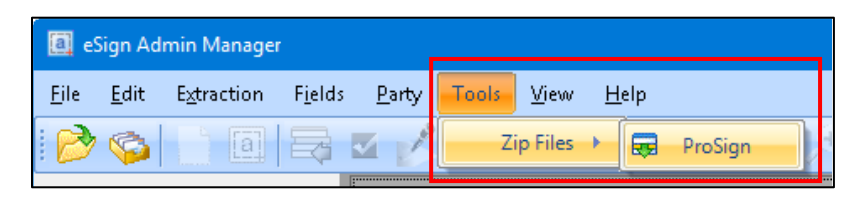

- **5** The Select a Zip file to Extract From screen appears.
  - 1 Browse to the .zip file location.
  - 2 Click Open.

| 3 Open                                                                                                |                    |             |      |     |            |         |      |      |
|----------------------------------------------------------------------------------------------------|--------------------|-------------|------|-----|------------|---------|------|------|
| - 🗉 - 🛧 🧾 > This PC > Local Disk (C) > Program Files (all6) > IMM > TotaleSign > Admin > IndesFiles > |                    |             |      | ¥ 6 | Search Ind | erFiles |      | p    |
| Organize - Newfolder                                                                                  |                    |             |      |     |            | .01     | - 🗆  |      |
| > G Common Files * Name                                                                               | Date modified      | Type        | Size |     |            |         |      |      |
| > BMC Captiva                                                                                         | 3/18/2016 12:17 PM | File folder |      |     |            |         |      |      |
| > Google Vour Zip Files                                                                               | 3/18/2016 12:16 PM | File folder |      |     |            |         |      |      |
| * <u> </u> BMM                                                                                        |                    |             |      |     |            |         |      |      |
| V 🦲 TotaleSign                                                                                        |                    |             |      |     |            |         |      |      |
| 🛩 📙 Admin                                                                                             |                    |             |      |     |            |         |      |      |
| Applog                                                                                                |                    |             |      |     |            |         |      |      |
| ) MMVituaPrinter                                                                                      |                    |             |      |     |            |         |      |      |
| V 📙 IndesFiles                                                                                        |                    |             |      |     |            |         |      |      |
| > 🧾 Base Documents                                                                                    |                    |             |      |     |            |         |      |      |
| > 📙 Your Zip Files                                                                                    |                    |             |      |     |            |         |      |      |
| > POFLibrary                                                                                          |                    |             |      |     |            |         |      |      |
| > Resource                                                                                            |                    |             |      |     |            |         |      |      |
| Temp                                                                                                  |                    |             |      |     |            |         |      |      |
| ZipFiles                                                                                              |                    |             |      |     |            |         |      |      |
| ) Clent                                                                                               |                    |             |      |     |            |         |      |      |
| > InstallShield Installation Information                                                              |                    |             |      |     |            |         |      |      |
| Finitemet Explorer                                                                                    |                    |             |      |     |            |         |      |      |
| Microsoft LifeCam                                                                                     |                    |             |      |     |            |         |      |      |
| i maa aana a cana 🖤                                                                                   |                    |             |      |     |            |         |      |      |
| File name:                                                                                            |                    |             |      | ~   | _          | _       |      |      |
|                                                                                                    |                    |             |      | (2  | Oper       |         | Cano | el : |

- 7 The embedded PDF documents will be extracted to the default document location (Default: *C:\Program Files\IMM\TotaleSign\Admin\IndexFiles*).
- **8** Define all documents as described in this guide.

# **Contact IMM Support**

Feel free to contact us with any issues or concerns.

Phone: 800.836.4750 Option 3 (8:30am - 10:30pm ET) Fax: 908.862.6446 Email: support@immonline.com

IMM esign

2 City Hall Plaza Rahway, NJ 07065